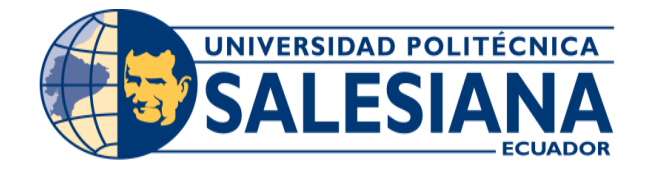

# UNIVERSIDAD POLITÉCNICA SALESIANA SEDE GUAYAQUIL

## CARRERA: INGENIERÍA DE SISTEMAS

Proyecto Técnico previo a la obtención del título de: INGENIERO DE SISTEMAS

TEMA:

## IMPLEMENTACIÓN DE SISTEMA DE MATRICULACIÓN Y CARNETIZACIÓN EN LA "UNIDAD EDUCATIVA PABLO PICASSO".

AUTOR:

LISSETTE INÉS SALAZAR ACOSTA

DIRECTOR:

M.Sc. JOE LLERENA IZQUIERDO

## GUAYAQUIL, octubre del 2018

## DECLARATORIA DE RESPONSABILIDAD Y AUTORIZACION DE USO DEL TRABAJO DE GRADO.

Yo, Salazar Acosta Lissette Inés, autorizo a la Universidad Politécnica Salesiana la publicación total o parcial de este trabajo de grado y su reproducción sin fines de lucro.

Además, declaro que los conceptos y análisis desarrollados y las conclusiones del presente trabajo son de exclusiva responsabilidad de la autora.

Lissette Inés Salazar Acosta C.I.: 092458014-5

## **CESIÓN DE DERECHOS DE AUTOR**

Yo, Lissette Inés Salazar Acosta, con documento de identificación N° 092458014-5, manifiesto de voluntad y cedo a la Universidad Politécnica Salesiana la titularidad sobre los derechos patrimoniales en virtud de autor del trabajo de grado intitulado: "IMPLEMENTACIÓN DE SISTEMA DE MATRICULACIÓN Y CARNETIZACIÓN EN LA UNIDAD EDUCATIVA PABLO PICASSO", mismo que ha sido desarrollado para la obtención del título de: Ingeniero en Sistemas, en la Universidad Politécnica Salesiana, otorgándole la facultad para ejercer plenamente los derechos cedidos antes mencionado.

En aplicación a lo determinado en la Ley de Propiedad Intelectual, en mi condición de autora me reservo los derechos morales de la obra antes citada. En concordancia, suscribo este documento en el momento que hago entrega del trabajo final en formato impreso y digital a la Biblioteca de la Universidad Politécnica Salesiana.

> Lissette Inés Salazar Acosta C.I.: 092458014-5 Guayaquil, octubre del 2018

## CERTIFICADO

Certifico que el presente trabajo de titulación fue desarrollado por la señorita Lissette Inés Salazar Acosta bajo mi supervisión; y, por lo tanto, el mismo ha quedado en total conformidad de acuerdo con los requerimientos solicitados.

Msc. Joe Llerena Izquierdo

## DEDICATORIA

Al forjador de mi camino Dios, a mi madre quien ahora se encuentra a su lado y a mi padre, quienes se encargaron de guiarme a lo largo de este camino y a mi novio. Todo esto no hubiera sido posible sin el apoyo de ellos.

## AGRADECIMIENTO

A Dios, quien forjó y guió mi camino en todo momento. A mis padres, quienes me inculcaron valores, fuerza y perseverancia para convertirme en una profesional. A mi novio por haber estado en las buenas y en las malas a mi lado en todo este camino.

#### **RESUMEN.**

En este documento se ha desarrollado e implementado un sistema de matriculación y carnetización, con el propósito de automatizar procesos que se llevan a cabo en la Unidad Educativa "Pablo Picasso", ubicada en la cdla. "El Recreo", cantón Durán. Dichos procesos realizados de forma manual necesitaban periodos extensos para su registro, además de la pérdida de información y falta de seguridad, con todo esto, se requería de forma urgente una pronta solución.

El personal administrativo asignado, encargado de ambos procesos, matriculación y carnetización, al realizar sus funciones manualmente, ocasionaba una excesiva cantidad de errores y pérdida de tiempo en la corrección de los mismos. La acumulación de padres de familias que necesitan inscribir a sus hijos al siguiente año lectivo, así como las frecuentes quejas por la información incorrecta, generaba malestar en las épocas de registro año a año.

La propuesta que se presenta, permite un control pertinente en la elaboración de las actas de matriculación y generación de carnets. Se ingresa la información al sistema y este permite su debido almacenamiento y acceso desde cualquier dispositivo dentro de la misma red donde fue instalado el servidor local, mediante una url específica en el navegador web. El ente encargado de la institución tiene las funciones de controlar y gestionar la matriculación y generación del carnet periodo a periodo.

El sistema fue diseñado para que cada año, se permita utilizar la información guardada del estudiante. Cuenta con una interfaz amigable que permite al operador gestionar los requerimientos. Utiliza roles adecuados para diferentes privilegios a los usuarios asignados, esto permite tener mayor seguridad.

El módulo de matriculación de la Unidad Educativa "Pablo Picasso", contiene los procesos de gestión de la aplicación (mantenimientos), seguridad, carnetización, reportes y matriculación, desarrollados en lenguaje PHP. Además, se utiliza JavaScript para manejar los efectos dinámicos del sistema.

El resultado de este trabajo permite solucionar las dificultades encontradas en la institución educativa y mejorar de forma automatizada los procesos mencionados.

Palabras Claves: Matriculación de estudiantes, Carnetización escolar.

#### ABSTRACT

In this document, a system of enrollment and generation of identity cards has been developed and implemented, with the purpose of automating processes that are carried out in the "Pablo Picasso" Educational Unit, located on the cdla. "El Recreo", of the Duran city. These processes were carried out manually needed long periods for their registration, in addition to the loss of information and lack of security, with all this, an early solution was urgently required.

The administrative staff assigned, in charge of both processes, registration and generation of identity cards, when performing their functions manually, caused an excessive amount of errors and loss of time in the correction of them. The accumulation of parents of families who need to enroll their children the following school year, as well as the frequent complaints about incorrect information, generated discomfort in the registration periods year by year.

The proposal that is presented, allows a pertinent control in the elaboration of the certificates of registration identity cards the information is entered into the system and this allows its proper storage and access from any device within the same network where the local server was installed, through a specific URL in the web browser. The institution in charge of the institution has the functions of controlling and managing the registration and generation of identity cards for the students period by period.

The system was designed so that each year, it is allowed to use the saved information of the student. It has a friendly interface that allows the operator to manage the requirements. It uses appropriate roles for different privileges to the assigned users, this allows to have greater security.

The registration module of the "Pablo Picasso" Educational Unit contains the application management processes (maintenance), security, registration, reports and registration, developed in PHP. In addition, JavaScript is used to handle the dynamic effects of the system.

The result of this work allows to solve the difficulties found in the educational institution and to improve the aforementioned processes in an automated way.

Key words: Student registration, school card.

## CONTENIDO

| DE                                                                                                    | DICATORIA V                                                                                                    |
|----------------------------------------------------------------------------------------------------|----------------------------------------------------------------------------------------------------|
| AG                                                                                                    | RADECIMIENTO VI                                                                                                    |
| RES                                                                                                    | SUMENVII                                                                                                    |
| AB                                                                                                    | STRACT VIII                                                                                                    |
| INT                                                                                                    | RODUCCIÓN                                                                                                    |
| CA                                                                                                    | PITULO I: PROBLEMA                                                                                                    |
| 1.                                                                                                    | Antecedentes                                                                                                    |
| 2.                                                                                                    | Importancia y alcances                                                                                                    |
| 3.                                                                                                    | Delimitación4                                                                                                    |
| 4.                                                                                                    | Objetivos generales y específicos                                                                                                    |
| 4.1.                                                                                                    | Objetivo general                                                                                                    |
| 4.2.                                                                                                    | Objetivo específicos                                                                                                    |
| CA                                                                                                    | PITULO II: MARCO TEÓRICO Y TECNOLÓGICO6                                                                                                    |
|                                                                                                    |                                                                                                    |
| 1.                                                                                                    | Marco teórico                                                                                                    |
| 1.<br>2.                                                                                                    | Marco teórico                                                                                                    |
| 1.<br>2.<br>2.1                                                                                                    | Marco teórico                                                                                                    |
| <ol> <li>1.</li> <li>2.</li> <li>2.1</li> <li>2.2</li> </ol>                                                                                                    | Marco teórico                                                                                                    |
| <ol> <li>1.</li> <li>2.</li> <li>2.1</li> <li>2.2</li> <li>2.3</li> </ol>                                                                                        | Marco teórico                                                                                                    |
| <ol> <li>1.</li> <li>2.</li> <li>2.1</li> <li>2.2</li> <li>2.3</li> <li>2.4</li> </ol>                                                                           | Marco teórico6Marco tecnológico7Repositorio de información7Lenguaje de programación7Equipo servidor institucional8Plataforma web8                                                                                                    |
| <ol> <li>1.</li> <li>2.</li> <li>2.1</li> <li>2.2</li> <li>2.3</li> <li>2.4</li> <li>CAN</li> </ol>                                                              | Marco teórico6Marco tecnológico7Repositorio de información7Lenguaje de programación7Equipo servidor institucional8Plataforma web8PITULO III: MARCO METODOLÓGICO9                                                                                                  |
| <ol> <li>1.</li> <li>2.</li> <li>2.1</li> <li>2.2</li> <li>2.3</li> <li>2.4</li> <li>CA<sup>1</sup></li> <li>1.</li> </ol>                                       | Marco teórico6Marco tecnológico7Repositorio de información7Lenguaje de programación7Equipo servidor institucional8Plataforma web8PITULO III: MARCO METODOLÓGICO9Marco metodológico9                                                                               |
| <ol> <li>1.</li> <li>2.</li> <li>2.1</li> <li>2.2</li> <li>2.3</li> <li>2.4</li> <li>CA<sup>3</sup></li> <li>1.1</li> </ol>                                      | Marco teórico6Marco tecnológico7Repositorio de información7Lenguaje de programación7Equipo servidor institucional8Plataforma web8PITULO III: MARCO METODOLÓGICO9Marco metodológico9Análisis del problema9                                                         |
| <ol> <li>1.</li> <li>2.</li> <li>2.1</li> <li>2.2</li> <li>2.3</li> <li>2.4</li> <li>CA<sup>1</sup></li> <li>1.1</li> <li>2.</li> </ol>                          | Marco teórico6Marco tecnológico7Repositorio de información7Lenguaje de programación7Equipo servidor institucional8Plataforma web8PITULO III: MARCO METODOLÓGICO9Marco metodológico9Análisis del problema9Propuesta de solución10                                  |
| <ol> <li>1.</li> <li>2.</li> <li>2.1</li> <li>2.2</li> <li>2.3</li> <li>2.4</li> <li>CA<sup>2</sup></li> <li>1.1</li> <li>2.</li> <li>3.</li> </ol>              | Marco teórico6Marco tecnológico7Repositorio de información7Lenguaje de programación7Equipo servidor institucional8Plataforma web8PITULO III: MARCO METODOLÓGICO9Marco metodológico9Análisis del problema9Propuesta de solución10Procesos12                        |
| <ol> <li>1.</li> <li>2.</li> <li>2.1</li> <li>2.2</li> <li>2.3</li> <li>2.4</li> <li>CA<sup>1</sup></li> <li>1.1</li> <li>2.</li> <li>3.</li> <li>3.1</li> </ol> | Marco teórico6Marco tecnológico7Repositorio de información7Lenguaje de programación7Equipo servidor institucional8Plataforma web8PITULO III: MARCO METODOLÓGICO9Marco metodológico9Análisis del problema9Propuesta de solución10Procesos12Procesos preliminares12 |

| 4 Requerimientos                       |                          |
|----------------------------------------|--------------------------|
| 4.1 Requerimientos del usuario         |                          |
| 4.2 Requerimientos funcionales         |                          |
| 4.3 Requerimientos no funcionales      |                          |
| 5 Casos de uso                         |                          |
| 5.1 Actores del sistema                |                          |
| 5.2 Caso de uso 1: Generar periodo     |                          |
| 5.3 Caso de uso 2: Generar curso       |                          |
| 5.4 Caso de uso 3: Generar alumnos     |                          |
| 5.5 Caso de uso 4: Generar paralelo    |                          |
| 5.6 Caso de uso 5: Generar materia     |                          |
| 5.7 Caso de uso 6: Generar docente     |                          |
| 5.8 Caso de uso 7: Generar usuarios    |                          |
| 5.9 Caso de uso 8: Matricular estudia  | ntes 30                  |
| 5.10Caso de uso 9: Planificación del p | periodo                  |
| 5.11Caso de uso 10: Generar carnets o  | le alumnos               |
| 5.12Caso de uso 11: Generar comprob    | pante de matrícula       |
| 5.13Caso de uso 12: Generar certifica  | do de matrícula 35       |
| 6 Estructura del sistema               |                          |
| 6.1 Diagrama de clases                 |                          |
| 7 Modelo entidad - relación de la ba   | ase de datos             |
| 8 Diccionario de datos                 |                          |
| 9 Proceso de implementación usano      | lo la metodología RUP 50 |
| 9.1 Etapa de diseño                    |                          |
| 9.1.1 Primera sub-etapa: Identificaci  | ón de objetivos 50       |
| 9.1.2 Segunda sub-etapa: Planificaci   | ón del proyecto51        |
| 9.1.2.1 Cronograma y actividades       |                          |

| 9.1.2.2 Presupuesto                               | . 52 |
|---------------------------------------------------|------|
| 9.1.3 Tercera sub-etapa: Arquitectura del sistema | . 53 |
| 9.2 Etapa de elaboración                          | . 55 |
| 9.3 Etapa de construcción                         | . 56 |
| 9.4 Etapa de transición                           | . 58 |
| 10 Resultados                                     | . 63 |
| CAPITULO IV: CONCLUSIONES Y RECOMENDACIONES       | . 64 |
| 1. Conclusiones.                                  | . 64 |
| 2. Recomendaciones                                | . 64 |
| REFERENCIAS                                       | . 65 |

## ÍNDICE DE FIGURAS

| Figura 1 Ubicación de la Unidad Educativa "Pablo Picasso" | 3    |
|-----------------------------------------------------------|------|
| Figura 2 Árbol causa-efecto del problema de estudio       | . 10 |
| Figura 3 Proceso preliminar de generación de carnets      | . 12 |
| Figura 4 Proceso preliminar de matriculación              | . 13 |
| Figura 5 Proceso posterior de generación de carnets       | .14  |
| Figura 6 Proceso posterior de matriculación               | . 14 |
| Figura 7 Caso de uso: generar periodo                     | . 21 |
| Figura 8 Caso de uso: generar curso                       | . 23 |
| Figura 9 Caso de uso: generar alumno                      | . 24 |
| Figura 10 Caso de uso: generar paralelo                   | . 25 |
| Figura 11 Caso de uso: generar materia                    | . 26 |
| Figura 12 Caso de uso: generar docente                    | . 28 |
| Figura 13 Caso de uso: generar usuario                    | . 29 |
| Figura 14 Caso de uso: matricular alumno                  | . 30 |
| Figura 15 Caso de uso: planificación del periodo          | . 32 |
| Figura 16 Caso de uso: generar carnets de los alumnos     | . 33 |
| Figura 17 Caso de uso: generar comprobante de matrícula   | . 34 |
| Figura 18 Caso de uso: generar certificado de matrícula   | . 35 |
| Figura 19 Diagrama de clases                              | . 38 |
| Figura 20 Modelo entidad-relación                         | . 39 |
| Figura 21 Cronograma de Actividades                       | . 52 |
| Figura 22 Diagrama general del sistema                    | . 54 |
| Figura 23 Mapa navegacional del sistema                   | . 56 |
| Figura 24 Ingreso de datos en gestión de alumnos          | . 56 |
| Figura 25 Página de ingreso al sistema                    | . 57 |
| Figura 26 Página principal del sistema (administrador)    | . 57 |
| Figura 27 Página principal de matriculación               | . 57 |
| Figura 28 Página principal de planificación del periodo   | . 58 |
| Figura 29 Página principal de generación de carnets       | . 58 |

## ÍNDICE DE TABLAS

| Tabla 1. Definición de módulos y asignación de roles y tareas | . 11 |
|---------------------------------------------------------------|------|
| Tabla 2. Requerimiento de usuario REU01                       | . 15 |
| Tabla 3. Requerimiento de usuario REU02                       | . 15 |
| Tabla 4. Requerimiento de usuario REU03                       | . 15 |
| Tabla 5. Requerimiento de usuario REU04                       | . 16 |
| Tabla 6. Requerimientos funcionales del sistema               | . 16 |
| Tabla 7. Requerimiento funcional RQF01                        | . 16 |
| Tabla 8. Requerimiento funcional RQF02                        | . 17 |
| Tabla 9. Requerimiento funcional RQF03                        | . 17 |
| Tabla 10. Requerimiento funcional RQF04                       | . 17 |
| Tabla 11. Requerimiento funcional RQF05                       | . 17 |
| Tabla 12. Requerimiento funcional RQF06                       | . 18 |
| Tabla 13. Requerimiento funcional RQF07                       | . 18 |
| Tabla 14. Requerimiento funcional RQF08                       | . 18 |
| Tabla 15. Requerimiento funcional RQF09                       | . 18 |
| Tabla 16. Requerimiento funcional RQF010                      | . 19 |
| Tabla 17. Requerimiento funcional RQF011                      | . 19 |
| Tabla 18. Requerimiento funcional RQF012                      | . 19 |
| Tabla 19. Requerimientos no funcionales del sistema           | . 20 |
| Tabla 20. Requerimiento no funcional RQNF01                   | . 20 |
| Tabla 21. Requerimiento no funcional RQNF02                   | . 20 |
| Tabla 22. Requerimiento no funcional RQNF03                   | . 20 |
| Tabla 23. Actores del sistema                                 | . 21 |
| Tabla 24. CU1- Generar periodo                                | . 22 |
| Tabla 25. CU2- Generar curso                                  | . 23 |
| Tabla 26. CU3- Generar alumno                                 | . 24 |
| Tabla 27. CU4- Generar paralelo                               | . 25 |
| Tabla 28. CU5- Generar materia                                | . 27 |
| Tabla 29. CU6- Generar docente                                | . 28 |
| Tabla 30. CU7- Generar usuarios                               | . 29 |
| Tabla 31. CU8- Matricular estudiante                          | . 30 |
| Tabla 32. CU9- Registrar planificación de periodo             | . 32 |

| Tabla 33. CU10- Generar carnets de alumnos                          | 33 |
|---------------------------------------------------------------------|----|
| Tabla 34. CU11- Generar comprobante de matrícula                    | 34 |
| Tabla 35. U12- Generar certificado de matrícula                     | 36 |
| Tabla 36. Diccionario de datos: Tabla alumnos                       | 40 |
| Tabla 37. Diccionario de datos: Tabla matrícula                     | 42 |
| Tabla 38. Diccionario de datos: Tabla planificación                 | 43 |
| Tabla 39. Diccionario de datos: Tabla periodos                      | 43 |
| Tabla 40. Diccionario de datos: Tabla paralelos                     | 44 |
| Tabla 41. Diccionario de datos: Tabla especializaciones             | 45 |
| Tabla 42. Diccionario de datos: Tabla detalle_curso_especializacion | 45 |
| Tabla 43. Diccionario de datos: Tabla cursos                        | 46 |
| Tabla 44. Diccionario de datos: Tabla materias                      | 46 |
| Tabla 45. Diccionario de datos: Tabla detalle_docente_curso         | 47 |
| Tabla 46. Diccionario de datos: Tabla docentes                      | 47 |
| Tabla 47. Diccionario de datos: Tabla tipos_usuarios                | 48 |
| Tabla 48. Diccionario de datos: Tabla usuarios                      | 49 |
| Tabla 49. Preguntas realizadas a la rectora de la unidad educativa  | 50 |
| Tabla 50. Distribución de los procesos dentro del sistema           | 51 |
| Tabla 51. Presupuesto del Proyecto                                  | 53 |
| Tabla 52. Pruebas unitarias: iniciar sesión                         | 59 |
| Tabla 53. Pruebas unitarias: cerrar sesión                          | 59 |
| Tabla 54. Pruebas unitarias: crear usuario                          | 59 |
| Tabla 55. Pruebas unitarias: gestión de la aplicación               | 60 |
| Tabla 56. Pruebas unitarias: generar carnet                         | 60 |
| Tabla 57. Pruebas unitarias: consultar certificado de matrícula     | 61 |
| Tabla 58. Pruebas unitarias: consultar comprobante de matrícula     | 61 |
| Tabla 59. Pruebas unitarias: crear planificación escolar            | 62 |
| Tabla 60. Pruebas unitarias: matricular alumno                      | 62 |

#### INTRODUCCIÓN.

En la actualidad las tecnologías informáticas permiten a los usuarios mejorar procesos que antes eran realizados de manera manual, la utilización de tiempo para una tarea específica, conlleva recursos humanos que, al no tener medios tecnológicos para su realización, afectan a una verdadera gestión dentro de una institución.

La Unidad Educativa "Pablo Picasso" realiza el proceso de ingreso de la información y la matriculación de los estudiantes de forma manual. La información ingresada, es almacenada en archivos locales, utilizando una herramienta ofimática.

De manera similar, la generación de carnets se realiza con la ayuda de aplicaciones comerciales de escritorio en la cual mediante un listado de los estudiantes matriculados en los distintos paralelos se digitaba manualmente. La información de cada estudiante es llenada año a año, para su posterior impresión. Una gran cantidad de hojas impresas eran posteriormente archivadas en las oficinas del departamento de secretaría, en condiciones de fácil acceso que ocasionaba en ciertos casos, la pérdida de la misma. Llenar la información de los representantes, del padre, la madre y el estudiante requería de hojas adicionales para el registro de la matrícula. Además, la institución, provee un certificado de matriculación en donde consta el curso en el que se encuentra matriculado actualmente. Toda la información es manipulada y almacenada tanto por la secretaria y la rectora de la unidad educativa.

El proyecto técnico que se presenta en este documento, automatiza los procesos antes mencionados reduciendo los tiempos de almacenamiento de la información de los estudiantes en una base de datos, mejora el nivel de seguridad, permite asignar roles a diversos usuarios y otorga los respectivos permisos.

La propuesta de implementación de un sistema de matriculación y carnetización permite mejorar el almacenamiento de la información, reduce la espera de atención de los representantes y estudiantes, disminuye el tiempo de búsqueda de registros para otros procesos de gestión dentro de la unidad educativa, entre los más fundamentales, detectados en los inicios de periodos académicos.

#### **CAPITULO I: PROBLEMA**

#### 1. Antecedentes

A nivel mundial, el tema de la educación es una prioridad urgente para todo gobierno, en el mundo existen doscientos sesenta y tres millones de niños y adolescentes que no tienen la oportunidad de acceder a una institución educativa o completar sus estudios iniciales (Ludwik Rajchman, 2018).

En la república del Ecuador, las instituciones educativas se rigen bajo un marco legal según la ley de educación, que estipula normas fundamentales que contribuyen a promover y coordinar el desarrollo integral de la educación (Gobierno del Ecuador, 2018). En la Constitución del Ecuador se indica: *"En las instituciones educativas se garantizará el acceso universal, permanencia, movilidad y egreso sin discriminación alguna y la obligatoriedad en el nivel inicial, básico y bachillerato o su equivalente"* (Asamblea Nacional del Ecuador, 2008).

En el año 2016 en el Ecuador, según datos estadísticos la tasa de matrícula de bachillerato, pasó de 50,3% en 2006 a 68,9% en el año 2015 (El Telégrafo Ep, 2016), de igual manera en la educación básica la tasa neta de asistencia entre el año 2007 al 2016, aumentó de 91,4% a 96,2% a nivel nacional, de 93,6% a 96,9% en la zona urbana y de 87,7% a 95% en la zona rural. (El Telégrafo Ep, 2016).

Las instituciones educativas se rigen en zonas, distritos y circuitos, dividida en educación pública o fiscal, fiscomisional, municipal, y privada o particular; laica o religiosa; hispana o bilingüe intercultural (Gorbierno del Ecuador, 2018). La Unidad Educativa "Pablo Picasso", perteneciente a la zona 5, distrito 09D024, ubicada en la provincia del Guayas, cantón Durán, tiene capacidad para 500 estudiantes, cuenta actualmente con 400 estudiantes matriculados. Con el incremento de estudiantes cada año lectivo, el proceso de matriculación en la unidad educativa ha evidenciado dificultades que requieren de propuestas tecnológicas para solucionar dichas deficiencias. Para el año 2018, durante el mes de abril, niños, jóvenes y sus representantes, realizan asistencias en jornada presencial de matriculación, que realiza la institución educativa en lapsos de tiempo de una a dos semanas.

El proyecto técnico que se implementa en la Unidad Educativa "Pablo Picasso", ubicada en la provincia del Guayas, cantón Durán, cdla. "El Recreo" tercera etapa (ver figura 1), da una mayor relevancia a la atención a padres de familia en el sector donde se encuentra. Debido a la ubicación de la institución educativa, año a año, cuenta con un promedio de ingreso de estudiantes, alrededor de cien postulantes, quienes realizan un proceso de selección para la matriculación.

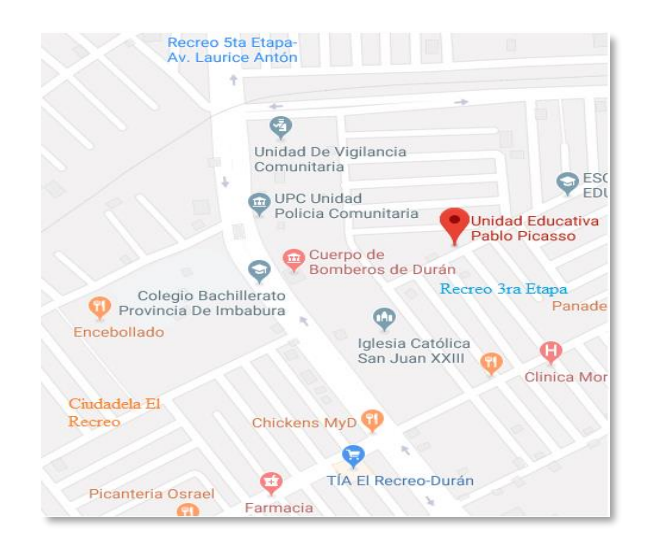

Figura 1 Ubicación de la Unidad Educativa "Pablo Picasso" Fuente: Google Maps

#### 2. Importancia y alcances

El proceso de matriculación en la unidad educativa "Pablo Picasso", se realiza de forma manual, luego de un proceso de selección. Los padres de familia o representantes asisten de manera presencial al proceso de matriculación. El personal de secretaría de la institución, entrega un formulario, el cual es llenado por los representantes, que posteriormente es devuelto. Luego del proceso de matriculación y generación del comprobante de matrícula se realiza el respectivo proceso de carnetización de cada estudiante. Se procede a la toma de una foto respectiva, que va incluida en el carnet para terminar con el proceso.

Al contar con sólo una persona en el departamento de secretaría, el desarrollo e implementación de un sistema de matriculación y carnetización en la "Unidad Educativa Pablo Picasso" es de vital importancia para una mejor gestión dentro de la institución. Se enfoca en el sector educativo, dando respuesta a la necesidad que tiene la institución educativa, en adquirir un sistema informático que cuente con

herramientas tecnológicas que le permitan agilitar los procesos de matriculación y carnetización.

El alcance de la propuesta implica el desarrollo e implementación de un sistema que gestione y almacene la información necesaria con el objetivo de mantener un control adecuado en el proceso de matriculación y carnetización para cada periodo lectivo.

- Minimiza el tiempo de espera en el proceso de matriculación y generación reporte de la matrícula de los estudiantes
- Genera el documento de identificación, proporcionando a los estudiantes un carnet, útil para el ingreso a la unidad educativa.
- Optimiza el proceso de matriculación y permite la gestión de la información, de docentes y alumnos en la unidad educativa.

## 3. Delimitación.

El sistema se implementa de forma local, por pedido de las autoridades del plantel, luego de las debidas conversaciones mantenidas. Permite el ingreso de la información por medio del portal web de la institución y los guarda en una base de datos localmente. Establece roles de acceso y permite integridad de los datos almacenados para que se gestionen según las necesidades de la institución.

No abarca el desarrollo del módulo de notas o gestión académica relacionada. No genera valores por conceptos de pago de matrícula o valores de pensiones, ni imprime facturas, debido a que se maneja este proceso en otro departamento con pagos directos a la cuenta de la unidad educativa.

## 4. Objetivos generales y específicos.

## 4.1. Objetivo general

 Implementar un Sistema de Matriculación y Carnetización para la Unidad Educativa "Pablo Picasso" de la ciudad de Durán.

## 4.2. Objetivo específicos

- Gestionar el proceso de matriculación de los estudiantes.
- Sistematizar el proceso de generación del carnet para los estudiantes de la unidad educativa.
- Generar certificados de matriculación de los estudiantes para los padres de familia.

## CAPITULO II: MARCO TEÓRICO Y TECNOLÓGICO

#### 1. Marco teórico

En distintas unidades educativas, el uso de sistemas informáticos permite la mejora de tiempos de registros, matriculación e ingreso de información de estudiantes, docentes, personal administrativo y afines a la comunidad educativa.

En Latinoamérica, en las instituciones educativas se puede constatar que no manejan un proceso de matriculación integral, cuyo proceso se limita al registro tradicional de la información, lo que conlleva retrasos, postergaciones y errores, que afecta al curso normal de las actividades de la institución educativa; por tanto el uso de la tecnología permite gestionar con eficiencia este proceso es muy requerido para ser implementado en el establecimiento educativo. En algunos establecimientos educativos no se utilizan sistemas o tecnologías que permiten gestionar este proceso debido al miedo al cambio o desconocimiento (Alvarez, 2016).

Considerando los problemas y deficiencias que se presentan durante el proceso de matriculación, este proceso se convierte en arduo la mayoría de las veces cuando se lo realiza de forma manual (Rivera Villón, 2013).

Los procesos de matrículas en los colegios e instituciones de educación particular de enseñanza media, han sido calificadas como tediosas y complicadas por los padres de familia, debido al obsoleto proceso que se ha realizado año a año (Aliaga, 2018).

Con la finalidad de brindar un buen servicio al padre de familia, de forma que se acelere y simplifique el proceso de matrícula evitando largos periodos de espera. Utilizar un sistema integral, permite al administrador tener la facilidad de registrar la matrícula o consultar información almacenada en el sistema (Aliaga, 2018).

El desarrollo del proyecto provee una herramienta informática que pretende solucionar problemas de almacenamiento de información y su posterior tratamiento para la generación de reportes (Calvache, 2012). El fin del proyecto técnico va orientado a los alumnos de educación básica y bachillerato de la unidad educativa desarrollando un sistema completo y que sea capaz de cubrir las necesidades identificadas previamente.

#### 2. Marco tecnológico

#### 2.1 Repositorio de información

Para un adecuado almacenamiento de la información, se requiere de un repositorio que sirva para de gestión de la base de datos. En la actualidad existen diversos gestores con licencia y sin ella. MariaDB adopta un enfoque de base de datos fundamentalmente diferente capaz de adaptarse a los cambios en los lenguajes de programación. Puede ejecutarse en cualquier lugar, desde cualquier lugar, máquinas virtuales o contenedores, en un centro de datos privado o en la nube (pública, privada o híbrida), y es la base de datos predeterminada en las principales distribuciones de Linux (Michael Widenius, 2018).

Para la propuesta del sistema de matriculación y carnetización en la unidad educativa se emplea MariaDB, debido a que proporciona integración entre la plataforma de desarrollo, mejoras en la velocidad de consulta, con condiciones complejas que mejoran el rendimiento.

#### 2.2 Lenguaje de programación

Para desarrollar de forma correcta el sistema se puede utilizar un lenguaje de programación existente ya sea de código abierto o propietario. Php (Hypertext Preprocessor) es un lenguaje de código abierto muy popular especialmente adecuado para el desarrollo web y que puede ser incrustado en HTML (Rasmus Lerdorf, 2018).

Para la propuesta del sistema de matriculación y carnetización en la unidad educativa se emplea el preprocesador de hipertexto, debido a que tiene una documentación muy extensa, totalmente de código abierto y multiplataforma.

Para el manejo de eventos en las páginas del sistema, se utiliza el lenguaje Javascript que permite gestionar de forma fácil y rápida. Es interpretado, con orientación a objetos, multi-paradigma, dinámico, basado en prototipos y soporta estilos de programación funcional (Dave Hyatt, Joe Hewitt y Blake Ross, 2018).

Para la propuesta del sistema de matriculación y carnetización en la unidad educativa se emplea Javascript debido a que se puede realizar las respectivas validaciones del lado del cliente y permite crear efectos dinámicos.

#### 2.3 Equipo servidor institucional

Para poder implementar el sistema se debe contar con un servidor que permita su presentación correctamente. En la actualidad existen distintos servidores de código abierto o código propietario. *Apache Software Foundation* es de código abierto, compatible con soluciones de software e importante para la economía actual de Internet (Gartner Mark Driver, 2018).

Para la propuesta del sistema de matriculación y carnetización en la unidad educativa, se emplea Apache, debido a que es de código abierto, tiene compatibilidad con el sistema operativo Windows 10 y puede ser accedido concurrentemente, características que resultan ser muy útiles para el sistema de matriculación.

#### 2.4 Plataforma web

Para tener una correcta manipulación del entorno del sistema se debe utilizar un navegador instalado previamente. En la actualidad existen distintos navegadores que se pueden utilizar. Para la propuesta del sistema de matriculación y carnetización en la unidad educativa se emplea navegador web Chrome. Además de la posibilidad de hacer pruebas para hallar errores.

### CAPITULO III: MARCO METODOLÓGICO

#### 1. Marco metodológico

En la Unidad Educativa "Pablo Picasso" el proceso de matriculación y carnetización genera inconvenientes y malestar en los representantes de los estudiantes, ya que solo se dispone de una persona para realizar estas funciones. Debido a esto se requiere la implementación de un sistema que favorezca a la institución con la optimización de los procesos, ya que este sistema cuenta con una interfaz amigable que facilita a la persona encargada llevar el control de ambos procesos de la mejor manera posible.

Por tanto la secretaria ya no tiene que realizar doble trabajo en los procesos de matriculación y carnetización ya que el sistema le ofrece la posibilidad, que al haber realizado el proceso de matriculación puede obtener del sistema la información relevante para proceder a generar la prefactura y el carnet del estudiante; y de esta forma se habrá dado solución a los problemas descritos previamente.

#### 1.1 Análisis del problema

En la Unidad Educativa "Pablo Picasso" se realiza el proceso de matriculación y carnetización de cada estudiante de forma manual, se observa que debido a esto se produce una gran aglomeración de personas, lo cual origina que el área administrativa de la institución no tenga una atención oportuna para cada representante de los estudiantes, ocasionando largos periodos de espera.

La Unidad Educativa ha incrementado significativamente el número de estudiantes, debido a esto produce una gran acumulación de personas, aumentando considerablemente la realización de matricular y generar el carnet del estudiante originando una excesiva pérdida de tiempo, ya que, llevar un registro controlado es mucho más complejo. Esto conlleva a que se produzca un malestar tanto en los representantes de cada estudiante como en la persona encargada de realizar el proceso de matriculación y carnetización.

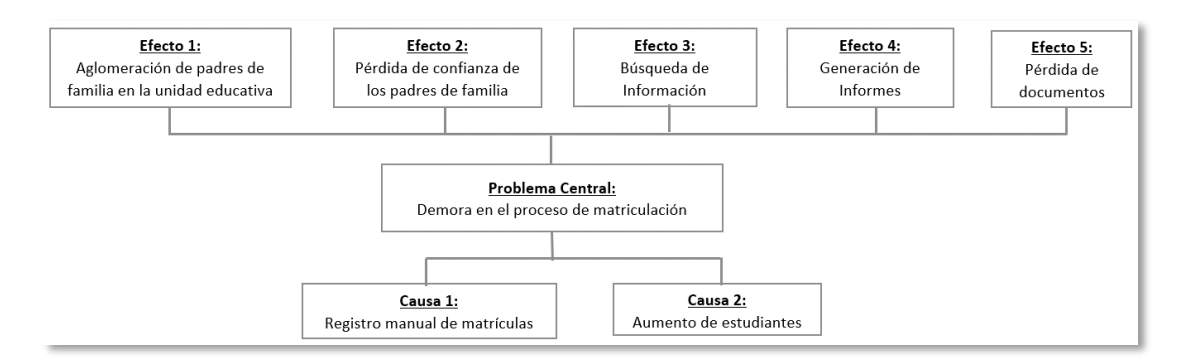

Figura 2 Árbol causa-efecto del problema de estudio Fuente: Elaboración propia

#### 2. Propuesta de solución

Luego de la identificación de las distintas dificultades encontradas en la "Unidad Educativa Pablo Picasso" la propuesta que se presenta en este documento, es la implementación del Sistema de Matriculación y Carnetización para una adecuada gestión en sus procesos institucionales. Este sistema cuenta con una página que está implementada para el uso local.

Tiene un módulo con los siguientes procesos: Matriculación, Carnetización, Seguridad, Reportes y Gestión de la Aplicación.

El primer proceso está orientado a la matriculación de los estudiantes. Tiene una interfaz amigable para el usuario, simplemente efectuando algunas actividades permite terminar la matriculación de una manera rápida e inmediata, al final emite un reporte con la información relevante del estudiante. Además, permite realizar la planificación del periodo.

El segundo proceso está orientado a la generación de carnets para los estudiantes de la unidad educativa.

El tercer proceso está orientado a la seguridad del sistema donde se asignan los privilegios y roles a cada usuario dependiendo de las tareas asignadas. En este proceso se permite consultar, ingresar, eliminar y actualizar usuarios.

El cuarto proceso está orientado a la gestión de la aplicación o mantenimientos de docentes, alumnos, paralelos, materias, cursos, y periodo el cual permite consultar, ingresar, eliminar y actualizar datos.

El quinto proceso está orientado a la generación de reportes de los alumnos matriculados en cada curso proporcionando el respectivo certificado y comprobante de matrícula de cada estudiante.

| Módulo                                 | Rol           | Tareas                                        |  |  |
|----------------------------------------|---------------|-----------------------------------------------|--|--|
| Matriculación                          | Administrador | Planificar periodo                            |  |  |
|                                        | Secretaria    | Registrar matrícula                           |  |  |
| Carnetización Administrador Generar ca |               | Generar carnets de los estudiantes            |  |  |
|                                        | Secretaria    |                                               |  |  |
| Seguridad                              | Administrador | Asignar privilegios y roles a usuarios        |  |  |
|                                        |               | Crear, eliminar, editar                       |  |  |
|                                        |               | o consultar usuarios (CRUD)                   |  |  |
| Gestión de la                          | Administrador | Crear, eliminar, editar o consultar alumnos   |  |  |
| Aplicación                             | Secretaria    | Crear, eliminar, editar o consultar docentes  |  |  |
|                                        |               | Crear, eliminar, editar o consultar paralelos |  |  |
|                                        |               | Crear, eliminar, editar o consultar materias  |  |  |
|                                        |               | Crear, eliminar, editar o consultar cursos    |  |  |
|                                        |               | Crear, eliminar, editar o consultar periodo   |  |  |
| Reportes                               | Administrador | Generar comprobante y certificado de          |  |  |
|                                        | Secretaria    | matrícula                                     |  |  |
| Evente, Eleborogión propio             |               |                                               |  |  |

Tabla 1. Definición de módulos y asignación de roles y tareas

Fuente: Elaboración propia

A continuación, se realiza una descripción de los procesos del módulo que el sistema proporciona a la unidad educativa:

Módulo Matriculación: Permite la matriculación de los estudiantes de la unidad educativa, emitiendo al final un reporte con los datos relevantes del estudiante, de los padres y forma de pago.

Cuenta con los siguientes procesos que se detallan a continuación:

Matriculación: Permite buscar al estudiante a matricular, seleccionar el paralelo y al finalizar emite un reporte conteniendo; con los datos del estudiante. Además, permite realizar la planificación del periodo de forma rápida.

Carnetización: Permite seleccionar el paralelo y el curso que desee, se genera un documento de formato portátil (pdf) con los carnets de los estudiantes de dicho paralelo.

Seguridad: Permite asignar perfiles y roles dependiendo de la actividad que vaya a realizar el usuario. Además, permite el ingreso, modificación, eliminación y consulta de la información de los usuarios.

<u>Gestión de la Aplicación</u>: (Mantenimientos) Permite ingresar, modificar, eliminar y consultar de la información de los docentes, estudiantes, paralelos, materias, cursos y periodo de la unidad educativa.

<u>*Reportes:*</u> Permite seleccionar periodo y curso, se despliega una lista con los estudiantes matriculados, además permite imprimir el comprobante y certificado de matriculación del estudiante seleccionado.

## 3. Procesos

## **3.1 Procesos preliminares**

## Generación de carnets

- a) Se diseña los carnets en un procesador de texto.
- b) Se registra información de los estudiantes por paralelos para posteriormente imprimirlos y entregárselos a la rectora.
- c) Se recibe los carnets y se le entrega a los docentes para que se los entreguen a los estudiantes.
- d) Se entrega los carnets a los estudiantes y se registra su entrega.

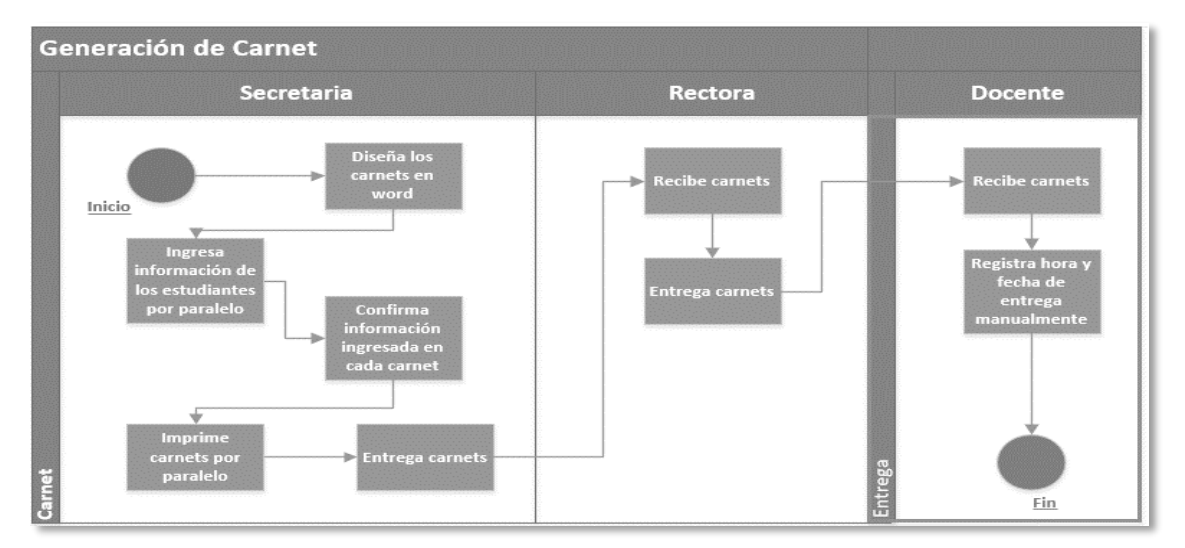

Figura 3 Proceso preliminar de generación de carnets Fuente: Elaboración propia

## Matriculación

- a) Se proporciona datos del estudiante.
- a) Se recepta los datos del estudiante y posteriormente comprueba que el estudiante haya aprobado el curso anterior.
- b) Se verifica paralelo disponible y la forma de pago.
- c) Se genera manualmente el reporte de matrícula del alumno.

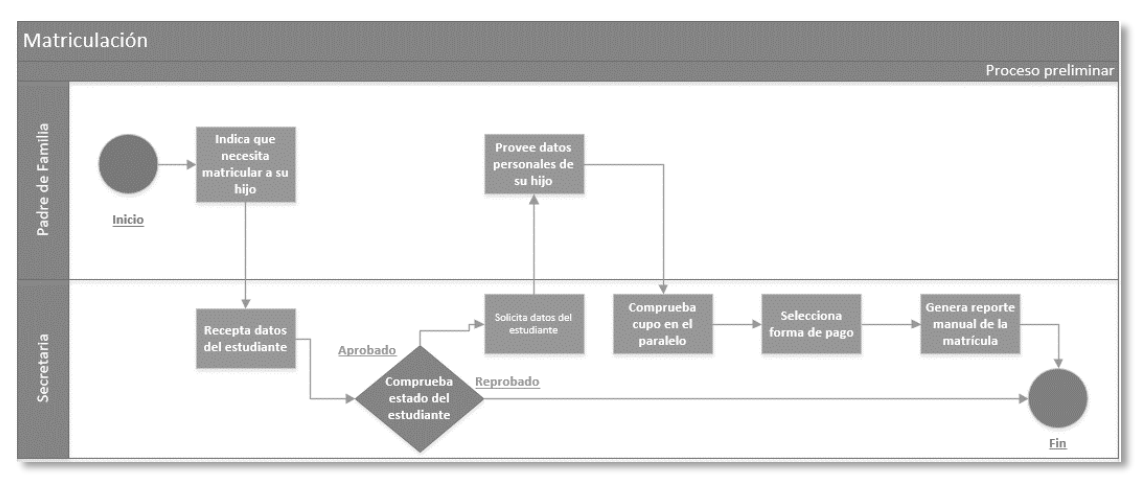

Figura 4 Proceso preliminar de matriculación Fuente: Elaboración propia

#### **3.2 Procesos posteriores**

### Generación de carnets.

- a) Se ingresa las credenciales en el sistema.
- b) Se valida acceso al sistema.
- c) Se escoge curso y paralelo.
- d) Se genera un documento de formato portátil (pdf) de los carnets
- e) Se imprime y se entrega los carnets.
- f) Se encarga de recibir
- g) Se entrega los carnets a los estudiantes, registrando su fecha de entrega.

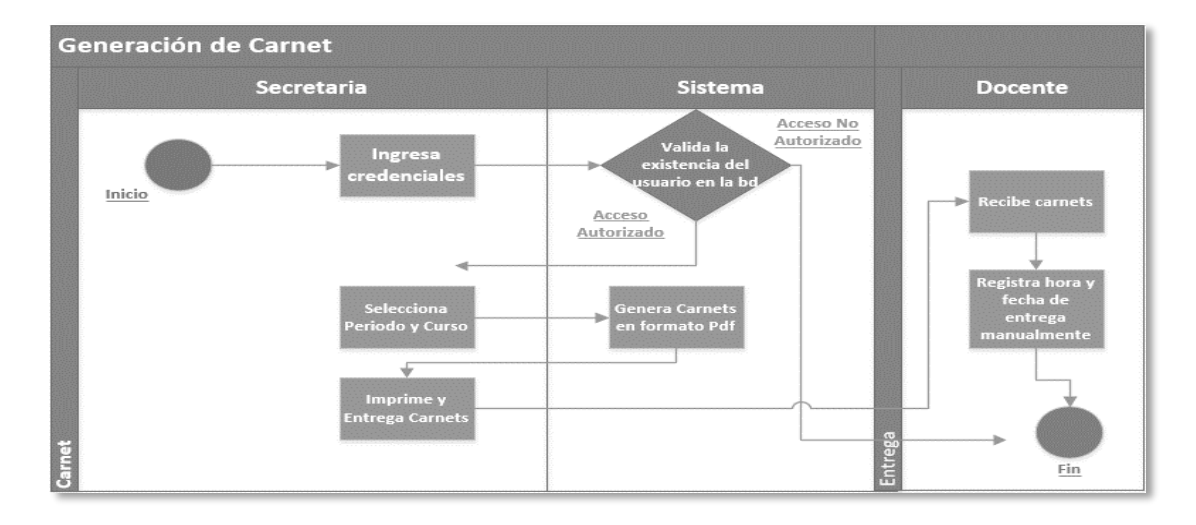

Figura 5 Proceso posterior de generación de carnets Fuente: Elaboración propia

#### Matriculación

- a) Se ingresa las credenciales en el sistema.
- b) Se registra datos del usuario.
- c) Se valida la existencia el usuario
- d) Se registra datos de los estudiantes
- e) Se confirma que los datos estén correctamente ingresados.
- f) Se almacena datos ingresados.

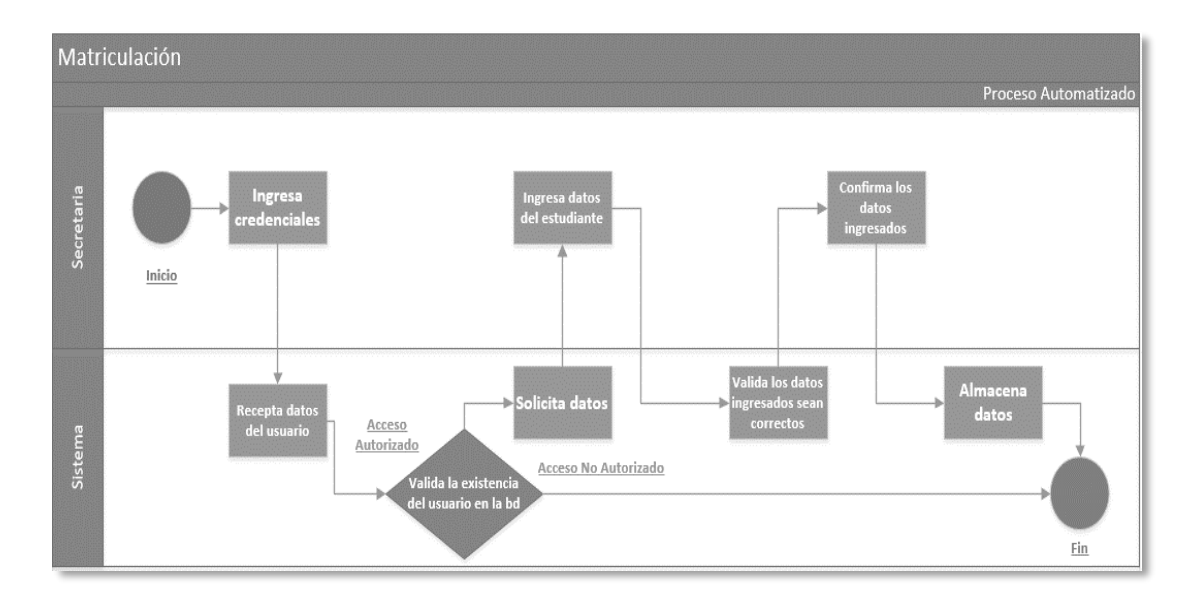

Figura 6 Proceso posterior de matriculación Fuente: Elaboración propia

## **4** Requerimientos

## 4.1 Requerimientos del usuario

Los requerimientos que se relacionan con las peticiones del usuario, se describen en las siguientes tablas:

| Responsable: Lissette Salazar |                                         |                                           |  |  |
|-------------------------------|-----------------------------------------|-------------------------------------------|--|--|
| Id:                           | REU01                                   | Prioridad: 1                              |  |  |
| Desc                          | ripción:                                |                                           |  |  |
| Desa                          | rrollar e implementar un sistema qu     | e permita almacenar la información de los |  |  |
| estud                         | liantes de la Unidad Educativa Pablo Pi | casso en una base de datos.               |  |  |
| Fuer                          | nte:                                    |                                           |  |  |
| Recto                         | ora                                     |                                           |  |  |
| Dependencias:                 |                                         |                                           |  |  |
| Ninguna                       |                                         |                                           |  |  |

Fuente: Elaboración propia

En la tabla 2, se puede apreciar el requerimiento de usuario de la administración de la unidad educativa.

| Tabla  | 3. | Requerimiento | de | usuario | REU02 |
|--------|----|---------------|----|---------|-------|
| 1 aora | э. | Requermento   | uc | usuano  | RL002 |

| Responsable: Lissette Salazar                   |                                         |                                              |  |
|-------------------------------------------------|-----------------------------------------|----------------------------------------------|--|
| Id:                                             | REU02                                   | Prioridad: 1                                 |  |
| Desc                                            | cripción:                               |                                              |  |
| Desa                                            | arrollar un sistema que permita realiz  | ar la planificación del periodo de la unidad |  |
| educ                                            | cativa donde permita seleccionar period | o, curso, paralelo, cupo y tutor.            |  |
| Fuente:                                         |                                         |                                              |  |
| Rect                                            | tora                                    |                                              |  |
| Dependencias:                                   |                                         |                                              |  |
| Registro de periodo, docente, curso y paralelo. |                                         |                                              |  |
| Fuente: Elaboración propia                      |                                         |                                              |  |

En la tabla 3, se puede apreciar el requerimiento de usuario de planificación escolar de cada periodo lectivo.

| Tabla 4. Requerimiento de usuario REU03                                             |                                           |                |                              |  |
|-------------------------------------------------------------------------------------|-------------------------------------------|----------------|------------------------------|--|
| Resp                                                                                | onsable: Lissette Salazar                 |                |                              |  |
| Id:                                                                                 | REU03                                     | Prioridad:     | 1                            |  |
| Desci                                                                               | ripción:                                  |                |                              |  |
| Perm                                                                                | itir realizar el proceso de matriculación | n de los alumn | os registrados de una manera |  |
| fácil, eficaz y rápida, finalizando con la generación del respectivo comprobante de |                                           |                |                              |  |
| matri                                                                               | culación.                                 |                |                              |  |
| Fuen                                                                                | te:                                       |                |                              |  |
| Direc                                                                               | ctora                                     |                |                              |  |
| Dependencias:                                                                       |                                           |                |                              |  |
| Registro de alumno y planificación de periodo                                       |                                           |                |                              |  |
|                                                                                     |                                           | • • •          |                              |  |

Fuente: Elaboración propia

En la tabla 4, se puede apreciar el requerimiento de usuario de matriculación del estudiante de la unidad educativa.

|                       | 1 abia 5. Requerimento de usuario RECO4   |               |                                 |  |  |
|-----------------------|-------------------------------------------|---------------|---------------------------------|--|--|
| Resp                  | Responsable: Lissette Salazar             |               |                                 |  |  |
| Id:                   | REU04                                     | Prioridad:    | 1                               |  |  |
| Desc                  | ripción:                                  |               |                                 |  |  |
| Perm                  | itir la generación de carnets de los estu | idiantes matr | iculados de una manera rápida y |  |  |
| senci                 | lla por periodo y curso respectivamente   | e.            |                                 |  |  |
| Fuente:               |                                           |               |                                 |  |  |
| Directora             |                                           |               |                                 |  |  |
| Dependencias:         |                                           |               |                                 |  |  |
| Registro de matrícula |                                           |               |                                 |  |  |
|                       | E ( E1 1                                  | • •           |                                 |  |  |

Fuente: Elaboración propia

En la tabla 5, se puede apreciar el requerimiento de usuario de generación de carnets de los estudiantes de la unidad educativa a petición de la administración.

## 4.2 Requerimientos funcionales

A continuación, se muestran los requerimientos que permiten que el sistema tenga el correcto comportamiento:

| Tabla 6. Requerimientos funcionales del sistema |                                               |  |  |
|-------------------------------------------------|-----------------------------------------------|--|--|
| ID                                              | Descripción                                   |  |  |
| RQF01                                           | Gestionar periodo                             |  |  |
| RQF02                                           | Gestionar curso                               |  |  |
| RQF03                                           | Gestionar alumnos                             |  |  |
| RQF04                                           | Gestionar paralelos                           |  |  |
| RQF05                                           | Gestionar materias                            |  |  |
| RQF06                                           | Gestionar docentes                            |  |  |
| RQF07                                           | Gestionar usuarios                            |  |  |
| RQF08                                           | Matricular estudiantes                        |  |  |
| RQF09                                           | Registrar planificación del periodo           |  |  |
| RQF10                                           | Generar carnets de los estudiantes            |  |  |
| RQF11                                           | Generar reportes de comprobantes de matrícula |  |  |
| RQF12                                           | Generar reportes de certificado de matrícula  |  |  |
| Fuente: Elaboración propia                      |                                               |  |  |

En la tabla 6, se puede apreciar una lista de los requerimientos funcionales que el sistema tendrá para su correcto funcionamiento.

|                                                                                       | Tabla 7. Requerimento funcional RQF01 |  |  |  |  |  |
|---------------------------------------------------------------------------------------|---------------------------------------|--|--|--|--|--|
| Responsable: Lissette Salazar                                                         |                                       |  |  |  |  |  |
| Id:                                                                                   | Id: RQF01 Prioridad: 1                |  |  |  |  |  |
| Descripción: Gestionar periodo                                                        |                                       |  |  |  |  |  |
| El sistema permite la creación, modificación, eliminación y actualización del periodo |                                       |  |  |  |  |  |
| escolar. En este requerimiento tendrá acceso el rol de administrador y secretaria.    |                                       |  |  |  |  |  |

| Dependencias: |  |
|---------------|--|
| Ninguno       |  |

Fuente: Elaboración propia

En la tabla 7, se puede apreciar el requerimiento funcional que permite un correcto manejo de la opción periodo.

| Tabla 8 | . Requerimiento | funcional RQF02 |
|---------|-----------------|-----------------|
| 0-1     |                 |                 |

| Responsable: Lissette Salazar                                                        |                           |            |   |  |  |
|--------------------------------------------------------------------------------------|---------------------------|------------|---|--|--|
| Id:                                                                                  | RQF02                     | Prioridad: | 1 |  |  |
| Desc                                                                                 | cripción: Gestionar curso |            |   |  |  |
| El sistema permite la creación, modificación, eliminación y actualización del curso. |                           |            |   |  |  |
| En este requerimiento tendrá acceso el rol de administrador y secretaria.            |                           |            |   |  |  |
| Dependencias:                                                                        |                           |            |   |  |  |
| Ninguno                                                                              |                           |            |   |  |  |

Fuente: Elaboración propia

En la tabla 8, se puede apreciar el requerimiento funcional que permite un correcto manejo de la opción curso.

| Tabla 9.  | Requerimiento | funcional ROF03   |
|-----------|---------------|-------------------|
| 1 4014 7. | requermento   | runeronur regi ob |

| Responsable: Lissette Salazar                                             |                                       |              |                                 |  |
|---------------------------------------------------------------------------|---------------------------------------|--------------|---------------------------------|--|
| Id:                                                                       | RQF03                                 | Prioridad:   | 1                               |  |
| Desc                                                                      | ripción: Gestionar alumnos            |              |                                 |  |
| El si                                                                     | stema permite la creación, modificaci | ón, eliminac | ión y actualización del alumno. |  |
| En este requerimiento tendrá acceso el rol de administrador y secretaria. |                                       |              |                                 |  |
| Dependencias:                                                             |                                       |              |                                 |  |
| Ninguno                                                                   |                                       |              |                                 |  |

Fuente: Elaboración propia

En la tabla 9, se puede apreciar el requerimiento funcional que permite un correcto manejo de la opción alumno.

| Tabla 10 | Requerim | niento fur | ncional | RQF04 |
|----------|----------|------------|---------|-------|
|----------|----------|------------|---------|-------|

| Responsable: Lissette Salazar                                             |                                       |               |                                  |  |
|---------------------------------------------------------------------------|---------------------------------------|---------------|----------------------------------|--|
| Id:                                                                       | RQF04                                 | Prioridad:    | 1                                |  |
| Desc                                                                      | cripción: Gestionar paralelos         |               |                                  |  |
| El si                                                                     | stema permite la creación, modificaci | ón, eliminaci | ón y actualización del paralelo. |  |
| En este requerimiento tendrá acceso el rol de administrador y secretaria. |                                       |               |                                  |  |
| Dependencias:                                                             |                                       |               |                                  |  |
| Ninguno                                                                   |                                       |               |                                  |  |

Fuente: Elaboración propia

En la tabla 10, se puede apreciar el requerimiento funcional que permite un correcto manejo de la opción paralelo.

Tabla 11. Requerimiento funcional RQF05

|                                 |       |  |            | · · · · · · · · · · · · · · · · · · · |
|---------------------------------|-------|--|------------|---------------------------------------|
| Responsable: Lissette Salazar   |       |  |            |                                       |
| Id:                             | RQF05 |  | Prioridad: | 1                                     |
| Descripción: Gestionar materias |       |  |            |                                       |

| El sistema permite la creación, modificación, eliminación y actualización de las materias. |
|--------------------------------------------------------------------------------------------|
| En este requerimiento tendrá acceso el rol de administrador y secretaria.                  |
| Dependencias:                                                                              |
| Ninguno                                                                                    |
|                                                                                            |

Fuente: Elaboración propia

En la tabla 11, se puede apreciar el requerimiento funcional que permite un correcto manejo de la opción materias.

| Tabla 12. Requerimiento funcional RQF06                                                   |                           |            |   |
|-------------------------------------------------------------------------------------------|---------------------------|------------|---|
| Resp                                                                                      | onsable: Lissette Salazar |            |   |
| Id:                                                                                       | RQF06                     | Prioridad: | 1 |
| Descripción: Gestionar docentes                                                           |                           |            |   |
| El sistema permite la creación, modificación, eliminación y actualización del docente. En |                           |            |   |
| este requerimiento tendrá acceso el rol de administrador y secretaria.                    |                           |            |   |
| Dependencias:                                                                             |                           |            |   |
| Ning                                                                                      | uno                       |            |   |
|                                                                                           |                           |            |   |

Fuente: Elaboración propia

En la tabla 12, se puede apreciar el requerimiento funcional que permite un correcto manejo de la opción docente.

Tabla 13. Requerimiento funcional RQF07

| Responsable: Lissette Salazar                                                              |       |            |   |
|--------------------------------------------------------------------------------------------|-------|------------|---|
| Id:                                                                                        | RQF07 | Prioridad: | 1 |
| Descripción: Gestionar usuarios                                                            |       |            |   |
| El sistema permite la creación, modificación, eliminación y actualización de los usuarios. |       |            |   |
| En este requerimiento solo tendrá acceso el rol de administrador.                          |       |            |   |
| Dependencias:                                                                              |       |            |   |
| Ninguno                                                                                    |       |            |   |

Fuente: Elaboración propia

En la tabla 13, se puede apreciar el requerimiento funcional que permite un correcto manejo de la opción usuarios.

| Tabla 14. Requerimiento | funcional RQF08 |
|-------------------------|-----------------|
|-------------------------|-----------------|

| Responsable: Lissette Salazar                                                              |       |            |   |
|--------------------------------------------------------------------------------------------|-------|------------|---|
| Id:                                                                                        | RQF08 | Prioridad: | 1 |
| Descripción: Matricular estudiantes                                                        |       |            |   |
| El sistema permite matricular al estudiante de una manera rápida y sencilla, ingresando el |       |            |   |
| número de cédula del estudiante y posteriormente eligiendo el paralelo al cual va a ser    |       |            |   |
| matriculado. En este requerimiento tendrá acceso el rol de administrador y secretaria.     |       |            |   |
| Dependencias:                                                                              |       |            |   |
| Registro de planificación del periodo y de alumno.                                         |       |            |   |
| Fuente: Elaboración propia                                                                 |       |            |   |

Fuente: Elaboración propia

En la tabla 14, se puede apreciar el requerimiento funcional que permite matricular un estudiante de la unidad educativa.

Tabla 15. Requerimiento funcional RQF09

|                               | • |
|-------------------------------|---|
| Responsable: Lissette Salazar |   |
|                               |   |

| Id:                                                                                                    | RQF09                                    | Prioridad: 1   |
|----------------------------------------------------------------------------------------------------|------------------------------------------|----------------|
| Desc                                                                                                    | cripción: Registrar planificación del pe | riodo          |
| El sistema permite realizar la planificación del periodo, eligiendo el periodo y posteriormente cargándose los docentes registrados dando opción a escoger curso, paralelo y cupo al cual se le asigna a dicho docente. En este requerimiento tendrá acceso el rol de administrador y secretaria. |                                          |                |
| Dependencias:                                                                                                    |                                          |                |
| Registro de periodo, curso, paralelo y docente                                                                                                    |                                          |                |
|                                                                                                    | Fuente: Elab                             | oración propia |

En la tabla 15, se puede apreciar el requerimiento funcional que permite realizar una nueva planificación escolar.

| Tabla 16. F | Requerimiento | funcional | RQF010 |
|-------------|---------------|-----------|--------|
|-------------|---------------|-----------|--------|

| Responsable: Lissette Salazar                                                                                                    |       |              |  |
|----------------------------------------------------------------------------------------------------|-------|--------------|--|
| Id:                                                                                                    | RQF10 | Prioridad: 1 |  |
| Descripción: Generar carnets de los estudiantes                                                                                                    |       |              |  |
| El sistema permite escoger el periodo y el curso de los alumnos que se desee generar e imprimir dichos carnets. En este requerimiento tendrá acceso el rol de administrador y secretaria. |       |              |  |
| Dependencias:                                                                                                    |       |              |  |
| Registro de matrícula                                                                                                    |       |              |  |
| Fuente: Elaboración propia                                                                                                    |       |              |  |

En la tabla 16, se puede apreciar el requerimiento funcional que permite generar carnets de los estudiantes de la unidad educativa.

| Tabla 17. Requerimiento funcional RQF0 | )11 |
|----------------------------------------|-----|
|----------------------------------------|-----|

| Responsable: Lissette Salazar                                                       |       |              |
|-------------------------------------------------------------------------------------|-------|--------------|
| Id:                                                                                 | RQF11 | Prioridad: 1 |
| Descripción: Generar reportes de comprobantes de matrícula                          |       |              |
| El sistema permite escoger el periodo y el curso del alumno que se desee generar e  |       |              |
| imprimir el comprobante de matrícula. En este requerimiento tendrá acceso el rol de |       |              |
| administrador y secretaria.                                                         |       |              |
| Dependencias:                                                                       |       |              |
| Registro de matrícula                                                               |       |              |

Fuente: Elaboración propia

En la tabla 17, se puede apreciar el requerimiento funcional que permite generar los comprobantes de matrícula de cada estudiante.

| Tabla 18. Requerimiento | o funcional RQF012 |
|-------------------------|--------------------|
|-------------------------|--------------------|

|                                                                                     | •                 |              |  |  |  |
|-------------------------------------------------------------------------------------|-------------------|--------------|--|--|--|
| Responsable: Lissette Salazar                                                       |                   |              |  |  |  |
| Id:                                                                                 | RQF12             | Prioridad: 1 |  |  |  |
| Descripción: Generar reportes de certificado de matrícula                           |                   |              |  |  |  |
| El sistema permite escoger el periodo y el curso del alumno que se desee generar e  |                   |              |  |  |  |
| imprimir el certificado de matrícula. En este requerimiento tendrá acceso el rol de |                   |              |  |  |  |
| administrador y secretaria.                                                         |                   |              |  |  |  |
| Dependencias:                                                                       |                   |              |  |  |  |
| Regi                                                                                | stro de matrícula |              |  |  |  |

Fuente: Elaboración propia

En la tabla 18, se puede apreciar el requerimiento funcional que permite generar los certificados de matrícula de cada estudiante.

## 4.3 Requerimientos no funcionales

A continuación, se muestran los requerimientos que permiten la correcta operación del sistema:

| Tabla 19. Requerimientos no funcionales del sistema |             |  |  |  |
|-----------------------------------------------------|-------------|--|--|--|
| ID                                                  | Descripción |  |  |  |
| RQNF01                                              | Seguridad   |  |  |  |
| RQNF02                                              | Rendimiento |  |  |  |
| RQNF03                                              | Usabilidad  |  |  |  |
|                                                     |             |  |  |  |

Fuente: Elaboración propia

En la tabla 19, se detallan los requerimientos no funcionales a implementar en el sistema para su correcta operación.

| Tabla 20. Requerimiento no funcional RQNF01                                              |              |  |  |  |
|------------------------------------------------------------------------------------------|--------------|--|--|--|
| Responsable: Lissette Salazar                                                            |              |  |  |  |
| Id: RQNF01                                                                               | Prioridad: 1 |  |  |  |
| Descripción: Seguridad                                                                   |              |  |  |  |
| El sistema sólo permite el ingreso a usuarios que tengan usuario y claves registradas en |              |  |  |  |
| el sistema.                                                                              |              |  |  |  |

Fuente: Elaboración propia

En la tabla 20, se puede apreciar el requerimiento no funcional que permite que el sistema tenga la total confianza del usuario.

| Tabla 21    | Requerimiento no | functional RONF02  |
|-------------|------------------|--------------------|
| 1 ao ia 21. | Requerminento no | runcional KQ141 02 |

| Responsable: Lissette Salazar                                                           |                   |            |   |  |  |
|-----------------------------------------------------------------------------------------|-------------------|------------|---|--|--|
| Id:                                                                                     | RQNF02            | Prioridad: | 2 |  |  |
| Descripción: Rendimiento                                                                |                   |            |   |  |  |
| El sistema permite el manejo de gran cantidad de datos que serán ingresados diariamente |                   |            |   |  |  |
| en la                                                                                   | unidad educativa. |            |   |  |  |
| Fuente: Elaboración propia                                                              |                   |            |   |  |  |

En la tabla 21, se puede apreciar el requerimiento no funcional que permite estar seguros que el sistema se desarrollara de la forma planteada.

| Tabla 22. Requerimiento no funcional RQNF03                                           |    |            |   |  |
|---------------------------------------------------------------------------------------|----|------------|---|--|
| Responsable: Lissette Salazar                                                         |    |            |   |  |
| Id: RQNF                                                                              | 03 | Prioridad: | 3 |  |
| Descripción: Usabilidad                                                               |    |            |   |  |
| El sistema cuenta con interfaces amigables que permite que sea manejado de una manera |    |            |   |  |
| fácil y sencilla.                                                                     |    |            |   |  |

Fuente: Elaboración propia

En la tabla 22, se puede apreciar el requerimiento no funcional que permite utilizar el sistema de una forma práctica y sencilla.

#### 5 Casos de uso

## 5.1 Actores del sistema

A continuación, se muestran los actores que interactúan en los diferentes casos de uso, donde se describe paso a paso las actividades que se lleva a cabo para el proceso de matriculación y generación de carnets de los alumnos. En la tabla 23, se puede apreciar los actores que participan en el sistema para llevar a cabo las funcionalidades del mismo.

| Descripción                                                                                  | Тіро                                                                                                    |  |
|----------------------------------------------------------------------------------------------|----------------------------------------------------------------------------------------------------|--|
| Posee acceso a todas las funciones del sistema.                                              | Primario                                                                                                    |  |
| Posee acceso a todas las funciones del sistema menos a Seguridad.                            | Secundario                                                                                                    |  |
| Contexto del Sistema relacionado con los actores que usaran las funcionalidades del sistema. | Primario                                                                                                    |  |
|                                                                                              | DescripciónPosee acceso a todas las funciones del sistema.Posee acceso a todas las funciones del sistema menos<br>a Seguridad.Contexto del Sistema relacionado con los actores que<br>usaran las funcionalidades del sistema. |  |

Table 22 Acto J . 1 . : . 4

## 5.2 Caso de uso 1: Generar periodo

En la figura 7, se muestra el proceso de generar periodos en el sistema y los tipos de usuarios que intervienen.

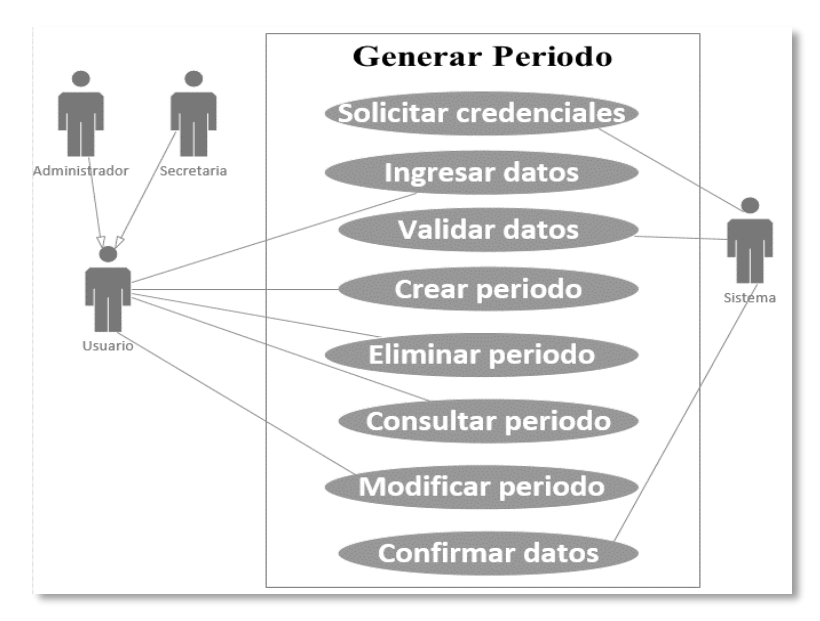

Figura 7 Caso de uso: generar periodo Fuente: Elaboración propia

| Tabla 24. CU1- Generar periodo                         |                       |                           |          |                                   |                  |              |           |
|--------------------------------------------------------|-----------------------|---------------------------|----------|-----------------------------------|------------------|--------------|-----------|
| Caso de uso Generar periodo                            |                       |                           |          | CU1                               |                  |              |           |
| Actores Usuario (administrador o secretaria) y sistema |                       |                           |          |                                   |                  |              |           |
| Ti                                                     | Tipo Esencial         |                           |          |                                   |                  |              |           |
| Re                                                     | eferencias            | Ninguno                   |          |                                   |                  |              |           |
| Pr                                                     | econdición            | El usuario se identific   | ca y se  | aut                               | entica           |              |           |
| Po                                                     | stcondición           | • Se ingresa, eli         | mina,    | con                               | sulta o modific  | ca el period | lo        |
|                                                        |                       | • Se realiza de i         | manera   | a co                              | rrecta           | _            |           |
| Aı                                                     | itor                  | Lissette Salazar          | Fecha    | a                                 | 27/09/2018       | Versión      | 1         |
| Pr                                                     | opósito               |                           |          |                                   |                  |              |           |
| Ing                                                    | gresar, elimina       | ar, modificar o consulta  | ar el pe | erio                              | do               |              |           |
| Re                                                     | esumen                |                           |          |                                   |                  |              |           |
| El                                                     | usuario crea,         | elimina, consulta o act   | ualiza   | el p                              | eriodo. El siste | ema valida   | si los    |
| da                                                     | tos son correc        | tos. El sistema confirm   | na el re | gist                              | ro.              |              |           |
| Cı                                                     | irso normal           |                           |          |                                   |                  |              |           |
| Si                                                     | stema                 |                           | Usi      | Usuario                           |                  |              |           |
| 1                                                      | El sistema so         | olicita credenciales      | 2        | El                                | usuario se aut   | entica       |           |
| 3                                                      | El sistema co         | onfirma datos             | 4        | El usuario puede crear, eliminar, |                  |              |           |
|                                                        |                       |                           |          | in                                | gresados actua   | lizar o con  | sultar el |
|                                                        |                       |                           |          | pe                                | riodo            |              |           |
| 5                                                      | El sistema va         | alida los datos           |          |                                   |                  |              |           |
|                                                        | ingresados            |                           |          |                                   |                  |              |           |
|                                                        | <b>T</b> 1 <b>1</b> 1 |                           |          |                                   |                  |              |           |
| 6 El sistema devuelve un mensaje de                    |                       |                           |          |                                   |                  |              |           |
| confirmación.                                          |                       |                           |          |                                   |                  |              |           |
| Excepciones (viene del sistema)                        |                       |                           |          |                                   |                  |              |           |
| 3a                                                     | El sistema m          | uestra error en la identi | ificació | ón d                              | lel usuario      |              |           |
| 5a El sistema muestra error de datos ingresados        |                       |                           |          |                                   |                  |              |           |
| 6a El sistema muestra error si el periodo ya existe    |                       |                           |          |                                   |                  |              |           |
| Fuente: Elaboración propia                             |                       |                           |          |                                   |                  |              |           |

En la tabla 24, se puede apreciar los autores, el resumen, el curso normal, el propósito y las excepciones al momento de generar un periodo.

## 5.3 Caso de uso 2: Generar curso

En la figura 8, se muestra el proceso de generar cursos en el sistema y los tipos de usuarios que intervienen.
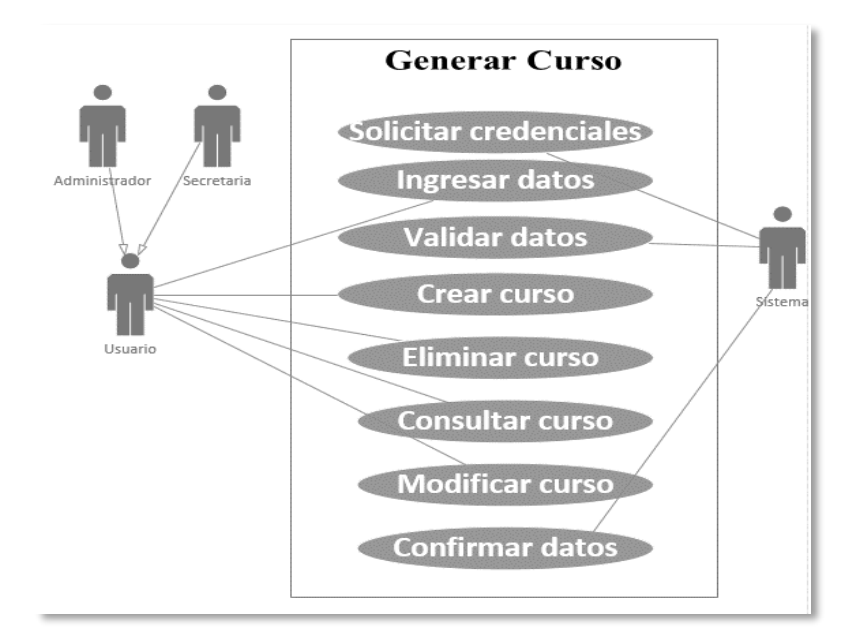

*Figura 8 Caso de uso: generar curso* Fuente: Elaboración propia

| Tabla 25. CU2- | Generar curso |
|----------------|---------------|
|----------------|---------------|

| Ca  | iso de uso                 | Generar curso CU2                       |          |                                   |                 |              |           |
|-----|----------------------------|-----------------------------------------|----------|-----------------------------------|-----------------|--------------|-----------|
| Ac  | ctores                     | Usuario (administrado                   | or o sec | cret                              | aria) y sistema | ļ            |           |
| Ti  | ро                         | Esencial                                |          |                                   |                 |              |           |
| Re  | eferencias                 | Ninguno                                 |          |                                   |                 |              |           |
| Pr  | econdición                 | El usuario se identifica y se autentica |          |                                   |                 |              |           |
| Po  | stcondición                | • Se ingresa, eli                       | mina, o  | con                               | sulta o modific | ca el curso  |           |
|     |                            | • Se realiza de r                       | nanera   | co                                | rrecta          |              |           |
| Aι  | ıtor                       | Lissette Salazar                        | Fecha    | L                                 | 27/09/2018      | Versión      | 1         |
| Pr  | opósito                    |                                         |          |                                   | ·               |              |           |
| Ing | gresar, elimina            | ar, modificar o consulta                | ar el cu | rso                               |                 |              |           |
| Re  | esumen                     |                                         |          |                                   |                 |              |           |
| El  | usuario crea,              | elimina, consulta o acti                | ualiza   | el c                              | urso. El sistem | na valida si | los       |
| da  | tos son correc             | tos. El sistema confirm                 | a el re  | gist                              | ro.             |              |           |
| Cı  | irso normal                |                                         |          |                                   |                 |              |           |
| Si  | stema                      |                                         | Usu      | iari                              | io              |              |           |
| 1   | El sistema so              | olicita credenciales                    | 2        | El                                | usuario se aut  | entica       |           |
| 3   | El sistema co              | onfirma datos                           | 4        | El usuario puede crear, eliminar, |                 |              | ninar,    |
|     |                            |                                         |          | in                                | gresados actua  | lizar o con  | sultar el |
|     |                            |                                         |          | cu                                | irso            |              |           |
| 5   | El sistema va              | alida los datos                         |          |                                   |                 |              |           |
|     | ingresados                 |                                         |          |                                   |                 |              |           |
|     | <b>T</b>                   |                                         |          |                                   |                 |              |           |
| 6   | El sistema de              | evuelve un mensaje de                   |          |                                   |                 |              |           |
|     | confirmaciói               | 1.                                      |          |                                   |                 |              |           |
| Ex  | cepciones (vi              | iene del sistema)                       |          |                                   |                 |              |           |
| 3a  | El sistema n               | uestra error en la ident                | ificaci  | ón (                              | del usuario     |              |           |
| 5a  | El sistema n               | nuestra error de datos ir               | ngresad  | los                               |                 |              |           |
| 6a  | El sistema n               | nuestra error si el curso               | ya exi   | ste                               |                 |              |           |
|     | Fuente: Elaboración propia |                                         |          |                                   |                 |              |           |

En la tabla 25, se puede apreciar los autores, el resumen, el curso normal, el propósito y las excepciones al momento de generar un curso.

### 5.4 Caso de uso 3: Generar alumnos

En la figura 9, se muestra el proceso de generar alumnos en el sistema y los tipos de usuarios que intervienen.

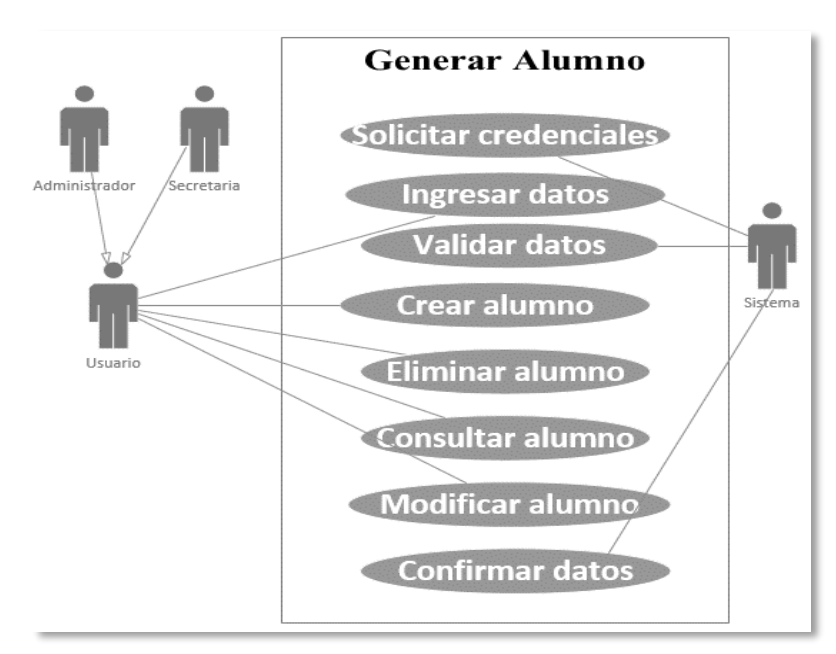

Figura 9 Caso de uso: generar alumno Fuente: Elaboración propia

| Tabla 26. CU3- Generar alumno |  |
|-------------------------------|--|
|-------------------------------|--|

| Caso de  | uso             | Generar alumnos                         | Generar alumnos CU3 |        |                         |               | CU3    |
|----------|-----------------|-----------------------------------------|---------------------|--------|-------------------------|---------------|--------|
| Actores  |                 | Usuario (administ                       | rador c             | sec    | retaria) y siste        | ema           |        |
| Tipo     |                 | Esencial                                |                     |        |                         |               |        |
| Referen  | cias            | Ninguno                                 |                     |        |                         |               |        |
| Precond  | lición          | El usuario se ident                     | ifica y             | se a   | autentica               |               |        |
| Postcon  | dición          | • Se ingresa,                           | elimi               | na, c  | onsulta o mod           | lifica el alu | mno    |
|          |                 | • Se realiza                            | de mar              | nera   | correcta                |               |        |
| Autor    |                 | Lissette Salazar Fecha 27/09/2018 Versi |                     |        |                         | Versión       | 1      |
| Propósi  | to              | ·                                       |                     |        | ·                       |               |        |
| Ingresar | , eliminar, n   | nodificar o consulta                    | r el alu            | mn     | C                       |               |        |
| Resume   | en              |                                         |                     |        |                         |               |        |
| El usuar | io crea, elim   | ina, consulta o actu                    | aliza e             | l alı  | umno. El sister         | ma valida s   | si los |
| datos so | n correctos.    | El sistema confirma                     | a el reg            | gistro | 0.                      |               |        |
| Curso n  | ormal           |                                         |                     |        |                         |               |        |
| Sistema  | Sistema Usuario |                                         |                     |        |                         |               |        |
| 1        | El sistema      | solicita credenciale                    | S                   | 2      | El usuario se autentica |               |        |
| 3        | El sistema      | confirma datos                          |                     | 4      | El usuario puede crear, |               |        |
|          |                 |                                         |                     |        | eliminar, ing           | resados       |        |

|                            |                                                    | actualizar o consultar el alumno |  |  |  |
|----------------------------|----------------------------------------------------|----------------------------------|--|--|--|
| 5                          | El sistema valida los datos ingresados             |                                  |  |  |  |
| 6                          | El sistema devuelve un mensaje de confirmación.    |                                  |  |  |  |
| Excepc                     | iones (viene del sistema)                          |                                  |  |  |  |
| <b>3a</b> El si            | stema muestra error en la identificació            | n del usuario                    |  |  |  |
| 5a El si                   | stema muestra error de datos ingresado             | 05                               |  |  |  |
| 6a El si                   | 6a El sistema muestra error si el alumno ya existe |                                  |  |  |  |
| Fuente: Elaboración propia |                                                    |                                  |  |  |  |

En la tabla 26, se puede apreciar los autores, el resumen, el curso normal, el propósito y las excepciones al momento de generar un alumno.

### 5.5 Caso de uso 4: Generar paralelo

En la figura 10, se muestra el proceso de generar paralelos en el sistema y los tipos de usuarios que intervienen.

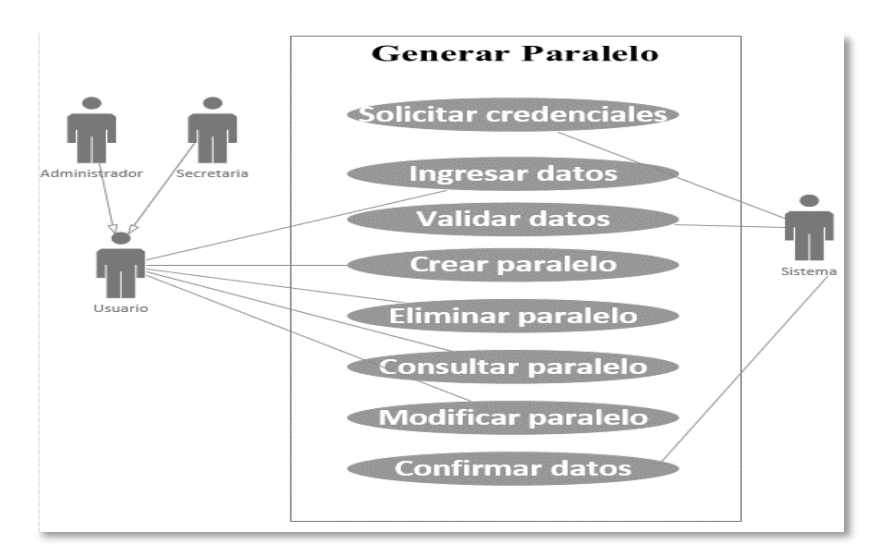

Figura 10 Caso de uso: generar paralelo Fuente: Elaboración propia

| Tabla 27. | CU4- | Generar | paralelo |
|-----------|------|---------|----------|
|-----------|------|---------|----------|

| Caso de uso   | Generar paralelo CU4                                   |       |            |         |   |  |
|---------------|--------------------------------------------------------|-------|------------|---------|---|--|
| Actores       | Usuario (administrador o secretaria) y sistema         |       |            |         |   |  |
| Тіро          | Esencial                                               |       |            |         |   |  |
| Referencias   | Ninguno                                                |       |            |         |   |  |
| Precondición  | El usuario se identifica y se autentica                |       |            |         |   |  |
| Postcondición | • Se ingresa, elimina, consulta o modifica el paralelo |       |            |         |   |  |
|               | • Se realiza de manera correcta                        |       |            |         |   |  |
| Autor         | Lissette Salazar                                       | Fecha | 27/09/2018 | Versión | 1 |  |

| Pr         | Propósito                                                           |       |                                       |  |  |
|------------|---------------------------------------------------------------------|-------|---------------------------------------|--|--|
| In         | gresar, eliminar, modificar o consultar                             | el pa | aralelo                               |  |  |
| Re         | esumen                                                              |       |                                       |  |  |
| El         | usuario crea, elimina, consulta o actua                             | aliza | el paralelo. El sistema valida si los |  |  |
| da         | tos son correctos. El sistema confirma                              | el re | gistro.                               |  |  |
| Cu         | urso normal                                                         |       |                                       |  |  |
| Si         | stema                                                               | Usi   | uario                                 |  |  |
| 1          | El sistema solicita credenciales                                    | 2     | El usuario se autentica               |  |  |
| 3          | El sistema confirma datos                                           | 4     | El usuario puede crear, eliminar,     |  |  |
|            |                                                                     |       | ingresados actualizar o consultar el  |  |  |
|            |                                                                     |       | paralelo                              |  |  |
| 5          | El sistema valida los datos                                         |       |                                       |  |  |
|            | ingresados                                                          |       |                                       |  |  |
|            |                                                                     |       |                                       |  |  |
| 6          | El sistema devuelve un mensaje de                                   |       |                                       |  |  |
|            | confirmación.                                                       |       |                                       |  |  |
| Ex         | xcepciones (viene del sistema)                                      |       |                                       |  |  |
| 3a         | <b>3a</b> El sistema muestra error en la identificación del usuario |       |                                       |  |  |
| <b>5</b> a | 5a El sistema muestra error de datos ingresados                     |       |                                       |  |  |
| <b>6</b> a | <b>6a</b> El sistema muestra error si el paralelo ya existe         |       |                                       |  |  |
|            | Fuente: Elaboración propia                                          |       |                                       |  |  |

En la tabla 27, se puede apreciar los autores, el resumen, el curso normal, el propósito y las excepciones al momento de generar un paralelo.

### 5.6 Caso de uso 5: Generar materia

En la figura 11, se muestra el proceso de generar materias en el sistema y los tipos de usuarios que intervienen.

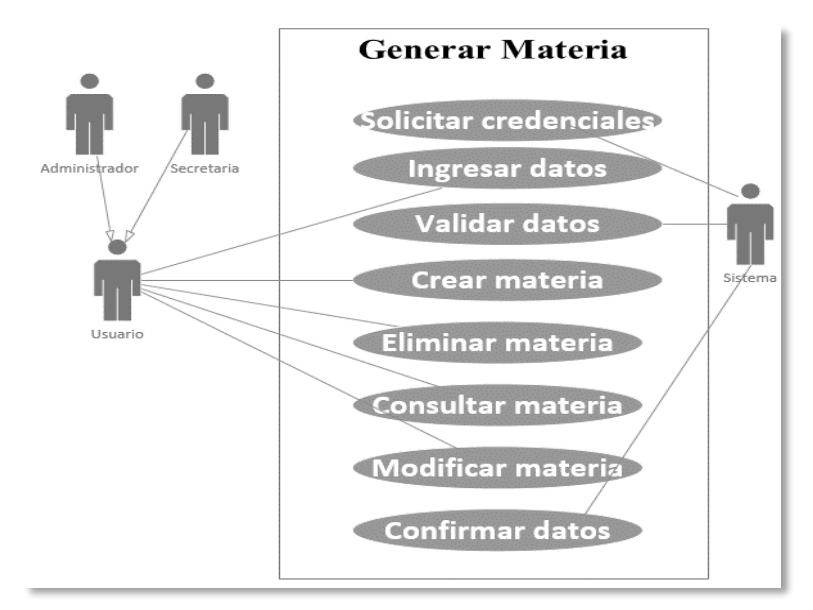

Figura 11 Caso de uso: generar materia Fuente: Elaboración propia

|                            |                | Tabla 28. CU5             | - Genera                                       | ar materia                          |                   |        |  |
|----------------------------|----------------|---------------------------|------------------------------------------------|-------------------------------------|-------------------|--------|--|
| Ca                         | aso de uso     | Generar materia           | Generar materia CU5                            |                                     |                   |        |  |
| Ac                         | ctores         | Usuario (administrado     | Usuario (administrador o secretaria) y sistema |                                     |                   |        |  |
| Ti                         | ро             | Esencial                  | Esencial                                       |                                     |                   |        |  |
| Re                         | eferencias     | Ninguno                   |                                                |                                     |                   |        |  |
| Pr                         | econdición     | El usuario se identific   | a y se a                                       | autentica                           |                   |        |  |
| Po                         | stcondición    | • Se ingresa, eli         | mina, c                                        | consulta o modific                  | ca la materi      | ia     |  |
|                            |                | • Se realiza de r         | nanera                                         | correcta                            |                   |        |  |
| Αι                         | ıtor           | Lissette Salazar          | Fecha                                          | 27/09/2018                          | Versión           | 1      |  |
| Pr                         | opósito        | II                        |                                                |                                     |                   |        |  |
| Ing                        | gresar, elimin | ar, modificar o consulta  | ır la m                                        | ateria                              |                   |        |  |
| Re                         | esumen         |                           |                                                |                                     |                   |        |  |
| El                         | usuario crea,  | elimina, consulta o act   | ualiza                                         | la materia. El siste                | ema valida        | si los |  |
| da                         | tos son correc | tos. El sistema confirm   | a el re                                        | gistro.                             |                   |        |  |
| Cu                         | irso normal    |                           |                                                | _                                   |                   |        |  |
| Sis                        | stema          |                           | Usu                                            | iario                               |                   |        |  |
| 1                          | El sistema se  | olicita credenciales      | 2                                              | El usuario se au                    | ario se autentica |        |  |
| 3                          | El sistema c   | onfirma datos             | 4                                              | 4 El usuario puede crear, eliminar, |                   | ninar, |  |
|                            |                |                           |                                                | ingresados actua                    | alizar o con      | sultar |  |
|                            |                |                           |                                                | la materia                          |                   |        |  |
| 5                          | El sistema v   | alida los datos           |                                                |                                     |                   |        |  |
|                            | ingresados     |                           |                                                |                                     |                   |        |  |
|                            |                |                           |                                                |                                     |                   |        |  |
| 6                          | El sistema d   | evuelve un mensaje de     |                                                |                                     |                   |        |  |
|                            | confirmación.  |                           |                                                |                                     |                   |        |  |
| Ex                         | cepciones (v   | iene del sistema)         |                                                |                                     |                   |        |  |
| <b>3</b> a                 | El sistema m   | uestra error en la identi | ficació                                        | ón del usuario                      |                   |        |  |
| <b>5</b> a                 | El sistema m   | uestra error de datos in  | gresad                                         | OS                                  |                   |        |  |
| 6a                         | El sistema m   | uestra error si la materi | a ya ez                                        | kiste                               |                   |        |  |
| Fuente: Elaboración propia |                |                           |                                                |                                     |                   |        |  |

En la tabla 28, se puede apreciar los autores, el resumen, el curso normal, el propósito y las excepciones al momento de generar una materia.

# 5.7 Caso de uso 6: Generar docente

En la figura 12, se muestra el proceso de generar docentes en el sistema y los tipos de usuarios que intervienen.

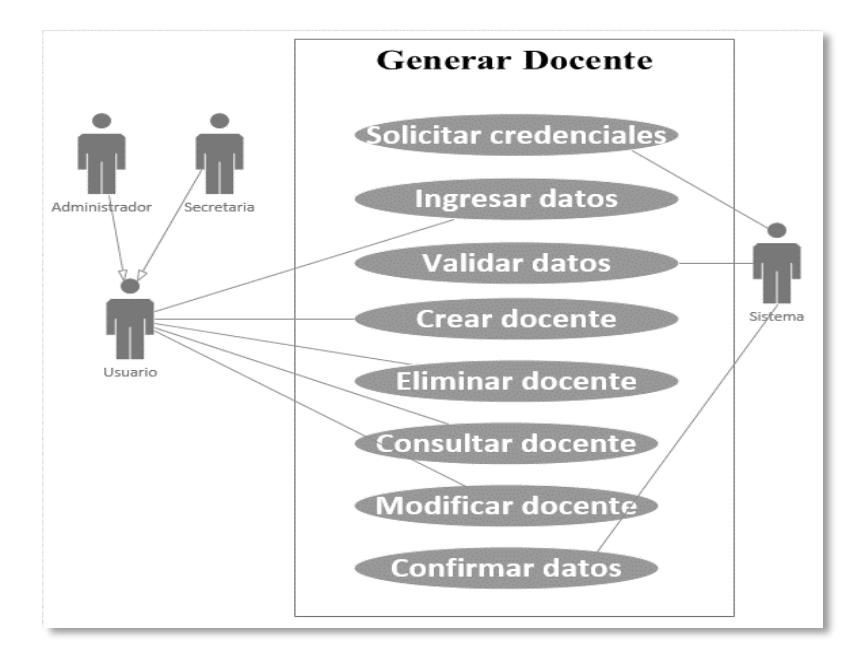

*Figura 12 Caso de uso: generar docente* Fuente: Elaboración propia

| Tabla 29. CU6- Generar docente |                            |                                                       |          |                                   |                  |             |           |
|--------------------------------|----------------------------|-------------------------------------------------------|----------|-----------------------------------|------------------|-------------|-----------|
| Ca                             | aso de uso                 | Generar docente                                       |          |                                   |                  |             | CU6       |
| A                              | ctores                     | Usuario (administrado                                 | or o see | creta                             | aria) y sistema  |             |           |
| Ti                             | ро                         | Esencial                                              |          |                                   |                  |             |           |
| Re                             | eferencias                 | Ninguno                                               |          |                                   |                  |             |           |
| Pr                             | econdición                 | El usuario se identifica y se autentica               |          |                                   |                  |             |           |
| Po                             | stcondición                | • Se ingresa, elimina, consulta o modifica el docente |          |                                   |                  |             |           |
|                                |                            | • Se realiza de manera correcta                       |          |                                   |                  |             |           |
| Aı                             | ıtor                       | Lissette Salazar                                      | Fecha    | l                                 | 27/09/2018       | Versión     | 1         |
| Pr                             | opósito                    |                                                       |          |                                   |                  |             |           |
| Ing                            | gresar, elimin             | ar, modificar o consulta                              | ar el do | ocen                              | ite              |             |           |
| Re                             | esumen                     |                                                       |          |                                   |                  |             |           |
| El                             | usuario crea,              | elimina, consulta o acti                              | ualiza   | el d                              | ocente. El siste | ema valida  | si los    |
| da                             | tos son correc             | tos. El sistema confirm                               | a el re  | gist                              | ro.              |             |           |
| Cı                             | irso normal                |                                                       |          |                                   |                  |             |           |
| Si                             | stema                      |                                                       | Usı      | ıari                              | 0                |             |           |
| 1                              | El sistema so              | olicita credenciales                                  | 2        | El                                | usuario se aut   | entica      |           |
| 3                              | El sistema co              | onfirma datos                                         | 4        | El usuario puede crear, eliminar, |                  | ninar,      |           |
|                                |                            |                                                       |          | ing                               | gresados actua   | lizar o con | sultar el |
|                                |                            |                                                       |          | do                                | cente            |             |           |
| 5                              | El sistema va              | alida los datos                                       |          |                                   |                  |             |           |
|                                | ingresados                 |                                                       |          |                                   |                  |             |           |
|                                |                            |                                                       | _        |                                   |                  |             |           |
| 6                              | El sistema de              | evuelve un mensaje de                                 |          |                                   |                  |             |           |
|                                | confirmación.              |                                                       |          |                                   |                  |             |           |
| Ex                             | cepciones (v               | iene del sistema)                                     | 0.       | / 1                               |                  |             |           |
| 3a<br>-                        | El sistema m               | uestra error en la identi                             | ficació  | on d                              | el usuario       |             |           |
| <b>5</b> a                     | El sistema m               | uestra error de datos in                              | gresad   | OS                                |                  |             |           |
| 6a                             | El sistema m               | uestra error si el docent                             | te ya e  | xist                              | e                |             |           |
|                                | Fuente: Elaboración propia |                                                       |          |                                   |                  |             |           |

En la tabla 29, se puede apreciar los autores, el resumen, el curso normal, el propósito y las excepciones al momento de generar un docente.

### 5.8 Caso de uso 7: Generar usuarios

En la figura 13, se muestra el proceso de generar usuarios en el sistema y los tipos de usuarios que intervienen.

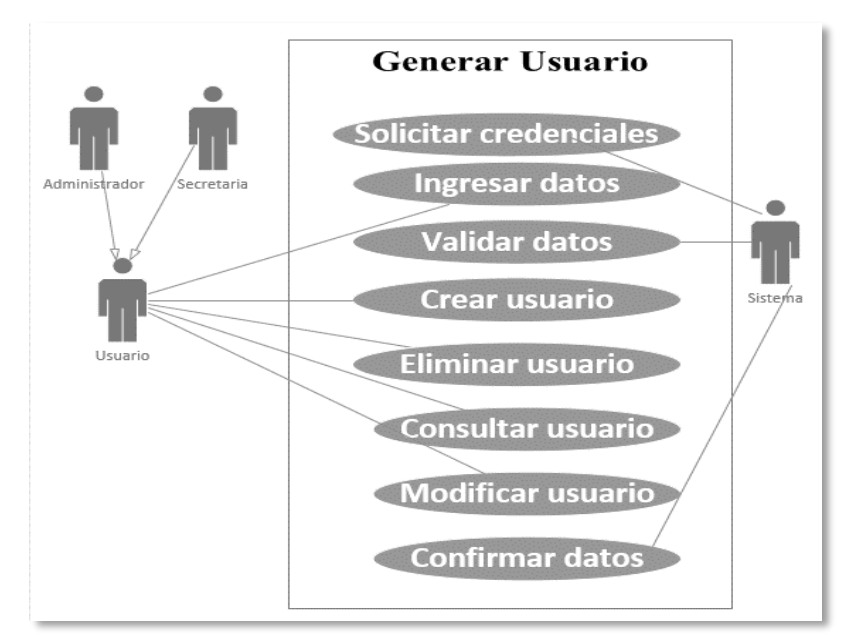

Figura 13 Caso de uso: generar usuario Fuente: Elaboración propia

| Tabla 30. CU7- Generar usuarios |                                                                     |                                                |          |                                     |         |        |
|---------------------------------|---------------------------------------------------------------------|------------------------------------------------|----------|-------------------------------------|---------|--------|
| Ca                              | iso de uso                                                          | Generar usuarios                               |          |                                     |         | CU7    |
| Ac                              | ctores                                                              | Usuario (administrador o secretaria) y sistema |          |                                     |         |        |
| Ti                              | ро                                                                  | Esencial                                       |          |                                     |         |        |
| Re                              | eferencias                                                          | Ninguno                                        |          |                                     |         |        |
| Pr                              | econdición                                                          | El usuario se identific                        | a y se a | utentica                            |         |        |
| Po                              | stcondición                                                         | • Se ingresa, eli                              | nina, c  | onsulta o modifica el u             | suario  | )      |
|                                 |                                                                     | • Se realiza de n                              | nanera   | correcta                            |         |        |
| Au                              | ıtor                                                                | Lissette Salazar                               | Fecha    | 27/09/2018 Ver                      | rsión   | 1      |
| Pr                              | opósito                                                             | · · · · · · · · · · · · · · · · · · ·          |          | · · · ·                             |         |        |
| Ing                             | gresar, elimina                                                     | ar, modificar o consulta                       | r el usu | ario                                |         |        |
| Re                              | esumen                                                              |                                                |          |                                     |         |        |
| El                              | usuario crea,                                                       | elimina, consulta o actu                       | aliza e  | usuario. El sistema va              | alida s | i los  |
| dat                             | tos son correc                                                      | tos. El sistema confirma                       | a el reg | istro.                              |         |        |
| Cu                              | irso normal                                                         |                                                |          |                                     |         |        |
| Sis                             | stema                                                               |                                                | Usu      | ario                                |         |        |
| 1                               | El sistema se                                                       | olicita credenciales                           | 2        | El usuario se autentic              | ca      |        |
| 3                               | El sistema confirma datos <b>4</b> El usuario puede crear, eliminar |                                                |          | ninar,                              |         |        |
|                                 |                                                                     |                                                |          | ingresados actualizar<br>el usuario | o con   | sultar |

| 5  | El sistema valida los datos                                         |  |  |  |  |
|----|---------------------------------------------------------------------|--|--|--|--|
| 6  | ingresados                                                          |  |  |  |  |
|    | El sistema devuelve un mensaje de                                   |  |  |  |  |
|    | confirmación.                                                       |  |  |  |  |
| Ex | Excepciones (viene del sistema)                                     |  |  |  |  |
| 3a | <b>3a</b> El sistema muestra error en la identificación del usuario |  |  |  |  |
| 6a | 6a El sistema muestra error de datos ingresados                     |  |  |  |  |
| 7a | 7a El sistema muestra error si el usuario ya existe                 |  |  |  |  |
|    | Fuente: Elaboración propia                                          |  |  |  |  |

En la tabla 30, se puede apreciar los autores, el resumen, el curso normal, el propósito y las excepciones al momento de generar un usuario.

# 5.9 Caso de uso 8: Matricular estudiantes

En la figura 14, se muestra el proceso de matricular estudiantes en el sistema y los tipos de usuarios que intervienen.

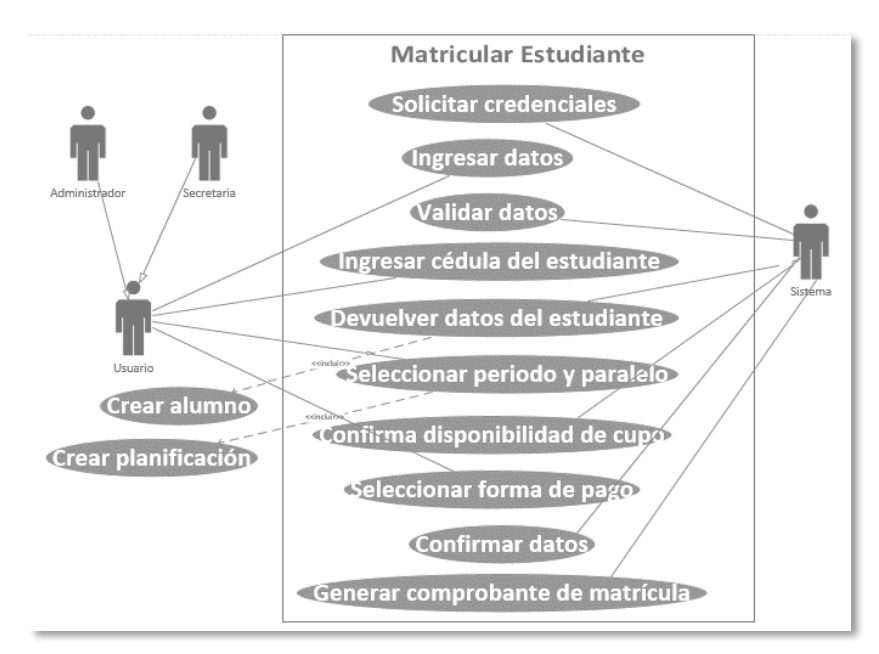

Figura 14 Caso de uso: matricular alumno Fuente: Elaboración propia

| Tabla 31. CU8- Matricular estudiante |                                 |                                             |                |  |  |  |  |
|--------------------------------------|---------------------------------|---------------------------------------------|----------------|--|--|--|--|
| Caso de uso                          | Matricular estudiante           | Matricular estudiante CU8                   |                |  |  |  |  |
| Actores                              | Usuario (administrad            | or o secreta                                | ria) y sistema |  |  |  |  |
| Тіро                                 | Esencial                        | Esencial                                    |                |  |  |  |  |
| Referencias                          | Ninguno                         |                                             |                |  |  |  |  |
| Precondición                         | El usuario se identific         | ca y se aute                                | ntica          |  |  |  |  |
| Postcondición                        | • Se registra ma                | trícula del                                 | estudiante     |  |  |  |  |
|                                      | • Se realiza de manera correcta |                                             |                |  |  |  |  |
| Autor                                | Lissette Salazar                | Lissette Salazar Fecha 27/09/2018 Versión 1 |                |  |  |  |  |
| Propósito                            |                                 |                                             |                |  |  |  |  |

| Re  | gistrar al alumno en un curso del perioc  | lo vi | gente                                 |
|-----|-------------------------------------------|-------|---------------------------------------|
| Re  | sumen                                     |       |                                       |
| El  | usuario matricula al estudiante. El siste | ma v  | valida si los datos son correctos. El |
| sis | tema confirma la matriculación.           |       |                                       |
| Cu  | irso normal                               |       |                                       |
| Sis | stema                                     | Us    | uario                                 |
| 1   | El sistema solicita credenciales          | 2     | El usuario se autentica               |
| 3   | El sistema confirma los datos             | 4     | El usuario busca el estudiante por    |
|     | ingresados                                |       | cédula                                |
| 5   | El sistema retorna datos del              | 6     | El usuario selecciona periodo y       |
|     | estudiante                                |       | paralelo                              |
| 7   | El sistema devuelve el número de          | 8     | El usuario selecciona la forma de     |
|     | cupos para dicho curso                    |       | pago                                  |
| 9   | El sistema registra la matrícula y        |       | 1                                     |
|     | devuelve un mensaje de                    |       |                                       |
|     | confirmación                              |       |                                       |
| 1   | El sistema genera el comprobante de       |       |                                       |
| 0   | matrícula                                 |       |                                       |
| Ex  | ccepciones (viene del sistema)            |       |                                       |
| 3a  | El sistema muestra error en la identific  | aciói | n del usuario                         |
|     |                                           |       |                                       |

5a El sistema muestra error en la identificación del alumno

- No existe alumno en la base de datos
- No esta correcto el número de cédula

**6a** El sistema muestra error si no hay un periodo activo

7a El sistema muestra error si no hay cupo en el curso seleccionado

**9a** El sistema muestra error si el alumno ya se encuentra matriculado en el periodo seleccionado

Fuente: Elaboración propia

En la tabla 31, se puede apreciar los autores, el resumen, el curso normal, el propósito y las excepciones al momento de realizar el proceso de matriculación de un estudiante.

### 5.10 Caso de uso 9: Planificación del periodo

En la figura 15, se muestra el proceso de registrar una planificación del periodo en el sistema y los tipos de usuarios que intervienen.

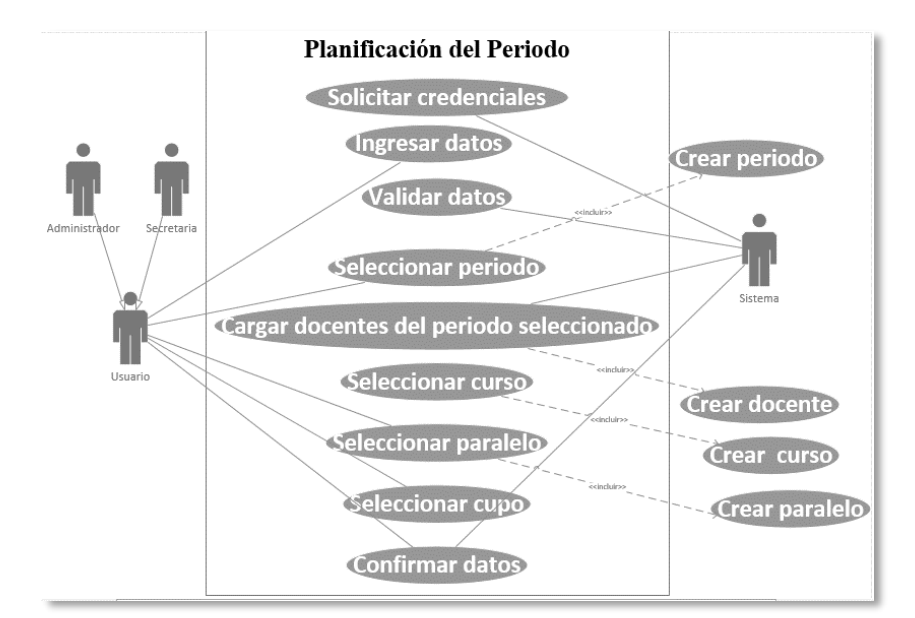

Figura 15 Caso de uso: planificación del periodo Fuente: Elaboración propia

|              |                            | Tabla 32. CU9- Registrar p                           | lanific | cación de periodo            |        |  |  |
|--------------|----------------------------|------------------------------------------------------|---------|------------------------------|--------|--|--|
| Cas          | so de uso                  | Registrar planificación                              | del p   | eriodo                       | CU9    |  |  |
| Act          | ores                       | Usuario (administrador                               | o sec   | retaria) y sistema           |        |  |  |
| Tip          | 0                          | Esencial                                             |         |                              |        |  |  |
| Ref          | erencias                   | Ninguno                                              |         |                              |        |  |  |
| Pre          | condición                  | El usuario se identifica y se autentica              |         |                              |        |  |  |
| Pos          | tcondición                 | <b>ón</b> • Se registra la planificación del periodo |         |                              |        |  |  |
|              |                            | • Se realiza de ma                                   | inera   |                              | 1      |  |  |
| Au           | tor                        | Lissette Salazar                                     | ecna    | 27/09/2018 <b>Version</b>    |        |  |  |
| Pro          | posito                     | · · · · · · · · · · · ·                              |         |                              |        |  |  |
| Reg          | gistrar la plani           | ficación del periodo vige                            | nte     |                              |        |  |  |
| Res          | sumen                      | 1                                                    | 1       |                              |        |  |  |
| Elu          | isuario crea la            | planificación selecciona                             | ndo u   | in periodo. El sistema carga | datos. |  |  |
| Els          | istema confir              | ma el correcto registro.                             |         |                              |        |  |  |
| Cu           | rso normal                 |                                                      |         |                              |        |  |  |
| Sist         | ema                        |                                                      | Usi     | iario                        |        |  |  |
| 1            | El sistema s               | olicita credenciales                                 | 2       | El usuario se autentica      |        |  |  |
| 3            | El sistema c<br>ingresados | onfirma los datos                                    | 4       | El usuario selecciona per    | odo    |  |  |
| 5            | El sistema re              | etorna docentes                                      | 6       | El usuario selecciona cur    | 50,    |  |  |
|              | registrados e              | en la base de datos.                                 |         | paralelo                     |        |  |  |
| 8            | El sistema d               | evuelve un mensaje de                                | 7       | El usuario selecciona cup    | 0      |  |  |
|              | confirmació                | n de registro                                        |         | designado                    |        |  |  |
| Exc          | epciones (vie              | ene del sistema)                                     |         |                              |        |  |  |
| <b>3</b> a 1 | El sistema mu              | estra error en la identifica                         | ación   | del usuario                  |        |  |  |
| <b>4</b> a ] | El sistema mu              | estra error si no hay un p                           | eriod   | o registrado                 |        |  |  |
| <b>5</b> a 1 | El sistema mu              | estra una lista vacía si no                          | hay     | docentes registrados         |        |  |  |
| <b>6a</b> ]  | El sistema mu              | estra error si no hay curs                           | o ni p  | aralelo creado               |        |  |  |
|              |                            | Fuente: Elabora                                      | ción p  | propia                       |        |  |  |

En la tabla 32, se puede apreciar los autores, el resumen, el curso normal, el propósito y las excepciones al momento de registrar una planificación del periodo.

### 5.11 Caso de uso 10: Generar carnets de alumnos

En la figura 16, se muestra el proceso de generar carnets en el sistema y los tipos de usuarios que intervienen.

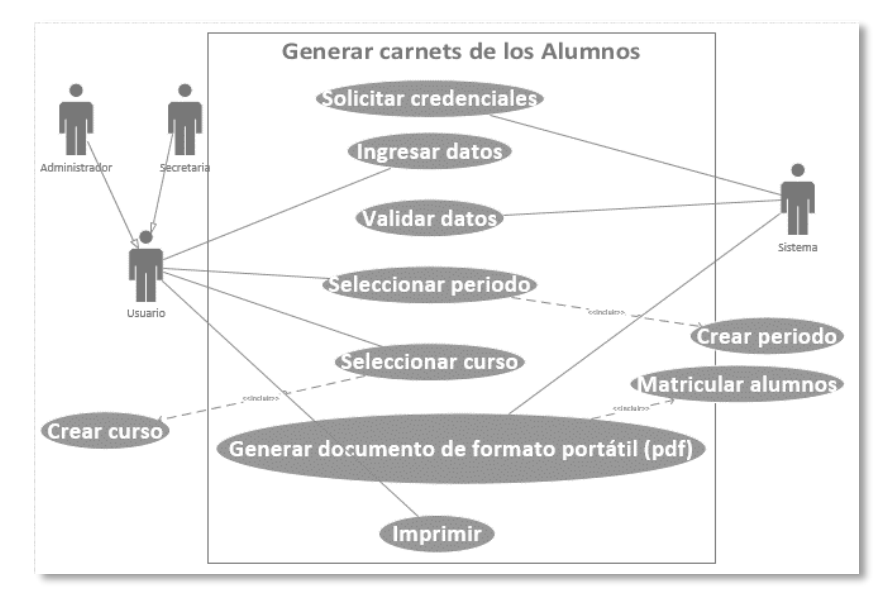

Figura 16 Caso de uso: generar carnets de los alumnos Fuente: Elaboración propia

| Tabla 33. CU10- Generar carnets de alumnos |                                                          |                                             |                     |             |         |  |  |
|--------------------------------------------|----------------------------------------------------------|---------------------------------------------|---------------------|-------------|---------|--|--|
| Caso de uso                                | Generar carnets de alur                                  | Generar carnets de alumnos CU10             |                     |             |         |  |  |
| Actores                                    | Usuario (administrador                                   | o se                                        | cretaria) y sistema | ı           |         |  |  |
| Тіро                                       | Esencial                                                 |                                             |                     |             |         |  |  |
| Referencias                                | Ninguno                                                  |                                             |                     |             |         |  |  |
| Precondición                               | El usuario se identifica                                 | y se                                        | autentica           |             |         |  |  |
| Postcondición                              | Se genera carne                                          | ts de                                       | los estudiantes m   | atriculados | 3       |  |  |
|                                            | • Se realiza de manera correcta                          |                                             |                     |             |         |  |  |
| Autor                                      | Lissette Salazar <b>H</b>                                | Lissette Salazar Fecha 27/09/2018 Versión 1 |                     |             |         |  |  |
| Propósito                                  |                                                          |                                             |                     |             |         |  |  |
| Generar carnets                            | de los estudiantes que se                                | e hay                                       | an matriculado en   | el periodo  | y curso |  |  |
| seleccionado.                              |                                                          |                                             |                     |             |         |  |  |
| Resumen                                    |                                                          |                                             |                     |             |         |  |  |
| El usuario selec                           | ciona periodo y curso. E                                 | l sist                                      | ema genera un doc   | cumento de  | e       |  |  |
| formato portáti                            | (pdf) con la información                                 | n. El                                       | usuario imprime e   | l pdf.      |         |  |  |
| Curso normal                               |                                                          |                                             |                     |             |         |  |  |
| Sistema                                    | Usuario                                                  |                                             |                     |             |         |  |  |
| 1 El sistema s                             | Dicita credenciales 2 El usuario se autentica            |                                             |                     |             |         |  |  |
| 3 El sistema c                             | onfirma los datos <b>4</b> El usuario selecciona periodo |                                             |                     |             | do      |  |  |
| ingresados                                 |                                                          |                                             |                     |             |         |  |  |

| 6                                                                              | El sistema retorna los carnets de los<br>estudiantes de dicho curso y<br>periodo. | 5    | El usuario selecciona curso      |  |  |  |  |
|--------------------------------------------------------------------------------|-----------------------------------------------------------------------------------|------|----------------------------------|--|--|--|--|
|                                                                                |                                                                                   | 7    | El usuario imprime un documento  |  |  |  |  |
|                                                                                |                                                                                   |      | de formato portátil (pdf) de los |  |  |  |  |
|                                                                                |                                                                                   |      | carnets.                         |  |  |  |  |
| Ex                                                                             | ccepciones (viene del sistema)                                                    |      |                                  |  |  |  |  |
| 3a                                                                             | El sistema muestra error en la identifi                                           | caci | ón del usuario                   |  |  |  |  |
| 6a El sistema muestra un documento vacío si no hay estudiantes matriculados en |                                                                                   |      |                                  |  |  |  |  |
| el periodo y curso seleccionado.                                               |                                                                                   |      |                                  |  |  |  |  |
|                                                                                | Fuente: Elaboración propia                                                        |      |                                  |  |  |  |  |

En la tabla 33, se puede apreciar los autores, el resumen, el curso normal, el propósito y las excepciones al momento de generar los carnets de los estudiantes.

### 5.12 Caso de uso 11: Generar comprobante de matrícula

En la figura 17, se muestra el proceso de generar comprobantes de matrículas en el sistema y los tipos de usuarios que intervienen.

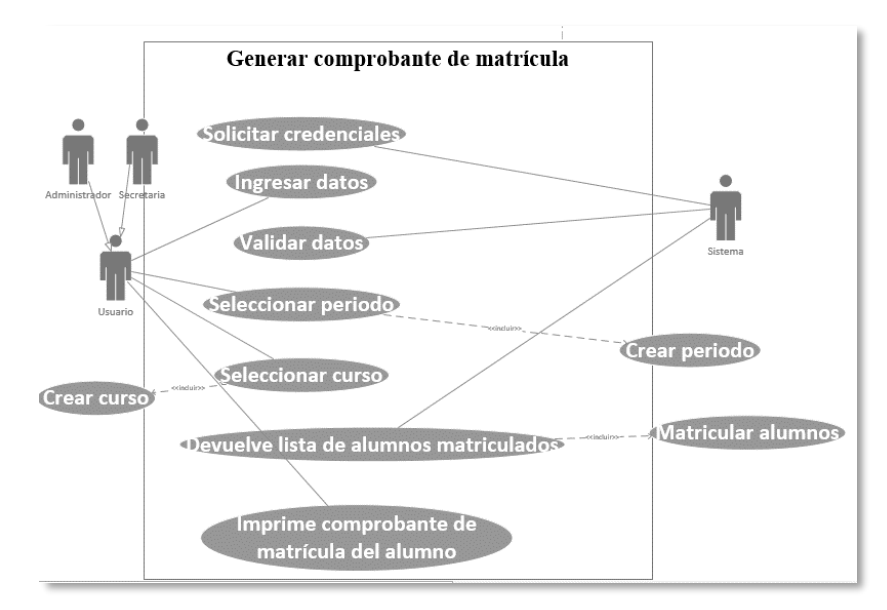

Figura 17 Caso de uso: generar comprobante de matrícula Fuente: Elaboración propia

| <b>a</b> 1    |                                                                                        |      |  |  |  |  |
|---------------|----------------------------------------------------------------------------------------|------|--|--|--|--|
| Caso de uso   | Generar comprobante de matricula                                                       | CUII |  |  |  |  |
| Actores       | Usuario (administrador o secretaria) y sistema                                         |      |  |  |  |  |
| Тіро          | Esencial                                                                               |      |  |  |  |  |
| Referencias   | Ninguno                                                                                |      |  |  |  |  |
| Precondición  | El usuario se identifica y se autentica                                                |      |  |  |  |  |
| Postcondición | <ul> <li>Se genera el comprobante de matrícula del estudia<br/>seleccionado</li> </ul> | ante |  |  |  |  |
|               | • Se realiza de manera correcta                                                        |      |  |  |  |  |

Tabla 34. CU11- Generar comprobante de matrícula

| A                                                                             | ıtor                                                                         | Lissette Salazar        | Fecha    | a 27/09/2018 Versión 1 |                 |             |           |  |  |
|-------------------------------------------------------------------------------|------------------------------------------------------------------------------|-------------------------|----------|------------------------|-----------------|-------------|-----------|--|--|
| Pr                                                                            | Propósito                                                                    |                         |          |                        |                 |             |           |  |  |
| Ge                                                                            | enerar el com                                                                | probante de matrícula   | del estu | ıdiaı                  | nte que se des  | see.        |           |  |  |
| Re                                                                            | esumen                                                                       | -                       |          |                        |                 |             |           |  |  |
| El                                                                            | usuario selec                                                                | ciona periodo y curso.  | El siste | ema                    | devuelve una    | a lista con | los       |  |  |
| es                                                                            | tudiantes regi                                                               | strados. El usuario imp | orime e  | l co                   | mprobante.      |             |           |  |  |
| Cu                                                                            | irso normal                                                                  |                         |          |                        |                 |             |           |  |  |
| Si                                                                            | stema                                                                        |                         | Usi      | uari                   | io              |             |           |  |  |
| 1                                                                             | El sistema s                                                                 | olicita credenciales    | 2        | E                      | l usuario se au | utentica    |           |  |  |
| 3                                                                             | <b>3</b> El sistema confirma los datos <b>4</b> El usuario selecciona period |                         |          |                        |                 | odo         |           |  |  |
|                                                                               | ingresados                                                                   |                         |          |                        |                 |             |           |  |  |
| 6                                                                             | El sistema d                                                                 | evuelve una lista de lo | s 5      | E                      | l usuario selec | cciona curs | 50        |  |  |
|                                                                               | estudiantes i                                                                | registrados en dicho    |          |                        |                 |             |           |  |  |
|                                                                               | periodo y cu                                                                 | irso.                   |          |                        |                 |             |           |  |  |
|                                                                               |                                                                              |                         | 7        | El                     | usuario impi    | rime un do  | ocumento  |  |  |
|                                                                               |                                                                              |                         |          | de                     | formato j       | portátil (j | pdf) del  |  |  |
|                                                                               |                                                                              |                         |          | co                     | mprobante       | del e       | studiante |  |  |
|                                                                               |                                                                              |                         |          | se                     | leccionado.     |             |           |  |  |
| Ex                                                                            | Excepciones (viene del sistema)                                              |                         |          |                        |                 |             |           |  |  |
| <b>3a</b> El sistema muestra error en la identificación del usuario           |                                                                              |                         |          |                        |                 |             |           |  |  |
| 6a El sistema no muestra nada debido a que no hay estudiantes matriculados en |                                                                              |                         |          |                        |                 |             |           |  |  |
| el                                                                            | el periodo y curso seleccionado.                                             |                         |          |                        |                 |             |           |  |  |
|                                                                               | Fuente: Elaboración propia                                                   |                         |          |                        |                 |             |           |  |  |

En la tabla 34, se puede apreciar los autores, el resumen, el curso normal, el propósito y las excepciones al momento de generar los comprobantes de matrículas.

### 5.13 Caso de uso 12: Generar certificado de matrícula

En la figura 18, se muestra el proceso de generar certificados de matrículas en el sistema y los tipos de usuarios que intervienen.

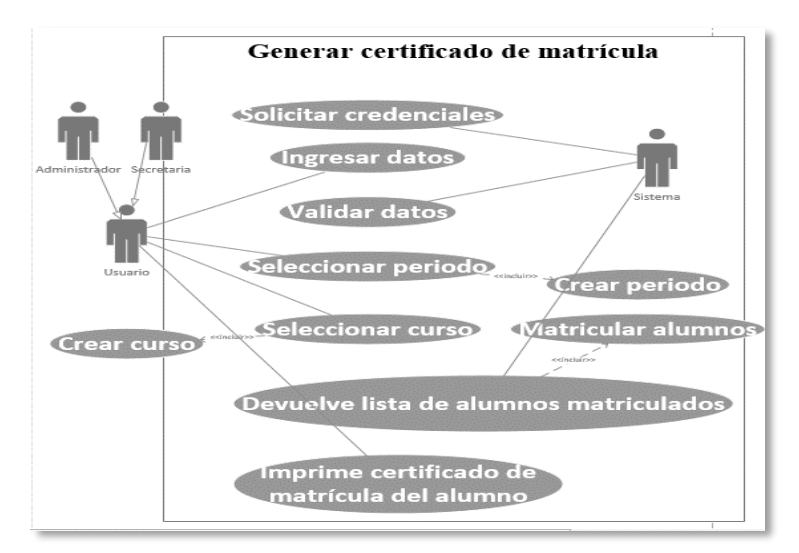

Figura 18 Caso de uso: generar certificado de matrícula Fuente: Elaboración propia

|                                                                                                    | Tabla 35. U12- Generar                                                                | certif                                                                   | ficado de matrícula            |  |  |  |  |  |
|----------------------------------------------------------------------------------------------------|---------------------------------------------------------------------------------------|--------------------------------------------------------------------------|--------------------------------|--|--|--|--|--|
| Caso de uso                                                                                                    | Generar certificado de                                                                | Generar certificado de matrícula CU12                                    |                                |  |  |  |  |  |
| Actores                                                                                                    | Usuario (administrador                                                                | o se                                                                     | ecretaria) y sistema           |  |  |  |  |  |
| Тіро                                                                                                    | Esencial                                                                              | Esencial                                                                 |                                |  |  |  |  |  |
| Referencias                                                                                                    | Ninguno                                                                               |                                                                          |                                |  |  |  |  |  |
| Precondición                                                                                                    | El usuario se identifica                                                              | y se                                                                     | autentica                      |  |  |  |  |  |
| Postcondición                                                                                                    | <ul> <li>Se genera el certificado de matrícula del estudiante seleccionado</li> </ul> |                                                                          |                                |  |  |  |  |  |
|                                                                                                    | • Se realiza de ma                                                                    | anera                                                                    |                                |  |  |  |  |  |
| Autor                                                                                                    | Lissette Salazar F                                                                    | echa                                                                     | a 27/09/2018 Version 1         |  |  |  |  |  |
| Proposito                                                                                                    | <u> </u>                                                                              |                                                                          |                                |  |  |  |  |  |
| Generar el certi                                                                                                  | ficado de matrícula del es                                                            | studi                                                                    | lante que se desee.            |  |  |  |  |  |
| Resumen                                                                                                    |                                                                                       |                                                                          |                                |  |  |  |  |  |
| El usuario selec                                                                                                  | ciona periodo y curso. El                                                             | l sist                                                                   | ema devuelve una lista con los |  |  |  |  |  |
| estudiantes regi                                                                                                  | strados. El usuario impri                                                             | me e                                                                     | el certificado.                |  |  |  |  |  |
| Curso normal                                                                                                    |                                                                                       |                                                                          |                                |  |  |  |  |  |
| Sistema                                                                                                    |                                                                                       | Us                                                                       | suario                         |  |  |  |  |  |
| 1 El sistema s                                                                                                    | olicita credenciales                                                                  | 2                                                                        | El usuario se autentica        |  |  |  |  |  |
| 3 El sistema c<br>ingresados                                                                                      | onfirma los datos                                                                     | 4                                                                        | El usuario selecciona periodo  |  |  |  |  |  |
| 6 El sistema c<br>estudiantes<br>periodo y cu                                                                     | levuelve una lista de los<br>registrados en dicho<br>1150.                            | vuelve una lista de los5El usuario selecciona cursoegistrados en dicho50 |                                |  |  |  |  |  |
| 7 El usuario imprime un documento<br>de formato portátil (pdf) del<br>certificado del estudiante<br>seleccionado. |                                                                                       |                                                                          |                                |  |  |  |  |  |
| Excepciones (v                                                                                                    | riene del sistema)                                                                    |                                                                          |                                |  |  |  |  |  |
| <b>3a</b> El sistema n                                                                                            | nuestra error en la identifi                                                          | icaci                                                                    | ón del usuario                 |  |  |  |  |  |
| 6a El sistema no muestra nada debido a que no hay estudiantes matriculados en el                                  |                                                                                       |                                                                          |                                |  |  |  |  |  |
| periodo y curso seleccionado.                                                                                     |                                                                                       |                                                                          |                                |  |  |  |  |  |

En la tabla 35, se puede apreciar los autores, el resumen, el curso normal, el propósito y las excepciones al momento de generar los certificados de matrículas.

### 6 Estructura del sistema

El sistema de matriculación y carnetización en la unidad educativa "Pablo Picasso" cuenta con un módulo de matriculación, el cual está conformado por la siguiente estructura de procesos:

- 1) MATRICULACIÓN
  - a) Planificación del periodo
  - b) Matriculación
- 2) GESTION DE APLICACIÓN

- a) Periodo
- b) Curso
- c) Paralelo
- d) Docentes
- e) Alumnos
- f) Materias
- 3) CARNETIZACIÓN
- 4) **REPORTES** 
  - a) Comprobante de matrícula
  - b) Certificado de matrícula
- 5) SEGURIDAD
  - a) Usuarios

Esto procesos se detallan en las siguientes secciones, por su función e importancia en el proceso.

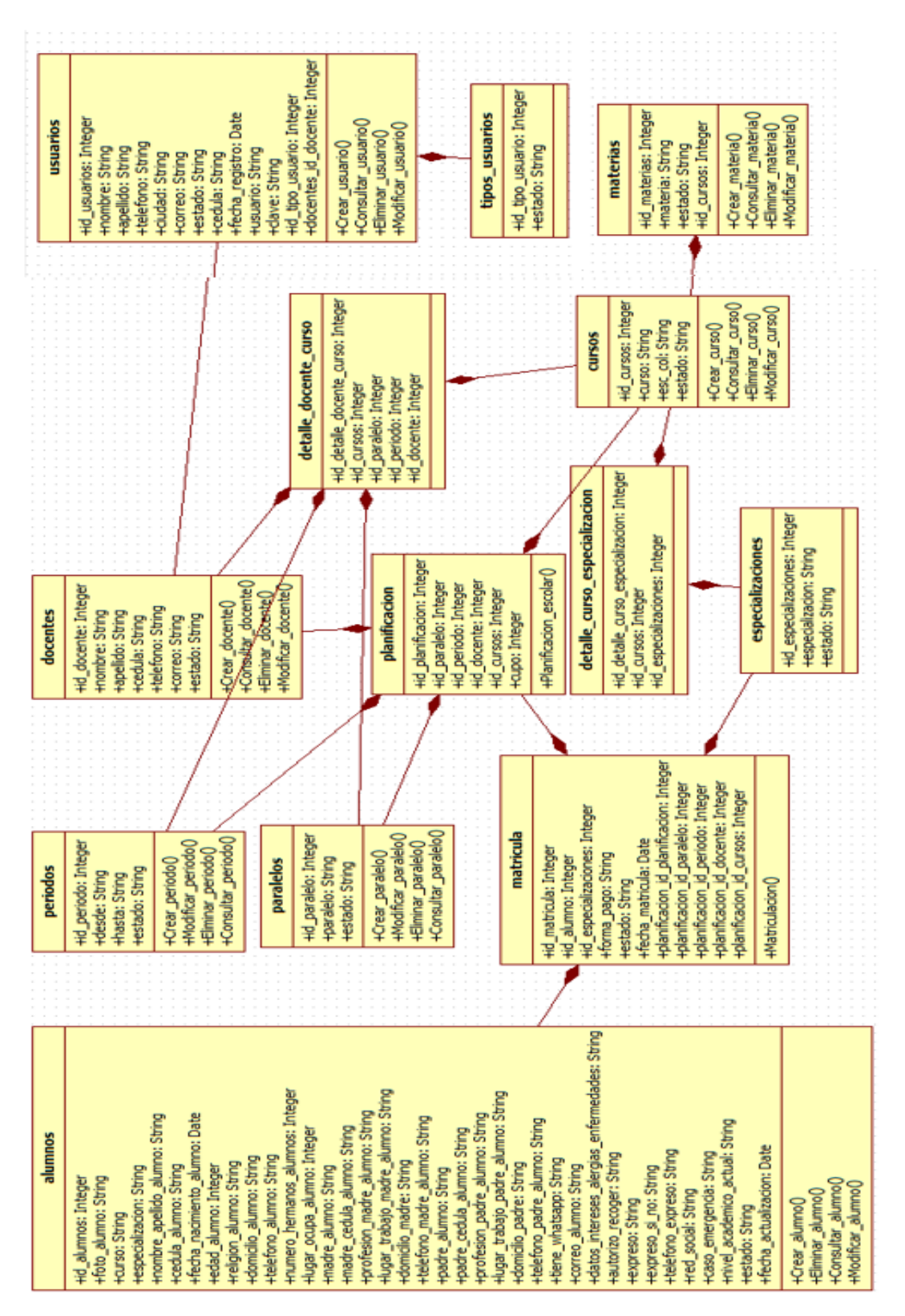

*Figura 19 Diagrama de clases* Fuente: Elaboración propia

#### 7 Modelo entidad - relación de la base de datos

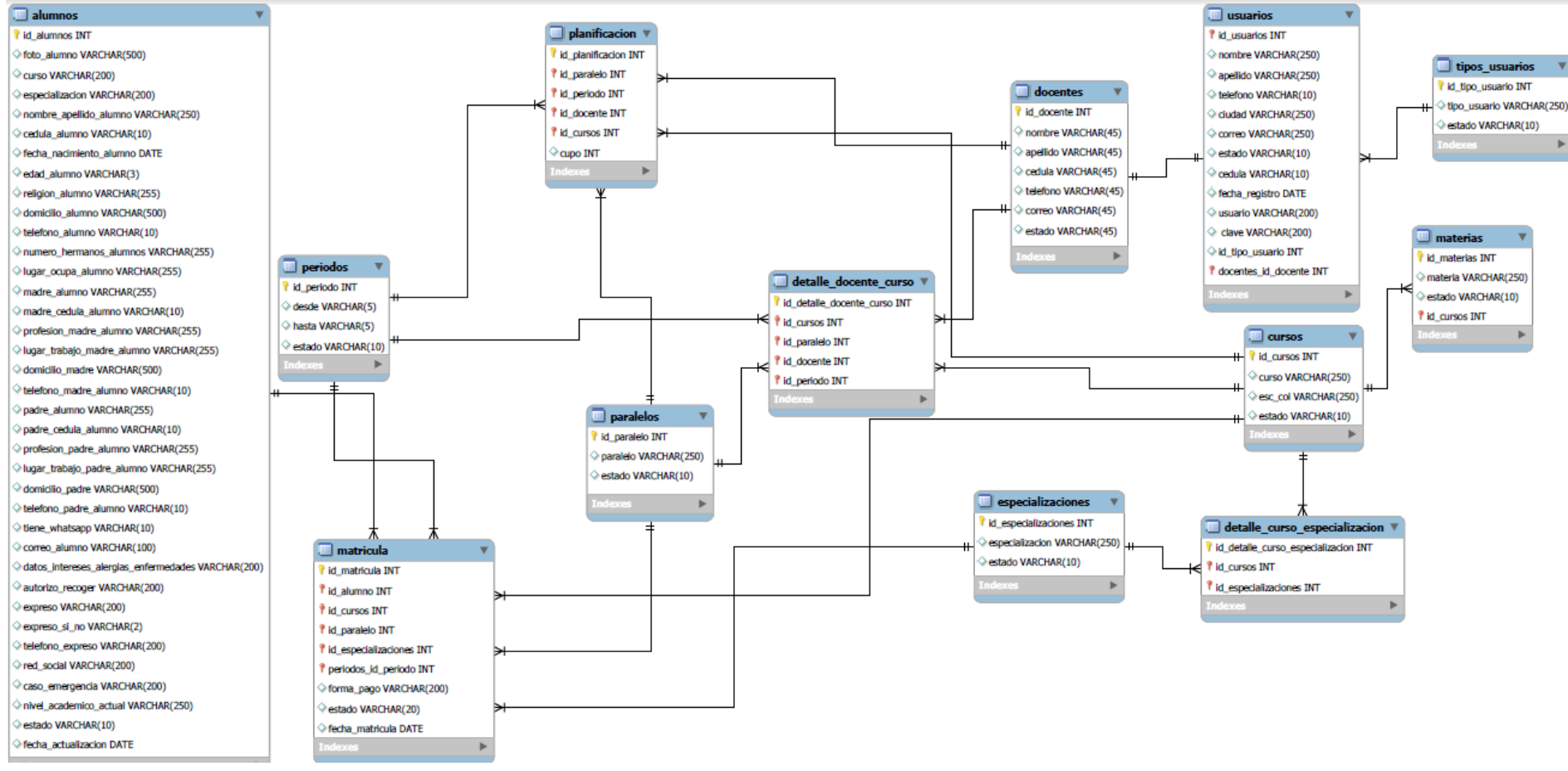

*Figura 20 Modelo entidad-relación* Fuente: Elaboración propia

### 8 Diccionario de datos

### Nombre de archivo: alumnos

# Fecha de creación: 02/10/18

# **Descripción:** Registrar los datos del alumno

| Atributo                   | Descripción                       |        | Tamaño | Obligatoriedad | Clave   | Eiemplo              |
|----------------------------|-----------------------------------|--------|--------|----------------|---------|----------------------|
| id alumnos                 | Id del alumno                     | int    | 10     | *              | Primarv | 1                    |
|                            |                                   |        |        |                | Key     |                      |
| foto_alumno                | Ruta de la foto del alumno        | v-char | 500    | *              | -       | fotos/0924580145.png |
| curso                      | Curso que pertenece el alumno     | v-char | 200    | *              | -       | SEGUNDO              |
|                            |                                   |        |        |                |         | BACHILLERATO         |
| especializacion            | Especialización                   | v-char | 200    | *              | -       | INFORMATICA          |
| -                          | (en caso que requiera)            |        |        |                |         |                      |
| nombre_apellido_alumno     | Nombre del alumno                 | v-char | 250    | *              | -       | LISSETTE SALAZAR     |
| cedula_alumno              | Cédula de alumno                  | v-char | 10     | *              | -       | 0965892589           |
| fecha_nacimiento_alumno    | Fecha de nacimiento del alumno    | date   | -      | *              | -       | 1993-11-22           |
| edad_alumno                | Edad el alumno                    | v-char | 3      | *              | -       | 24                   |
| religion_alumno            | Religión del alumno               | v-char | 255    | *              | -       | CATOLICA             |
| domicilio_alumno           | Domicilio del alumno              | v-char | 500    | *              | -       | CDLA EL RECREO       |
| telefono_alumno            | Teléfono del alumno               | v-char | 10     | *              | -       | 258963               |
| numero_hermanos_alumnos    | Hermanos del alumno               | v-char | 255    | *              | -       | 2                    |
| lugar_ocupa_alumno         | Lugar entre hermanos              | v-char | 255    | *              | -       | 1                    |
| madre_alumno               | Nombre de la madre del alumno     | v-char | 255    | *              | -       | ISABEL GARCIA        |
| madre_cedula_alumno        | Cédula de la madre del alumno     | v-char | 10     | *              | -       | 0986325685           |
| profesión_madre_alumno     | Profesión de la madre             | v-char | 255    | *              | -       | PROFESORA            |
| lugar_trabajo_madre_alumno | Lugar del trabajo de la madre del | v-char | 255    | *              | -       | UNIDAD UNICATIVA     |
|                            | alumno                            |        |        |                |         | PABLO P              |
| domicilio_madre            | Domicilio de la madre             | v-char | 500    | *              | -       | CDLA EL RECREO       |

#### Tabla 36. Diccionario de datos: Tabla alumnos

| telefono_madre_alumno             | Teléfono de la madre            | v-char | 10  | * | - | 258963                 |
|-----------------------------------|---------------------------------|--------|-----|---|---|------------------------|
| padre_alumno                      | Nombre del padre                | v-char | 255 | * | - | ENRIQUE SALAZAR        |
| padre_cedula_alumno               | Cédula del padre del alumno     | v-char | 10  | * | - | 0965897458             |
| profesión_padre_alumno            | Profesión del padre del alumno  | v-char | 255 | * | - | ELECTRICISTA           |
| lugar_trabajo_padre_alumno        | Lugar donde trabaja el padre    | v-char | 255 | * | - | EMPRESA ELECTRICA      |
| domicilio_padre                   | Domicilio del padre             | v-char | 500 | * | - | CDLA EL RECREO         |
| telefono_padre_alumno             | Teléfono del padre              | v-char | 10  | * | - | 258963                 |
| tiene_whatsapp                    | Si o no tiene whatsapp          | v-char | 10  | * | - | SI                     |
| correo_alumno                     | Correo del alumno               | v-char | 100 | * | - | lissette22@hotmail.com |
| datos_intereses_alergias_enfermed | Datos adicionales del alumno    | v-char | 200 | * | - | NINGUNO                |
| ades                              |                                 |        |     |   |   |                        |
| autorizo_recoger                  | Nombre de quien se autoriza a   | v-char | 200 | * | - | NADIE                  |
|                                   | recoger                         |        |     |   |   |                        |
| expreso                           | Nombre de chofer del expreso    | v-char | 200 | * | - | JUAN PEREZ             |
| expreso_si_no                     | Si o no tiene expreso           | v-char | 2   | * | - | SI                     |
| telefono_expreso                  | Teléfono del expreso            | v-char | 200 | * | - | 278596                 |
| red_social                        | Nombre de la red social         | v-char | 200 | * | - | NINGUNA                |
| caso_emergencia                   | Datos en caso de emergencia     | v-char | 200 | * | - | KAREN SALAZAR          |
|                                   |                                 |        |     |   |   | 589896                 |
| nivel_academico_actual            | Ultimo nivel aprobado           | v-char | 250 | * | - | SEGUNDO                |
|                                   |                                 |        |     |   |   | BACHILLERATO           |
| estado                            | Estado del estudiante (activo e | v-char | 10  | * | - | ACTIVO                 |
|                                   | inactivo)                       |        |     |   |   |                        |
| fecha_actualizacion               | Ultima fecha de actualización   | date   | -   | * | - | 2018-10-02             |

En la tabla 36, se puede apreciar los campos con sus respectivas características de la tabla alumnos utilizada en la gestión de la aplicación en el submenú alumnos.

Nombre de archivo: matricula

Fecha de creación: 02/10/18

Descripción: Se registran los datos de la matrícula y las relaciones con planificación y alumno y especialización.

| Atributo                       | Descripción                        | Тіро   | Tamaño | Obligatoriedad | Clave   | Ejemplo    |
|--------------------------------|------------------------------------|--------|--------|----------------|---------|------------|
| id_matricula                   | Id de la matrícula                 | int    | 10     | *              | Primary | 1          |
| id alumno                      | Id foráneo de la tabla del alumno  | int    | 10     | *              | Foreign | 1          |
| ia_aiuiiiio                    |                                    | IIIt   | 10     |                | Key     | 1          |
| id_especializacion             | Id foráneo de la tabla de          | int    | 10     | *              | Foreign | 2          |
|                                | especialización                    |        |        |                | Key     |            |
| forma_pago                     | Forma de pago de matrícula         | v-char | 200    | *              | -       | EFECTIVO   |
| estado                         | Estado activo de matrícula         | v-char | 200    | *              | -       | ACTIVO     |
| fecha_matricula                | Fecha de la matrícula              | date   | -      | *              | -       | 2018-10-02 |
| planificacion_id_planificacion | Id foráneo de la tabla de          | int    | 10     | *              | Foreign | 1          |
|                                | planificación                      |        |        |                | Key     |            |
| planificacion_id_paralelo      | Id foráneo de la tabla de paralelo | int    | 10     | *              | Foreign | 2          |
|                                |                                    |        |        |                | Key     |            |
| planificiacion_id_periodo      | Id foráneo de la tabla de periodo  | int    | 10     | *              | Foreign | 1          |
|                                |                                    |        |        |                | Key     |            |
| planificacion_id_docentes      | Id foráneo de la tabla de docentes | int    | 10     | *              | Foreign | 4          |
|                                |                                    |        |        |                | Key     |            |
| planificacion_id_cursos        | Id foráneo de la tabla de curso    | int    | 10     | *              | Foreign | 5          |
|                                |                                    |        |        |                | Key     |            |

Tabla 37. Diccionario de datos: Tabla matrícula

Fuente: Elaboración propia

En la tabla 37, se puede apreciar los campos con sus respectivas características de la tabla matrícula utilizada en la matriculación en el submenú matriculación.

Nombre de archivo: planificacion

Fecha de creación: 02/10/18

**Descripción:** Se registran datos de la planificación y la relación entre planificación y matrícula.

| Atributo         | Descripción                        | Tipo | Tamaño | Obligatoriedad | Clave          | Ejemplo |
|------------------|------------------------------------|------|--------|----------------|----------------|---------|
| id_planificacion | Id de planificación                | int  | 10     | *              | Primary<br>Key | 1       |
| id_paralelo      | Id foráneo de la tabla de paralelo | int  | 10     | *              | Foreign<br>Key | 1       |
| id_periodo       | Id foráneo de la tabla de periodo  | int  | 10     | *              | Foreign<br>Key | 1       |
| id_docente       | Id foráneo de la tabla de docente  | int  | 10     | *              | Foreign<br>Key | 1       |
| id_cursos        | Id foráneo de la tabla de cursos   | int  | 10     | *              | Foreign<br>Key | 1       |
| cupo             | Cantidad disponible en el curso    | int  | 10     | *              | -              | 30      |

Tabla 38. Diccionario de datos: Tabla planificación

Fuente: Elaboración propia

En la tabla 38, se puede apreciar los campos con sus respectivas características de la tabla planificación utilizada en la matriculación en el submenú planificación del periodo.

Nombre de archivo: periodos

Fecha de creación: 02/10/18

**Descripción:** Registrar datos del periodo

| Tabla 39. Diccionario de datos: Tabla periodos            |                |     |    |   |             |   |  |  |
|-----------------------------------------------------------|----------------|-----|----|---|-------------|---|--|--|
| Atributo Descripción Tipo Tamaño Obligatoriedad Clave Eje |                |     |    |   |             |   |  |  |
| id_periodo                                                | Id del periodo | int | 10 | * | Primary Key | 1 |  |  |

| desde  | Inicio del periodo  | v-char | 5  | * | - | 2016   |
|--------|---------------------|--------|----|---|---|--------|
| hasta  | Fin del periodo     | v-char | 5  | * | - | 2018   |
| estado | Activo o finalizado | v-char | 10 | * | - | ACTIVO |

En la tabla 39, se puede apreciar los campos con sus respectivas características de la tabla periodo utilizada en la gestión de la aplicación en el submenú periodo.

Nombre de archivo: paralelos

Fecha de creación: 02/10/18

**Descripción:** Registrar los datos paralelos

Tabla 40. Diccionario de datos: Tabla paralelos

| Atributo    | Descripción                   | Tipo                | Tamaño | Obligatoriedad | Clave       | Ejemplo |
|-------------|-------------------------------|---------------------|--------|----------------|-------------|---------|
| id_paralelo | Id del paralelo               | int                 | 10     | *              | Primary Key | 1       |
| paralelo    | Nombre del paralelo           | v-char              | 250    | *              | -           | А       |
| estado      | Activo, inactivo o finalizado | v-char              | 10     | *              | -           | ACTIVO  |
|             |                               | <b>F</b> / <b>F</b> | 1 1    | •              |             |         |

Fuente: Elaboración propia

En la tabla 40, se puede apreciar los campos con sus respectivas características de la tabla paralelo utilizado en la gestión de la aplicación en el submenú paralelo.

Nombre de archivo: especializaciones

Fecha de creación: 02/10/18

**Descripción:** Registrar los datos de las especializaciones

| Atributo             | Descripción                  | Tipo   | Tamaño | Obligatoriedad | Clave       | Ejemplo  |
|----------------------|------------------------------|--------|--------|----------------|-------------|----------|
| id_especializaciones | Id de especializaciones      | int    | 10     | *              | Primary Key | 1        |
| especialización      | Nombre de la especialización | v-char | 250    | *              | -           | CIENCIAS |
| estado               | Activo e inactivo            | v-char | 10     | *              | -           | ACTIVO   |
|                      |                              |        |        |                |             |          |

Tabla 41. Diccionario de datos: Tabla especializaciones

En la tabla 41, se puede apreciar los campos con sus respectivas características de la tabla especializaciones donde se guardan las distintas especializaciones existentes.

Nombre de archivo: detalle\_curso\_especializacion

#### Fecha de creación: 02/10/18

Descripción: Se registran las relaciones entre curso y especialización.

| Atributo                         | Descripción                              | Tipo | Tamaño | Obligatoriedad | Clave   | Ejemplo |
|----------------------------------|------------------------------------------|------|--------|----------------|---------|---------|
| id_detalle_curso_especializacion | Id de detalle_curso_especializacion      | int  | 10     | *              | Primary | 1       |
| _                                |                                          |      |        |                | Key     |         |
| id_cursos                        | Id foráneo de la tabla curso             | int  | 10     | *              | Foreign | 1       |
|                                  |                                          |      |        |                | Key     |         |
| id_especializaciones             | Id foráneo de la tabla especializaciones | int  | 10     | *              | Foreign | 1       |
| _                                | -                                        |      |        |                | Key     |         |

Tabla 42. Diccionario de datos: Tabla detalle\_curso\_especializacion

Fuente: Elaboración propia

En la tabla 42, se puede apreciar los campos con sus respectivas características de la tabla curso-especialización utilizada debido a la relación entre muchos a muchos de ambas tablas.

Nombre de archivo: cursos

Fecha de creación: 02/10/18

Descripción: Registrar los datos del curso.

| Tabla 43. Diccionario de datos: Tabla cursos |                          |                        |        |                |         |                |  |  |
|----------------------------------------------|--------------------------|------------------------|--------|----------------|---------|----------------|--|--|
| Atributo                                     | Descripción              | Тіро                   | Tamaño | Obligatoriedad | Clave   | Ejemplo        |  |  |
| Id_cursos                                    | Id del curso             | int                    | 10     | *              | Primary | 1              |  |  |
|                                              |                          |                        |        |                | Key     |                |  |  |
| Curso                                        | Nombre del curso         | v-char                 | 250    | *              | -       | INICIAL        |  |  |
| Esc_Col                                      | Ciclo: escuela o colegio | v-char                 | 250    | *              | -       | <b>ESCUELA</b> |  |  |
| estado                                       | Activo e inactivo        | v-char                 | 10     | *              | -       | ACTIVO         |  |  |
|                                              |                          | <b>D D D 1 1 1 1 1</b> |        |                |         |                |  |  |

Fuente: Elaboración propia

En la tabla 44, se puede apreciar los campos con sus respectivas características de la tabla cursos utilizada en la gestión de la aplicación en el submenú cursos.

Nombre de archivo: materias

Fecha de creación: 02/10/18

Descripción: Registrar los datos de la materia.

| Atributo    | Descripción                   | Tipo   | Tamaño | Obligatoriedad | Clave       | Ejemplo |
|-------------|-------------------------------|--------|--------|----------------|-------------|---------|
| id_materias | Id de la materia              | int    | 10     | *              | Primary Key | 1       |
| materia     | Nombre de la materia          | v-char | 250    | *              | -           | DIBUJO  |
| estado      | Activo e inactivo             | v-char | 10     | *              | -           | ACTIVO  |
| id_cursos   | Id foráneo de la tabla cursos | int    | 10     | *              | Foreign Key | 1       |

T 11 44 D' ' ' 1 1 4 T 11 .

Fuente: Elaboración propia

En la tabla 44, se puede apreciar los campos con sus respectivas características de la tabla materias utilizada en la gestión de la aplicación en el submenú materias.

### Nombre de archivo: detalle\_docente\_curso

### Fecha de creación: 02/10/18

**Descripción:** Se registran las relaciones que existen entre la tabla curso y docente

| Atributo                 | Descripción                     | Тіро | Tamaño | Obligatoriedad | Clave          | Ejemplo |
|--------------------------|---------------------------------|------|--------|----------------|----------------|---------|
| id_detalle_docente_curso | Id de docente_curso             | int  | 10     | *              | Primary<br>Key | 1       |
| id_cursos                | Id foráneo de la tabla cursos   | int  | 10     | *              | Foreign<br>Key | 1       |
| id_paralelo              | Id foráneo de la tabla paralelo | int  | 10     | *              | Foreign<br>Key | 1       |
| id_docente               | Id foráneo de la tabla docente  | int  | 10     | *              | Foreign<br>Key | 1       |
| id_periodo               | Id foráneo de la tabla periodo  | int  | 10     | *              | Foreign<br>Key | 1       |

Tabla 45. Diccionario de datos: Tabla detalle\_docente\_curso

Fuente: Elaboración propia

En la tabla 45, se puede apreciar los campos con sus respectivas características de la tabla docente-curso debido a la relación muchos a muchos entre ambas tablas.

Nombre de archivo: docentes

## Fecha de creación: 02/10/18

**Descripción:** Registrar los datos del docente.

| Atributo   | Descripción          | Tipo   | Tamaño | Obligatoriedad | Clave       | Ejemplo |
|------------|----------------------|--------|--------|----------------|-------------|---------|
| id_docente | Id del docente       | int    | 10     | *              | Primary Key | 1       |
| nombre     | Nombre del docente   | v-char | 45     | *              | -           | Jose    |
| apellido   | Apellido del docente | v-char | 45     | *              | -           | Garcia  |

Tabla 46. Diccionario de datos: Tabla docentes

| cedula   | Cedula del docente   | v-char | 45 | * | - | 0932589658              |
|----------|----------------------|--------|----|---|---|-------------------------|
| telefono | Teléfono del docente | v-char | 45 | * | - | 2568936                 |
| correo   | Correo del docente   | v-char | 45 | * | - | jose.garcia@hotmail.com |
| estado   | Activo e inactivo    | v-char | 45 | * | - | ACTIVO                  |

En la tabla 46, se puede apreciar los campos con sus respectivas características de la tabla docente utilizada en la gestión de la aplicación en el submenú docente.

Nombre de archivo: tipos\_usuarios

Fecha de creación: 02/10/18

Descripción: Se registran los tipos de usuarios.

| Tabla 47. Diccionario de datos: Tabla tipos_usuarios |                            |        |        |                |             |            |  |  |  |
|------------------------------------------------------|----------------------------|--------|--------|----------------|-------------|------------|--|--|--|
| Atributo                                             | Descripción                | Тіро   | Tamaño | Obligatoriedad | Clave       | Ejemplo    |  |  |  |
| id_tipo_usuario                                      | Id del tipo de usuario     | int    | 10     | *              | Primary Key | 1          |  |  |  |
| tipo_usuario                                         | Secretaria o administrador | v-char | 250    | *              | -           | SECRETARIA |  |  |  |
| estado                                               | Activo e inactivo          | v-char | 10     | *              | -           | ACTIVO     |  |  |  |

Fuente: Elaboración propia

En la tabla 47, se puede apreciar los campos con sus respectivas características de la tabla tipo\_usuarios utilizada para guardar las distintas categorías de los usuarios.

Nombre de archivo: usuarios

Fecha de creación: 02/10/18

Descripción: Registrar los datos de los usuarios

| Atributo            | Descripción                         | Tipo   | Tamaño | Obligatoriedad | Clave       | Ejemplo                 |
|---------------------|-------------------------------------|--------|--------|----------------|-------------|-------------------------|
| id_usuarios         | Id del usuario                      | int    | 10     | *              | Primary Key | 1                       |
| nombre              | Nombre del<br>usuario               | v-char | 250    | *              | -           | Jose                    |
| apellido            | Apellido del usuario                | v-char | 250    | *              | -           | Garcia                  |
| telefono            | Teléfono del<br>usuario             | v-char | 10     | *              | -           | 2569865                 |
| ciudad              | Ciudad donde vive<br>el usuario     | v-char | 250    | *              | -           | GUAYAQUIL               |
| correo              | Correo del usuario                  | v-char | 250    | *              | -           | jose.garcia@hotmail.com |
| estado              | Activo e inactivo                   | v-char | 10     | *              | -           | ACTIVO                  |
| cedula              | Cédula del usuario                  | v-char | 10     | *              | -           | 0925478965              |
| fecha_registro      | Fecha en que se registró el usuario | date   | -      | *              | -           | 2018-10-18              |
| usuario             | Credencial del usuario              | v-char | 200    | *              | -           | jgarcia                 |
| clave               | Clave del usuario                   | v-char | 200    | *              | -           | *****                   |
| id_tipo_usuario     | Id foráneo de la tabla de usuario   | int    | 10     | *              | Foreign Key | 1                       |
| docentes_id_docente | Id foráneo de la tabla docente      | int    | 10     | *              | Foreign Key | 1                       |

Tabla 48. Diccionario de datos: Tabla usuarios

En la tabla 48, se puede apreciar los campos con sus respectivas características de la tabla usuarios utilizada en seguridad en el submenú usuarios.

#### 9 Proceso de implementación usando la metodología RUP

En la implementación del sistema de matriculación y carnetización se utiliza la metodología RUP. Para poder realizar de una manera más eficaz y eficiente el proyecto fue dividido en cuatro fases o etapas, siendo estas:

- Etapa de diseño
  - Primera sub-etapa: Identificación de objetivos
  - o Segunda sub-etapa: Planificación del proyecto
    - Cronograma y actividades
    - Presupuesto
  - Tercera sub-etapa: Arquitectura del sistema
    - Componentes de Software
    - Componentes de Hardware
    - Descripción detallada del Sistema
      - Cliente
      - Servidor
- Etapa de elaboración
- Etapa de construcción
- Etapa de transición

#### 9.1 Etapa de diseño

Esta etapa es de iniciación, se identifican los objetivos, planificación y arquitectura del sistema de matriculación para la realización del módulo en la unidad educativa.

#### 9.1.1 Primera sub-etapa: Identificación de objetivos

Se organiza una reunión con la Rectora de la Unidad Educativa "Pablo Picasso" en donde se realizan preguntas para determinar las necesidades específicas, procesos actuales y problemas actuales que tenían en la unidad educativa (Ver tabla 49).

Tabla 49. Preguntas realizadas a la rectora de la unidad educativa

#### TABLA DE PREGUNTAS

- ¿Qué es lo que realmente necesita que el sistema realice?
- ¿Qué problemas tienen actualmente al realizar procesos de matriculación y carnetización?

<sup>¿</sup>Cómo se manejan actualmente el proceso de matriculación en la unidad educativa?

| ¿Cómo se realiza actualmente el proceso carnetización en la unidad educativa? |
|-------------------------------------------------------------------------------|
| ¿Cómo realiza la planificación escolar?                                       |
|                                                                               |

En la tabla 49, se puede apreciar las preguntas que se realizan a la rectora de la unidad educativa en la fase de diseño.

### 9.1.2 Segunda sub-etapa: Planificación del proyecto

En esta etapa se analiza la información recolectada en la Subetapa 1. Se definen los procesos dentro del módulo de matriculación los cuales se definen de la siguiente manera (Ver tabla 50):

| Módulo de matriculación |                                                 |                |                   |                |  |  |
|-------------------------|-------------------------------------------------|----------------|-------------------|----------------|--|--|
| Seguridad               | Gestión de la<br>aplicación<br>(Mantenimientos) | Carnetización  | Matriculación     | Reportes       |  |  |
| Usuarios                | Paralelo                                        | Genera carnets | Planificación del | Genera         |  |  |
| Permisos                | Curso                                           |                | periodo           | comprobante    |  |  |
| Roles                   | Periodo                                         |                | Matriculación     | de matrícula   |  |  |
|                         | Docentes                                        |                |                   | Genera         |  |  |
|                         | Alumnos                                         |                |                   | certificado de |  |  |
|                         | Materia                                         |                |                   | matrícula      |  |  |

Tabla 50. Distribución de los procesos dentro del sistema Módulo de matriculoción

Fuente: Elaboración propia

# 9.1.2.1 Cronograma y actividades

| Nombre de tarea                                                     | Duración                                              |  | Comienzo -      | Fin             | Trabajo real |
|---------------------------------------------------------------------|-------------------------------------------------------|--|-----------------|-----------------|--------------|
| Implementación de<br>Sistema de<br>Matriculación y<br>Carnetización | 67 días                                               |  | jue<br>31/05/18 | vie 31/08/18    | 400 horas    |
| Diseño                                                              | 7 días                                                |  | jue 31/05/18    | vie 08/06/18    | 30 horas     |
| Levantamiento de<br>Información                                     | evantamiento de 1 día jue ju<br>nformación 31/05/18 3 |  | jue<br>31/05/18 | 4 horas         |              |
| Definición de<br>Objetivos                                          | 2 días                                                |  | vie 01/06/18    | lun<br>04/06/18 | 8 horas      |
| Planificación                                                       | 2 días                                                |  | mar 05/06/1     | mié 06/06/1     | 10 horas     |
| Definición de la<br>Arquitectura del<br>Sistema                     | 2 días                                                |  | jue<br>07/06/18 | vie 08/06/18    | 10 horas     |
| Elaboración                                                         | 11 días                                               |  | lun 11/06/18    | lun 25/06/18    | 60 horas     |
| Diseño de los<br>formularios                                        | 3 días                                                |  | lun<br>11/06/18 | mié<br>13/06/18 | 20 horas     |
| Diseño del reporte                                                  | 4 días                                                |  | jue 14/06/18    | mar 19/06/1     | 20 horas     |
| Diseño de la Base de<br>Datos                                       | 4 días                                                |  | mié<br>20/06/18 | lun<br>25/06/18 | 20 horas     |
| Construcción                                                        | 30 días                                               |  | mar 26/06/1     | lun 06/08/18    | 220 horas    |
| Codificación del<br>Sistema                                         | 25 días                                               |  | mar<br>26/06/18 | lun<br>30/07/18 | 180 horas    |
| Pruebas Unitarias                                                   | 3 días                                                |  | mar 31/07/1     | jue 02/08/18    | 20 horas     |
| Pruebas de<br>Integración                                           | 2 días                                                |  | vie 03/08/18    | lun<br>06/08/18 | 20 horas     |
| Transición                                                          | 8 días                                                |  | mar 07/08/1     | jue 16/08/18    | 30 horas     |
| Despligue del<br>Sistema                                            | 3 días                                                |  | mar<br>07/08/18 | jue<br>09/08/18 | 8 horas      |
| Implementación del<br>Sistema                                       | 3 días                                                |  | vie 10/08/18    | mar<br>14/08/18 | 9 horas      |
| Pruebas con<br>Usuarios                                             | 1 día                                                 |  | mar<br>15/05/18 | mar<br>15/05/18 | 8 horas      |
| Capacitación del<br>Personal                                        | 1 día                                                 |  | mié<br>16/05/18 | mié<br>16/05/18 | 5 horas      |
| Documentación                                                       | 5 días                                                |  | vie 17/08/18    | jue 23/08/18    | 20 horas     |
| Manual del Usuario                                                  | 2 días                                                |  | vie 24/08/18    | lun 27/08/18    | 14 horas     |
| Armado de<br>documento de Tesis                                     | 1 día                                                 |  | mar<br>28/08/18 | mar<br>28/08/18 | 12 horas     |
| Revisión y Correción<br>del Trabajo                                 | 2 días                                                |  | mié<br>29/08/18 | jue<br>30/08/18 | 12 horas     |
| Presentación Final                                                  | 1 día                                                 |  | vie 31/08/18    | vie 31/08/18    | 2 horas      |

A continuación, se detallan las actividades que se realizan en el proyecto técnico:

Figura 21 Cronograma de Actividades Fuente: Elaboración propia

En el gráfico 23 se muestran y describen las actividades que se realizan en el proyecto tiempo y los tiempos que conllevan.

## 9.1.2.2 Presupuesto

A continuación, se detallan los recursos utilizados en el proyecto técnico.

|          | Tab                      | la 51. Presupuesto d | lel Proyecto |          |           |
|----------|--------------------------|----------------------|--------------|----------|-----------|
| Recursos |                          | Descripción          | Precio       | Unidades | Total     |
|          |                          |                      | Unitario     |          |           |
| Huma     | nos                      |                      |              |          |           |
|          | Lissette Salazar Acosta  | Persona              | \$ -         | 1        | \$ -      |
| Técnic   | cos                      |                      |              |          |           |
|          | Hardware                 |                      |              |          |           |
|          | Usb                      | Equipo               | \$ 30,00     | 1        | \$ 30,00  |
|          | Batería de laptop        | Equipo               | \$ 120,00    | 1        | \$ 120,00 |
|          | Software                 |                      |              |          |           |
|          | Software Base de         | General              | \$ 1,00      | 0        | \$ -      |
|          | Datos MySQL              | General              | \$ 1,00      | 0        | \$ -      |
|          | Software Web Apache      | General              | \$ 1,00      | 0        | \$ -      |
|          | Software Netbeans        |                      |              |          |           |
| Mater    | iales                    |                      |              |          |           |
|          | Fotocopias B/N           | Hojas del            | \$ 0,05      | 200      | \$ 10,00  |
|          | Fotocopias Color         | proyecto             | \$ 0,25      | 200      | \$ 50,00  |
|          | Impresiones B/N          | Hojas del            | \$ 0,10      | 300      | \$ 30,00  |
|          | Impresiones Color        | proyecto             | \$ 0,25      | 300      | \$ 75,00  |
|          | Materiales de escritorio | Hojas del            | \$40,00      | 1        | \$ 40,00  |
|          |                          | proyecto             |              |          |           |
|          |                          | Hojas del            |              |          |           |
|          |                          | proyecto             |              |          |           |
|          |                          | Varios               |              |          |           |
| Otros    |                          |                      |              |          |           |
|          | Movilidad                | Mensual              | \$ 2,00      | 30       | \$ 60,00  |
|          | Alimentación             | Mensual              | \$ 1,50      | 30       | \$ 45,00  |
| T        | otal de Presupuesto      |                      |              |          | \$ 460,00 |
|          |                          | E ( E1.1             | •            |          |           |

En la tabla 51, se puede apreciar los recursos y valores utilizados en el proyecto técnico.

#### 9.1.3 Tercera sub-etapa: Arquitectura del sistema

El objetivo del sistema desarrollado es matricular el alumno de la Unidad Educativa "Pablo Picasso" permitiéndole generar el carnet de los mismos de la manera más rápida y segura, cuya única finalidad es sistematizar el proceso de matriculación y carnetización. Para ello, se implementa la arquitectura cliente/servidor donde el usuario debe acceder utilizando un usuario y contraseña para ingresar al sistema. Cuando el usuario se autentique correctamente le permite usar procesos de crear, modificar o consultar todos los registros del sistema; donde se realiza la petición que es enviada al servidor realizándose las respectivas validaciones, retornando un mensaje de confirmación si la petición se ha realizado correctamente.

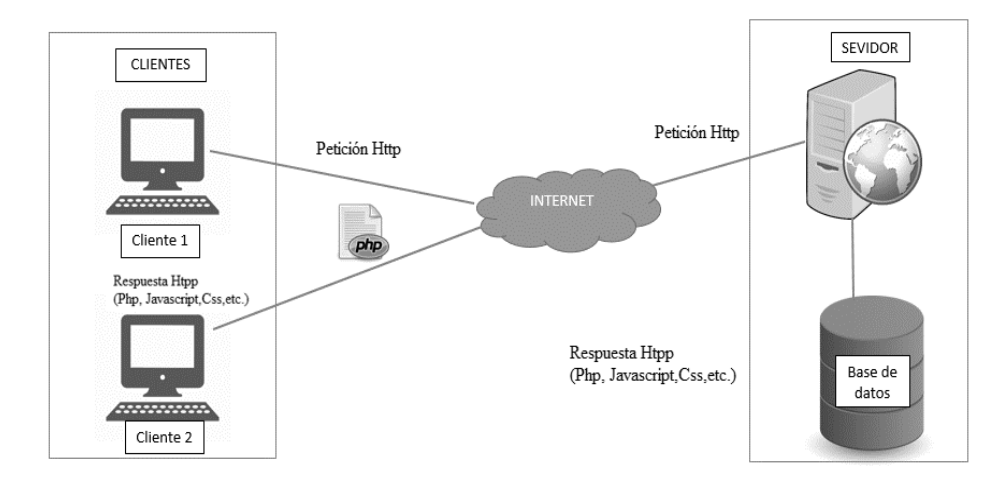

Figura 22 Diagrama general del sistema Fuente: Elaboración propia

Componentes de Software: El IDE (Integrated Development Environment o Entorno de Desarrollo Integrado) que se utiliza para desarrollar el cliente así como la respectiva interfaz de usuario es SublimeText genera automáticamente un índice de todo el proyecto de cada clase, método y función (Jon Skinner, 2018).

Se emplea en el Sistema, debido a que posee auto-completado lo que es muy útil al momento de programar en *php*. Además de soportar *html* y *javascript* los cuales ayudan a un correcto diseño de la interfaz del usuario.

Componentes de Hardware: El equipo cliente está implementado en una computadora Intel Core5 que utiliza el motor de búsqueda Chrome, navegador web creado por la compañía Google INC. Lo importante de Google Chrome, es que se basa en la capacidad que tiene de procesar códigos de JavaScript, que se usan en las páginas web.

Se emplea en el sistema, debido a que es compatible en múltiples plataformas, se puede agregar extensiones que ayudan a realizar pruebas del sistema. Además de la posibilidad de hacer pruebas para hallar errores.

El servidor, está implementado sobre un procesador Core i3 que está bajo Windows 10 que es ideal para uso personal o doméstico e ideal para pequeñas empresas o usuarios que necesiten funcionalidad mejorada (Paul Allen y Bill Gates, 2018).

Se emplea en el sistema, debido a que permite instalar, configurar e implementar todas las herramientas necesarias para el diseño e implementación del sistema.

- Descripción detallada del Sistema: El sistema está compuesto por el cliente y el usuario.
  - **Cliente:** El usuario llena los respectivos campos del formulario desde la computadora y una vez completado estos datos se envían al servidor.
  - Servidor: El servidor recibe el formulario y procede a realizar el proceso solicitado posteriormente devolviendo un mensaje de acuerdo a la acción seleccionada.

A continuación, se detalla específicamente lo que el sistema permite realizar al cliente.

El usuario accede desde cualquier motor de búsqueda, el utilizado en este proyecto técnico es Google Chrome (antes mencionado). Luego procede a proveer los respectivos datos de seguridad como usuario y clave provistos con anterioridad, el sistema valida que la información ingresada sea la correcta mediante *JavaScript*. A continuación, el usuario puede seleccionar cualquiera de los procesos dentro del módulo de matriculación como son: proceso de matriculación, proceso de gestión de la aplicación, proceso de seguridad, proceso de reportes y proceso de carnetización.

Una vez que el usuario elija cualquiera de los procesos antes mencionados se procede a enviar esos datos al servidor para guardar los cambios realizados.

#### 9.2 Etapa de elaboración

En esta etapa se utiliza el mapa navegacional (ver figura 23) para realizar los módulos del sistema.

Se procede a determinar los diferentes procesos dentro del módulo de matriculación, luego se especifica detalladamente como va a ser el manejo del usuario dentro del sistema, que opciones tiene para escoger dependiendo de roles asignados con anterioridad

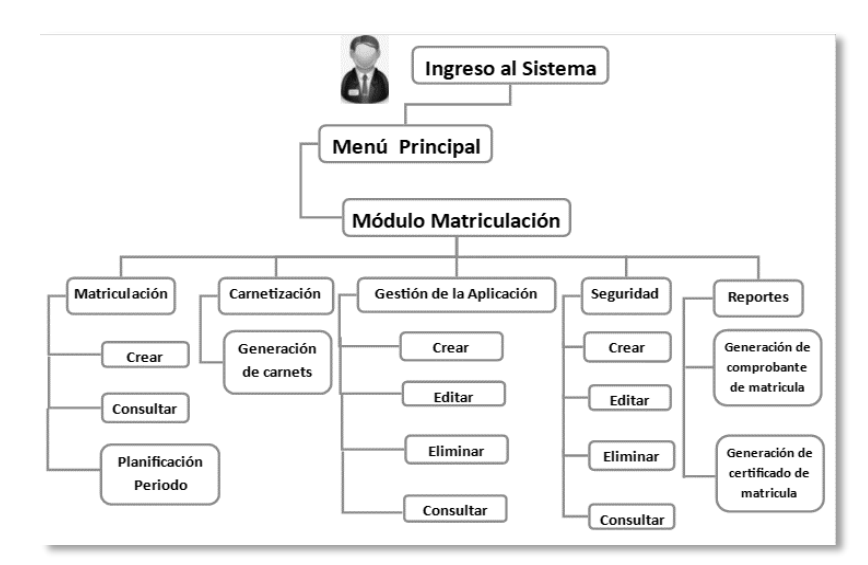

Figura 23 Mapa navegacional del sistema Fuente: Elaboración propia

### 9.3 Etapa de construcción

En esta etapa se realiza la codificación del sistema y las pruebas del módulo del sistema y sus procesos (pruebas unitarias).

Se codifica las interfaces como los formularios que utiliza el sistema para proveer un servicio eficaz al usuario. Con ayuda de la etapa anterior (Elaboración) se procede a definir correctamente el menú que estará disponible para el usuario dentro de la página principal.

Una vez realizada las interfaces y los formularios, se procede a realizar pruebas por cada proceso.

| Datos del Alumno      |                                     |  |  |  |  |  |  |
|-----------------------|-------------------------------------|--|--|--|--|--|--|
|                       |                                     |  |  |  |  |  |  |
| Curso                 | Especialización                     |  |  |  |  |  |  |
| INCIAL T              | SELECCIONE ESPECIALIZACIÓN          |  |  |  |  |  |  |
|                       |                                     |  |  |  |  |  |  |
| Nombres Apellidos     | Cedula<br>0008027204                |  |  |  |  |  |  |
| 4re (97.9             | 020000) 804                         |  |  |  |  |  |  |
| Eartha de Marinelanna | Edud                                |  |  |  |  |  |  |
| 2012/08/07            | ĥ                                   |  |  |  |  |  |  |
| No 182 ani on         | *                                   |  |  |  |  |  |  |
| Rašnića Alemna        | Daminija Aluman                     |  |  |  |  |  |  |
| CATOLICA              | CIUDADELA EL RECREO 3 ETAPA MZ. 507 |  |  |  |  |  |  |
|                       |                                     |  |  |  |  |  |  |

Figura 24 Ingreso de datos en gestión de alumnos Fuente: Elaboración propia

En la figura 24, se puede apreciar el ingreso de datos en la gestión de alumnos.

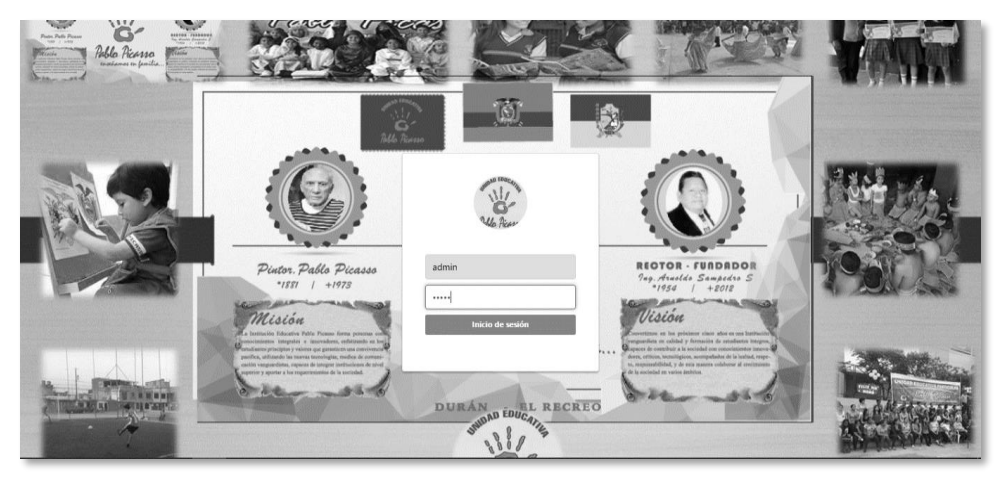

Figura 25 Página de ingreso al sistema Fuente: Elaboración propia

En la figura 25, se puede apreciar la página de ingreso al sistema donde se debe digitar usuario y password.

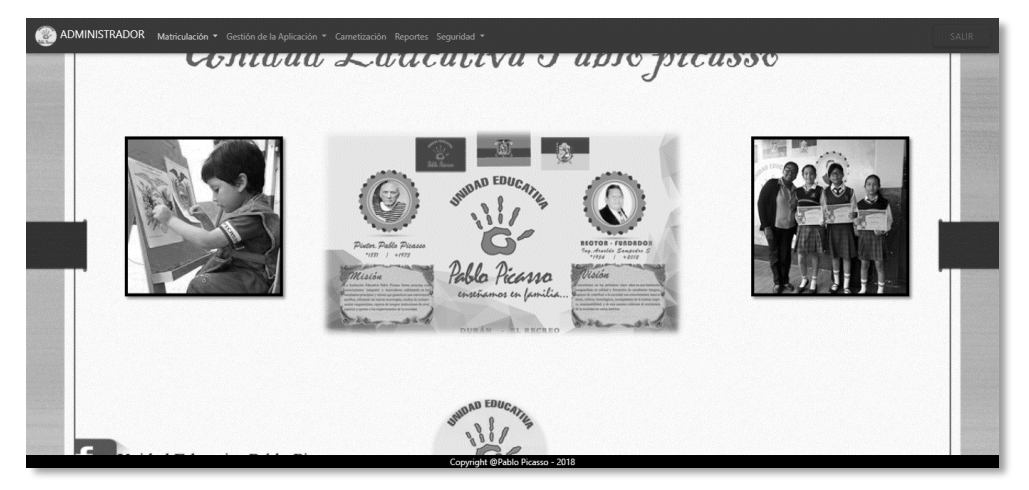

Figura 26 Página principal del sistema (administrador) Fuente: Elaboración propia

En la figura 26, se puede apreciar la página principal del sistema accediendo con las credenciales de administrador.

|                                                         | Datos de Matrícula                                             |  |  |  |  |  |  |  |
|---------------------------------------------------------|----------------------------------------------------------------|--|--|--|--|--|--|--|
|                                                         |                                                                |  |  |  |  |  |  |  |
| CÉDULA DEL ALLANNO                                      | Q autors                                                       |  |  |  |  |  |  |  |
| Nonher y quinto de Lorne<br>NONRE Y APELLEO DEL ALLANDO | inha de últres establistica de des<br>ROW 60 UDMA ACIUMUZACIÓN |  |  |  |  |  |  |  |
| Taba da nasimenta da duma<br>REOM NACAMDRO ALUMAO       | Lidat de Javos<br>ENO ECL ALLARO                               |  |  |  |  |  |  |  |
| Nod walkins shall<br>NYSE ACARDANCO ACTURE              |                                                                |  |  |  |  |  |  |  |
| Nulla India<br>SELECIONE FERICOD                        | - GARDA MARRELAR                                               |  |  |  |  |  |  |  |
| tiperalmeine<br>SELECCONE ESPECIALIZACIÓN               | NUNA SILICONE MANIBO                                           |  |  |  |  |  |  |  |
| Care DE CASO                                            | Lines (Ange<br>SELECCER FORMULE MGD                            |  |  |  |  |  |  |  |
| 6                                                       | Rochus                                                         |  |  |  |  |  |  |  |

Figura 27 Página principal de matriculación Fuente: Elaboración propia

En la figura 27, se puede apreciar la página principal de matriculación de los alumnos de la unidad educativa.

|                                  |            |            | Planificación Del Periodo     |                      |   |             |      |   |
|----------------------------------|------------|------------|-------------------------------|----------------------|---|-------------|------|---|
|                                  |            | GU/        | RDAR/ACTUALIZAR PLANIFICA     | 2018 - 2019          | ۲ |             |      |   |
| APELLIDOS Y NOMERES              | ¢ CÉDULA   | + TELÉFONO | ¢ CORREO                      | ¢ CURSO              | ¢ | PARALELO \$ | CUPO | ¢ |
| VALVERDE BENAVIDES ANGEL EDUARDO | 0916717796 | 256325     | angelectuardør bighotmail com | AUXILIAR INCIAL      | ۲ | UNICO V     | 20   | Ŧ |
| CASTRO CARLOS                    | 0910074111 | 983838     | carlosco@botmai.com           | PRIMERO BACHILLERATO | ۲ | UNICO T     | 30   | ٣ |
| REYES NAVAS GINA ELIZABETH       | 0915216915 | 0959550152 | ginareyes 12@hotmail.com      | DECIMO               | ۲ | UNICO T     | 30   | Ŧ |
| LANDI CRESPIN LOLA MARCELA       | 0919625178 | 256325     | teacher@gmai.com              | TERCERO BACHILLERATO | Ŧ | UNICO T     | 30   | ۲ |
| GRANIZO HUAU OMAR JOSSUE         | 0802900654 | 2347349    | ama@hotmail.com               | OCTAVO               | ۲ | Å T         | 30   | Ŧ |
| TALES QUIKE                      | 0924580145 | 256986     | tales i @hommil.com           | DNCIAL               | Ŧ | UNICO       | 20   | Ŧ |

Figura 28 Página principal de planificación del periodo Fuente: Elaboración propia

En la figura 28, se puede apreciar la página principal de la planificación del periodo escolar.

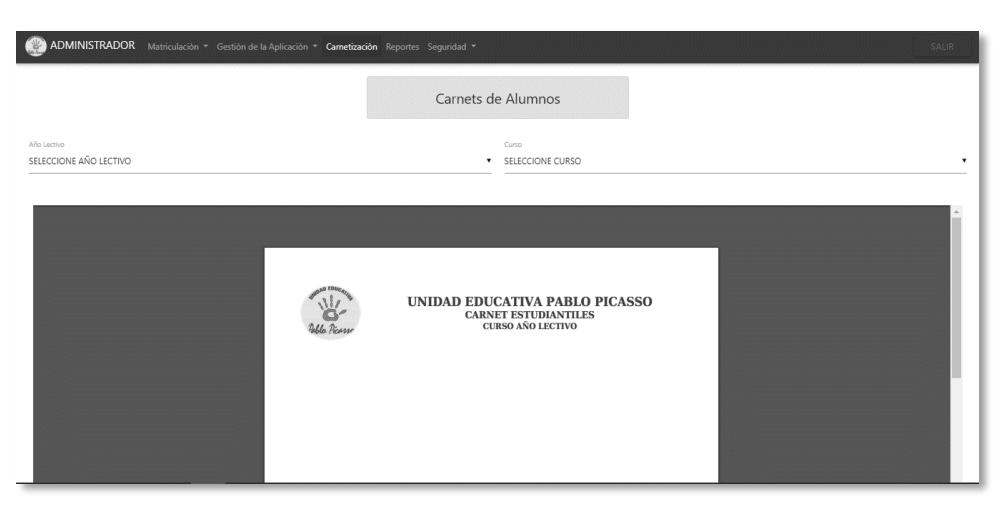

Figura 29 Página principal de generación de carnets Fuente: Elaboración propia

En la figura 29, se puede apreciar la página principal de generación de carnets de los alumnos de la unidad educativa.

### 9.4 Etapa de transición

En esta etapa se realiza el despliegue y entrega del sistema con las respectivas pruebas de integración junto con los usuarios.
Una vez concluida la etapa de construcción se procede al despliegue del sistema seguida de la respectiva entrega al usuario.

Se realizan pruebas con los usuarios: Administrador y Secretaria, explicando su correcto uso y los respectivos procesos puestos a su disposición.

Las pruebas realizadas son las siguientes:

| ~ -                    | Tabla 52. Fluebas unitarias. Inicial sesion                                                                                                   |                                      |     |   |
|------------------------|----------------------------------------------------------------------------------------------------|--------------------------------------|-----|---|
| Caso de uso:           | Administrador y secretaria                                                                                                    |                                      |     |   |
| Escenario:             | Iniciar sesión                                                                                                    |                                      |     |   |
| <b>Responsables:</b>   | Cecibel Sampedro y Kimberly Muñoz                                                                                                    |                                      |     |   |
| <b>Precondiciones:</b> | Tener usuario y clave                                                                                                    |                                      |     |   |
| Datos de entrada:      | Se ingresa el usuario y la clave en el siste                                                                                                  | ema                                  |     |   |
| Pasos:                 | Se da clic en la página. Aparecerá la pantalla de autenticación. A continuación, se ingresan usuario y clave. Se da clic en inicio de Sesión. |                                      |     |   |
| Resultado              | Ingresar al sistema                                                                                                    | Cumplimiento:                        | Sí  | X |
| Esperado:              |                                                                                                    |                                      | No  |   |
|                        |                                                                                                    | <b>Fallas provocadas:</b><br>Ninguna |     |   |
| Resultado<br>obtenido: | Correcto inicio de sesion                                                                                                    | <b>Fallas provocada</b><br>Ninguna   | as: |   |

Fuente: Elaboración propia

En la tabla 52, se puede apreciar los resultados que se obtiene de las pruebas unitarias del ingreso del sistema.

|                        | Tabla 53. Pruebas unitarias: cerrar sesiór     | 1                             |    |   |
|------------------------|------------------------------------------------|-------------------------------|----|---|
| Caso de uso:           | Administrador y secretaria                     |                               |    |   |
| Escenario:             | Cerrar Sesión                                  |                               |    |   |
| <b>Responsables:</b>   | Cecibel Sampedro y Kimberly Muñoz              |                               |    |   |
| Precondiciones:        | Estar navegando en el sistema                  |                               |    |   |
| Datos de entrada:      | Usuario y clave                                |                               |    |   |
| Pasos:                 | En la parte superior derecha se clic en Salir. |                               |    |   |
| Resultado              | Cerrar sistema                                 | Cumplimiento:                 | Sí | X |
| esperado:              |                                                |                               | No |   |
| Resultado<br>obtenido: | Correcto cierre de sistema                     | Fallas provocadas:<br>Ninguna |    |   |
| Observación:           | Ninguna                                        | Errores: Ningun               | 0  |   |

Fuente: Elaboración propia

En la tabla 53, se puede apreciar los resultados que se obtiene de las pruebas unitarias del *log off* del sistema.

| Tabla 54. Pruebas unitarias: crear usuario |                            |  |
|--------------------------------------------|----------------------------|--|
| Caso de uso:                               | Administrador y secretaria |  |
| Escenario:                                 | Crear usuario              |  |

| <b>Responsables:</b>   | Cecibel Sampedro                                                                                         |                                                     |    |   |  |
|------------------------|----------------------------------------------------------------------------------------------------|-----------------------------------------------------|----|---|--|
| Precondiciones:        | Ingresar al sistema con usuario y clave                                                                  |                                                     |    |   |  |
| Datos de entrada:      | Nombre, Apellido, Correo, Ciudad, 7                                                                      | Nombre, Apellido, Correo, Ciudad, Teléfono y Cédula |    |   |  |
| Pasos:                 | Se da clic en seguridad y luego en usuarios. Se llenan los datos del<br>usuario. Se da clic en registrar |                                                     |    |   |  |
| Resultado              | Registro de usuario                                                                                      | <b>Cumplimiento:</b>                                | Sí | X |  |
| esperado:              |                                                                                                    |                                                     | No |   |  |
| Resultado<br>obtenido: | Correcto registro de usuario                                                                             | <b>Fallas provocadas:</b><br>Ninguna                |    |   |  |
| Observación:           | Ninguna                                                                                                  | Errores: Ninguno                                    |    |   |  |
|                        | Fuente: Elaboración propia                                                                               |                                                     |    |   |  |

En la tabla 54, se puede apreciar los resultados que se obtiene de las pruebas unitarias

del registro de un usuario en el sistema.

|                        | Tabla 55. Pruebas unitarias: gestión de la apl                                                                                                    | licación            |     |   |
|------------------------|----------------------------------------------------------------------------------------------------|---------------------|-----|---|
| Caso de uso:           | Administrador y secretaria                                                                                                    |                     |     |   |
| Escenario:             | Gestión de la Aplicación                                                                                                    |                     |     |   |
| <b>Responsables:</b>   | Cecibel Sampedro y Kimberly Muñoz                                                                                                    |                     |     |   |
| <b>Precondiciones:</b> | Ingresar al sistema con usuario y clave                                                                                                    |                     |     |   |
| Datos de               | Datos del alumno, periodo, curso, parale                                                                                                    | lo, materia y docen | te  |   |
| entrada:               |                                                                                                    | -                   |     |   |
| Pasos:                 | Se selecciona en el menú la opción de Gestión de la Aplicación, se puede<br>escoger entre las opciones como: cursos, paralelos, docentes, alumnos,<br>materia y periodo. Luego en cada una de las opciones se puede crear,<br>eliminar, modificar y consultar. |                     |     |   |
| Resultado              | Crear, eliminar, modificar y consultar                                                                                                    | Cumplimiento:       | Sí  | X |
| esperado:              | datos                                                                                                    | No                  |     |   |
| Resultado              | Correcto ingreso, modificación,                                                                                                    | Fallas provocada    | as: |   |
| obtenido:              | consulta y eliminación de datos                                                                                                    | Ninguna             |     |   |
| Observación:           | Ninguno                                                                                                    | Errores: Ninguno    |     |   |

Fuente: Elaboración propia

En la tabla 55, se puede apreciar los resultados que se obtiene de las pruebas unitarias del proceso gestión de la aplicación con sus respectivos submenús en el sistema.

|                        | 1 doid 50. 1 fuebus difitarias. general cari                                                                                         |                                         |    |   |
|------------------------|----------------------------------------------------------------------------------------------------|-----------------------------------------|----|---|
| Caso de uso:           | Administrador y secretaria                                                                                                    |                                         |    |   |
| Escenario:             | Generar carnet                                                                                                    |                                         |    |   |
| <b>Responsables:</b>   | Cecibel Sampedro y Kimberly Muñoz                                                                                                    |                                         |    |   |
| <b>Precondiciones:</b> | Ingresar al sistema con usuario y clave                                                                                              | Ingresar al sistema con usuario y clave |    |   |
| Datos de entrada:      | Periodo y curso                                                                                                    |                                         |    |   |
| Pasos:                 | Se selecciona en el menú la opción de Carnetización se escoge<br>periodo y curso y se genera el pdf de los estudiantes matriculados. |                                         |    |   |
| Resultado              | Pdf con carnets de los estudiantes                                                                                                   | Cumplimiento: Sí Z                      |    | X |
| esperado:              | matriculados en el periodo y curso seleccionado                                                                                      |                                         | No |   |
| Resultado              | Correcta generación de pdf con                                                                                                    | Fallas provocadas:                      |    |   |
| obtenido:              | carnets                                                                                                    | Ninguna                                 |    |   |

| Tabla 56. Pruebas unitarias: generar c | arnet |
|----------------------------------------|-------|
| 1 * * 4 1 *                            |       |

| Observación:                                                                                                    | Los estudiantes deben estar matriculados | Errores: Ninguno |  |
|----------------------------------------------------------------------------------------------------|------------------------------------------|------------------|--|
| $\mathbf{F}_{1}$ , $\mathbf{F}_{1}$ , $\mathbf{F}_{1}$ , $\mathbf{F}_{2}$ , $\mathbf{F}_{2}$ , $\mathbf{F}_{2}$ |                                          |                  |  |

Fuente: Elaboración propia

En la tabla 56, se puede apreciar los resultados que se obtiene de las pruebas unitarias del proceso de carnetización de un estudiante.

| Tabla 57. Pruebas unitarias: consultar certificado de matrícula |                                                                                                    |                                      |    |   |  |  |
|-----------------------------------------------------------------|----------------------------------------------------------------------------------------------------|--------------------------------------|----|---|--|--|
| Caso de uso:                                                    | Administrador y secretaria                                                                                                    | Administrador y secretaria           |    |   |  |  |
| Escenario:                                                      | Consultar certificado de matrícula                                                                                                    |                                      |    |   |  |  |
| <b>Responsables:</b>                                            | Cecibel Sampedro y Kimberly Muñoz                                                                                                    |                                      |    |   |  |  |
| <b>Precondiciones:</b>                                          | Ingresar al sistema con usuario y clave                                                                                                    |                                      |    |   |  |  |
| Datos de entrada:                                               | Periodo y curso                                                                                                    |                                      |    |   |  |  |
| Pasos:                                                          | Se selecciona en el menú la opción de reportes se escoge periodo y<br>curso. A continuación, se despliega una lista con los estudiantes<br>matriculados. Se da clic en el icono de certificado en la parte derecha<br>de la tabla. |                                      |    |   |  |  |
| Resultado                                                       | Pdf del certificado del alumno                                                                                                    | <b>Cumplimiento:</b>                 | Sí | Χ |  |  |
| esperado:                                                       | seleccionado                                                                                                    | No                                   |    |   |  |  |
| Resultado<br>obtenido:                                          | Correcta generación de pdf con el certificado                                                                                                    | <b>Fallas provocadas:</b><br>Ninguna |    |   |  |  |
| Observación:                                                    | Los estudiantes deben estar matriculados                                                                                                    | Errores: Ninguno                     |    |   |  |  |
|                                                                 | Evente, Elebergaión monio                                                                                                    |                                      |    |   |  |  |

Fuente: Elaboración propia

En la tabla 57, se puede apreciar los resultados que se obtiene de las pruebas unitarias del proceso de reportes del sistema.

| Tabla 58. Fruebas unitarias: consultar comprobante de marífeura |                                                                           |                      |        |      |
|-----------------------------------------------------------------|---------------------------------------------------------------------------|----------------------|--------|------|
| Caso de uso:                                                    | Administrador y secretaria                                                |                      |        |      |
| Escenario:                                                      | Consultar comprobante de matrícula                                        |                      |        |      |
| <b>Responsables:</b>                                            | Cecibel Sampedro y Kimberly Muñoz                                         |                      |        |      |
| <b>Precondiciones:</b>                                          | Ingresar al sistema con usuario y clave                                   |                      |        |      |
| Datos de entrada:                                               | Periodo y curso                                                           |                      |        |      |
| Pasos:                                                          | Se selecciona en el menú la opción de Reportes se escoge periodo y curso. |                      |        |      |
|                                                                 | A continuación, se despliega una lista con los                            | s estudiantes matric | ulados | . Se |
|                                                                 | da clic en el icono de comprobante en la part                             | e derecha de la tabl | a.     |      |
| Resultado                                                       | Documento de formato portátil (pdf)                                       | <b>Cumplimiento:</b> | Sí     | X    |
| esperado:                                                       | del comprobante del alumno                                                |                      | No     |      |
|                                                                 | seleccionado                                                              |                      |        |      |
| Resultado                                                       | Correcta generación del documento                                         | Fallas provocada     | as:    |      |
| obtenido:                                                       | de formato portátil (pdf) con el                                          | Ninguna              |        |      |
|                                                                 | comprobante                                                               | 0                    |        |      |
| Observación:                                                    | Los estudiantes deben estar                                               | Errores: Ninguno     |        |      |
|                                                                 | matriculados                                                              |                      |        |      |

Fuente: Elaboración propia

En la tabla 58, se puede apreciar los resultados que se obtiene de las pruebas unitarias del proceso de reportes del sistema.

| Tabla 59. Pruebas unitarias: crear planificación escolar |                                                                                                    |                  |    |   |
|----------------------------------------------------------|----------------------------------------------------------------------------------------------------|------------------|----|---|
| Caso de uso:                                             | Administrador y secretaria                                                                                                    |                  |    |   |
| Escenario:                                               | Crear planificación escolar                                                                                                    |                  |    |   |
| <b>Responsables:</b>                                     | Cecibel Sampedro y Kimberly Muñoz                                                                                                    |                  |    |   |
| <b>Precondiciones:</b>                                   | Ingresar al sistema con usuario y clave                                                                                                    |                  |    |   |
| Datos de entrada:                                        | Сиро                                                                                                    |                  |    |   |
| Pasos:                                                   | Se selecciona en el menú la opción de Matriculación se escoge Planificación del periodo. Se escoge el periodo. Se cargarán los docentes registrados. Se escoge el curso, paralelo y se le asigna cupo. Se da clic en Guardar/Actualizar Planificación. |                  |    |   |
| Resultado                                                | Crear planificación escolar                                                                                                    | Cumplimiento:    | Sí | Х |
| esperado:                                                |                                                                                                    |                  | No |   |
| Resultado<br>obtenido:                                   | Correcta creación de la planificación <b>Fallas provocadas:</b> Ninguna escolar                                                                                                    |                  |    |   |
| Observación:                                             | Antes se debe crear el periodo,<br>docente, curso y paralelo                                                                                                    | Errores: Ninguno |    |   |
| Fuente: Flaboración propie                               |                                                                                                    |                  |    |   |

Fuente: Elaboración propia

En la tabla 59, se puede apreciar los resultados que se obtiene de las pruebas unitarias de la matriculación del submenú Planificación del periodo.

|                        | Tabla 60. Pruebas unitarias: matricular alu                                                                                                    | imno                                                                                               |                                |                            |  |
|------------------------|----------------------------------------------------------------------------------------------------|----------------------------------------------------------------------------------------------------|--------------------------------|----------------------------|--|
| Caso de uso:           | Administrador y secretaria                                                                                                    |                                                                                                    |                                |                            |  |
| Escenario:             | Matricular alumno                                                                                                    |                                                                                                    |                                |                            |  |
| <b>Responsables:</b>   | Cecibel Sampedro y Kimberly Muñoz                                                                                                    |                                                                                                    |                                |                            |  |
| <b>Precondiciones:</b> | Ingresar al sistema con usuario y clave                                                                                                    |                                                                                                    |                                |                            |  |
| Datos de entrada:      | Cédula del alumno                                                                                                    |                                                                                                    |                                |                            |  |
| Pasos:                 | Se selecciona en el menú la opción de matri<br>Se ingresa el número de cédula y se da<br>periodo, paralelo y forma de pago. Se da cl<br>genera el comprobante de matrícula y se m | culación se escoge m<br>clic en buscar. Se s<br>lic en registrar. A con<br>atricula el estudiante. | atricula<br>eleccio<br>tinuaci | ación.<br>ona el<br>ión se |  |
| Resultado              | Crear planificación escolar                                                                                                    | <b>Cumplimiento:</b>                                                                               | Sí                             | Χ                          |  |
| esperado:              |                                                                                                    |                                                                                                    | No                             |                            |  |
| Resultado<br>obtenido: | Correcta creación de la planificación escolar                                                                                                    | Fallas provocad<br>Ninguna                                                                         | as:                            | -                          |  |
| Observación:           | Antes se debe crear el periodo,<br>docente, curso y paralelo                                                                                                    | Errores: Ningun                                                                                    | 0                              |                            |  |
| t                      | Fuente: Elaboración propia                                                                                                    | · ·                                                                                                |                                |                            |  |

En la tabla 60, se puede apreciar los resultados que se obtiene de las pruebas unitarias de la matriculación del submenú matriculación.

#### 10 Resultados.

Con la implementación de Sistema de Matriculación y Carnetización en la Unidad Educativa "Pablo Picasso" se obtienen los siguientes resultados:

- Se logra una correcta implementación del Sistema en la Unidad Educativa obteniendo como excelentes respuestas por parte de los usuarios (Administrador y Secretaria).
- Se reduce el tiempo en el proceso de la matriculación de los estudiantes, ahorrando tiempo tanto a la secretaria como a los padres de familia. Almacenando de una manera segura los datos ingresados en el proceso.
- Se logra sistematizar la generación de carnets de los estudiantes, obteniendo mayor seguridad tanto para la unidad educativa como para los estudiantes.
- Se genera correctamente los reportes de matrículas y certificado de los alumnos matriculados a los padres de familia.
- Se logra sistematizar los procesos de matriculación, generación de carnets, gestión de la aplicación (mantenimientos), reportes y seguridad exitosamente y logrando una completa aceptación por parte del usuario al manipularlo.

#### **CAPITULO IV: CONCLUSIONES Y RECOMENDACIONES**

#### 1. Conclusiones.

Al implementar el sistema de matriculación y carnetización en la unidad educativa "Pablo Picasso", se logra disminuir la pérdida de información en el área administrativa. Conjuntamente se logra reducir procesos que conllevan a la matriculación del estudiante. Además, se presenta una novedosa interfaz, amigable y sencilla de utilizar, para el proceso de matriculación, con esto se mejora la rapidez de acceso en todos los procesos.

También, se logra sistematizar la planificación escolar permitiendo un mejor control y manejo eficiente de la información. Se reducen procesos en la entrega de los carnets a los estudiantes de la unidad educativa mediante la selección del periodo y curso automáticamente.

Por último, permite tener un mejor manejo de los diferentes mantenimientos (gestión de la aplicación) involucrados en los procesos del sistema, evitando la pérdida de registros de información necesaria en los siguientes periodos académicos.

#### 2. Recomendaciones

En primer lugar, se recomienda tener un correcto manejo de las credenciales provistas con el fin promover la confidencialidad y evitar el acceso de un usuario no autorizado en el sistema.

En segundo lugar, integrar la base de datos a las funcionalidades que se deseen implementar posteriormente en el sistema, para así garantizar un único repositorio de datos.

En tercer lugar, implementar un módulo de notas que permita una pronta gestión en el proceso de matriculación.

Finalmente, los usuarios que utilizan el sistema deben asistir a las capacitaciones previstas y llevar a cabo las indicaciones proporcionadas con el objetivo de asegurar el correcto funcionamiento del sistema.

#### REFERENCIAS

- Aliaga, L. (2018). Implementación de un Sistema Experto Web y Responsivo basado en reglas para el proceso de matrícula 2018 del Colegio Ingeniería de Huancayo. *Repositorio Institucional Continental, I*, 196. Recuperado el 15 de Septiembre de 2018, de Repositorio Institucional Continental.
- Alvarez, N. A. (2016). Diseño e Implementación de un Sistema de Matrícula Web Usando Software Libre en el centro Educativo "España", Distrito – Breña 2013. *repositorio.uch.edu.pe*(I), 191. Recuperado el 15 de Septiembre de 2018
- Asamblea Nacional del Ecuador. (24 de Julio de 2008). *Mnisterio de Educación*. (A. N. Ecuador, Ed.) Recuperado el 05 de Noviembre de 2018, de Constitución del Ecuador: https://educacion.gob.ec/wpcontent/uploads/downloads/2012/08/Constitucion.pdf
- Calvache, M. N. (2012). Sistema de Inscripción y Matriculación, Implementada para cuatro escuelas de la Parroquia San Pedro de Amaguaña, Centros de Educación Básica. *dspace*, *I*, 165. Recuperado el 15 de Septiembre de 2018
- Dave Hyatt, Joe Hewitt y Blake Ross. (25 de Septiembre de 2018). Mdn Mozilla. (J. community, Editor, J. community, Productor, & JavaScript community)
  Recuperado el 01 de Noviembre de 2018, de https://developer.mozilla.org/es/docs/Web/JavaScript
- El Telégrafo Ep. (1 de Noviembre de 2016). *El Telégrafo*. (E. T. Ep, Editor, & E. Goverment, Productor) Recuperado el 15 de Octubre de 2018, de El Telégrafo: https://www.eltelegrafo.com.ec/noticias/sociedad/4/ya-son-70-unidadeseducativas-del-milenio-funcionando-en-el-pais
- El Telégrafo Ep. (22 de Enero de 2016). *El Telégrafo*. (E. T. Ep, Editor, & E. Goverment, Productor) Recuperado el 05 de Noviembre de 2018, de El Telégrafo: https://www.eltelegrafo.com.ec/noticias/economia/4/el-80-de-los-jovenes-entre-15-y-17-anos-podra-asistir-al-bachillerato-en-2017

- Gartner Mark Driver. (2018). The Apache Software Foundation. (M. D. Gartner, Editor, M. D. Gartner, Productor, & Vicepresidente de Investigación) Recuperado el 06 de Noviembre de 2018, de Apache: https://www.apache.org/
- Gobierno del Ecuador. (2018). Ley de Educación. En G. d. Ecuador, *Ley de Educación* (pág. 16). Guayaquil, Guayas, Ecuador: webeducacion.gob. Recuperado el 06 de Noviembre de 2018, de webeducacion.gob: http://web.educacion.gob.ec/\_upload/l3.pdf
- Gorbierno del Ecuador. (2018). Ecuador: Indicadores Educativos 2011-2012. En M. d. Educación, *Ecuador: Indicadores Educativos 2011-2012* (Primera ed., Vol. 1, pág. 54). Guayaquil, Guayas, Ecuador. Recuperado el 11 de Noviembre de 2018, de Ministerio de Educación: https://educacion.gob.ec/wp-content/uploads/downloads/2013/10/Indicadores\_Educativos\_10-2013\_DNAIE.pdf
- Jon Skinner. (2018). Sublime text. (S. © Sublime HQ Pty Ltd Double Bay, Productor) doi:3.0
- Ludwik Rajchman. (15 de Enero de 2018). *Unicef*. (©. Unicef, Editor, & ©. Unicef, Productor) Recuperado el 05 de Noviembre de 2018, de Unicef: https://www.unicef.org/spanish/education/
- Michael Widenius. (2018). *Database Managment System | Open Source | MariaDB Products*. Recuperado el 05 de Noviembre de 2018, de Database Managment System | Open Source | MariaDB Products: https://mariadb.com/products/
- Paul Allen y Bill Gates. (15 de Julio de 2018). *Microsoft Corporation*. Recuperado el 28 de Octubre de 2018, de Microsoft: https://www.microsoft.com/es-es/store/b/windows
- Rasmus Lerdorf. (5 de Enero de 2018). *Php Groups*, 1. (P. Groups, Editor, & P. Groups, Productor) Recuperado el 15 de Noviembre de 2018, de Php: http://php.net/manual/es/intro-whatis.php
- Rivera Villón, G. L. (mayo de 2013). Creación e Implementación de un Software para la Automatización del Registro de Matrícula de los estudiantes en el Centro de Educación Básica "Ignacio Alvarado" de la Comuna Palmar, Provincia de

Santa Elena, Período Lectivo 2012-2013. *Repositorio Upse, I*, 111. Recuperado el 15 de Octubre de 2018, de repositorio Upse.

Venemedia Comunicaciones C.A. (05 de Enero de 2018). Definiciones, 1. (Venemedia, Editor, & Venemedia, Productor) Recuperado el 05 de 11 de 2018, de Google Chrome: https://conceptodefinicion.de/google-chrome/

### Anexos

En esta sección se encuentran documentos que se utilizan para la implementación y desarrollo del proyecto técnico de matriculación y carnetización en la unidad educativa "Pablo Picasso"

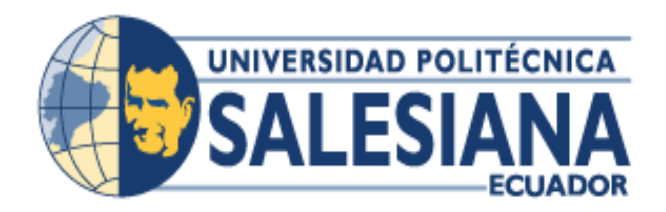

# UNIVERSIDAD POLITÉCNICA SALESIANA SEDE GUAYAQUIL

CARRERA: INGENIERÍA DE SISTEMAS

Proyecto Técnico previo a la obtención del título de: INGENIERO DE SISTEMAS

TEMA:

# IMPLEMENTACIÓN DE SISTEMA DE MATRICULACIÓN Y CARNETIZACIÓN EN LA "UNIDAD EDUCATIVA PABLO PICASSO".

# MANUAL DE USUARIO

# AUTOR:

LISSETTE INÉS SALAZAR ACOSTA

DIRECTOR: M.Sc. JOE LLERENA IZQUIERDO

Guayaquil, octubre 2018

# Contenido

| INT  | RODUCCIÓN AL SISTEMA                                 | . 75 |
|------|------------------------------------------------------|------|
| 1.   | DIAGRAMA DEL PROCESO DE MATRICULACIÓN Y CARNETIZACIO | ÓN   |
| 2    | 70<br>EGTÁNDADES DE COMDONENTES DEL SISTEMA          | 77   |
| 2.   | ESTANDARES DE COMPONENTES DEL SISTEMA                | . // |
| 3.   | OPCIONES DEL SISTEMA                                 | . 78 |
| 4.   | ORGANIZACIÓN DE LAS OPCIONES                         | . 80 |
| 4.1  | Ingreso al sistema                                   | . 80 |
| 4.2  | Seguridad                                            | . 82 |
| 4.2. | 1 Usuarios                                           | . 82 |
| 4.2. | 1.1 Guardar un usuario                               | . 83 |
| 4.2. | 1.2 Modificar un usuario                             | . 84 |
| 4.2. | 1.3 Eliminar o dar de baja un usuario                | . 84 |
| 4.2. | 1.4 Buscar un usuario                                | . 85 |
| 4.3  | Gestión de la aplicación                             | . 85 |
| 4.3. | 1 Periodo                                            | . 86 |
| 4.3. | 1.1 Guardar un periodo                               | . 86 |
| 4.3. | 1.2 Modificar un periodo                             | . 88 |
| 4.3. | 1.3 Eliminar o dar de baja un periodo                | . 88 |
| 4.3. | 1.4 Buscar un periodo                                | . 89 |
| 4.3. | 2 Curso                                              | . 89 |
| 4.3. | 2.1 Guardar un curso                                 | . 90 |
| 4.3. | 2.2 Modificar un curso                               | . 90 |
| 4.3. | 2.3 Eliminar o dar de baja un curso                  | . 91 |
| 4.3. | 2.4 Buscar un curso                                  | . 92 |
| 4.3. | 3 Paralelo                                           | . 92 |
| 4.3. | 3.1 Guardar un paralelo                              | . 92 |

| 4.3.3.2 Modificar un paralelo                   |     |
|-------------------------------------------------|-----|
| 4.3.3.3 Eliminar o dar de baja un paralelo      | 94  |
| 4.3.3.4 Buscar un paralelo                      |     |
| 4.3.4 Docentes                                  | 95  |
| 4.3.4.1 Guardar un docente                      |     |
| 4.3.4.2 Modificar un docente                    | 97  |
| 4.3.4.3 Eliminar o dar de baja un docente       | 97  |
| 4.3.4.4 Buscar un docente                       |     |
| 4.3.5 Alumnos                                   |     |
| 4.3.5.1 Guardar un alumno                       |     |
| 4.3.5.2 Modificar un alumno                     | 102 |
| 4.3.5.3 Eliminar o dar de baja un alumno        | 102 |
| 4.3.5.4 Buscar un alumno                        | 103 |
| 4.3.6 Materia                                   | 103 |
| 4.3.6.1 Guardar una materia                     | 104 |
| 4.3.6.2 Modificar una materia                   | 105 |
| 4.3.6.3 Eliminar o dar de baja una materia      | 105 |
| 4.3.6.4 Buscar una materia                      | 106 |
| 4.4 Carnetización                               | 106 |
| 4.5 Matriculación                               | 108 |
| 4.5.1 Planificación del periodo                 | 108 |
| 4.5.1.1 Registrar una planificación del periodo | 109 |
| 4.5.1.2 Modificar una planificación del periodo | 110 |
| 4.6 Matriculación                               | 110 |
| 4.6.1 Generar una matrícula                     | 111 |
| 4.7 Reportes                                    | 112 |
| 4.7.1 Generar comprobante de matrícula          | 113 |

| 4.7.2 Generar certificado de matrícula | 11 | 14 | 4 | ŀ |
|----------------------------------------|----|----|---|---|
|----------------------------------------|----|----|---|---|

# ÍNDICE DE FIGURAS

| Figura 30 Procesos del sistema                         | 76   |
|--------------------------------------------------------|------|
| Figura 31 Pantalla principal del sistema               | 78   |
| Figura 32 Submenú de gestión de la aplicación          | 78   |
| Figura 33 Submenú de matriculación                     | 79   |
| Figura 34 Submenú de seguridad                         | 79   |
| Figura 35 Submenú de carnetización                     | 79   |
| Figura 36 Submenú de reporte                           | 79   |
| Figura 37 Iniciar sesión                               | . 80 |
| Figura 38 Mensaje de error de autenticación            | . 80 |
| Figura 39 Página principal (administrador)             | . 81 |
| Figura 40 Página principal (secretaria)                | 81   |
| Figura 41 Pantalla principal del módulo de seguridad   | 82   |
| Figura 42 Página de ingreso de usuarios                | 82   |
| Figura 43 Ingreso de datos del usuario                 | 83   |
| Figura 44 Mensaje de confirmación del sistema          | . 84 |
| Figura 45 Botón para modificar usuario                 | . 84 |
| Figura 46 Mensaje de modificación de datos del usuario | 84   |
| Figura 47 Cambio de estado de usuario                  | 85   |
| Figura 48 Campo buscar                                 | 85   |
| Figura 49 Ventana periodo                              | . 86 |
| Figura 50 Ingreso de datos del usuario                 | 87   |
| Figura 51 Mensaje de confirmación del sistema          | 87   |
| Figura 52 Mensaje de error del sistema                 | 87   |
| Figura 53 Botón para modificar usuario                 | 88   |
| Figura 54 Mensaje de confirmación del periodo          | . 88 |
| Figura 55 Cambio de estado del periodo                 | 89   |
| Figura 56 Campo buscar                                 | . 89 |
| Figura 57 Ventana curso                                | . 89 |
| Figura 58 Ejemplo de ingreso de curso                  | 90   |
| Figura 59 Mensaje de error del sistema                 | 90   |

| Figura 60 Botón para modificar curso            | 91  |
|-------------------------------------------------|-----|
| Figura 61 Mensaje de confirmación               | 91  |
| Figura 62 Cambio de estado del curso            | 91  |
| Figura 63 Campo buscar curso                    | 92  |
| Figura 64 Ventana curso                         |     |
| Figura 65 Ejemplo de ingreso de paralelo        | 93  |
| Figura 66 Mensaje de confirmación del sistema   | 93  |
| Figura 67 Mensaje de error del sistema          | 93  |
| Figura 68 Botón para modificar paralelo         | 94  |
| Figura 69 Mensaje de confirmación del paralelo  | 94  |
| Figura 70 Cambio de estado del paralelo         | 94  |
| Figura 71 Campo buscar paralelo                 | 95  |
| Figura 72 Ventana docentes                      | 95  |
| Figura 73 Ejemplo de ingreso de docente         | 96  |
| Figura 74 Mensaje de confirmación del sistema   | 96  |
| Figura 75 Mensaje de error del sistema          | 96  |
| Figura 76 Botón para modificar paralelo         | 97  |
| Figura 77 Mensaje de confirmación del paralelo  | 97  |
| Figura 78 Cambio de estado del docente          |     |
| Figura 79 Campo buscar docente                  |     |
| Figura 80 Ventana alumnos                       | 98  |
| Figura 81 Ejemplo de ingreso de alumno          | 101 |
| Figura 82 Mensaje de error del sistema          | 101 |
| Figura 83 Botón para modificar alumno           | 102 |
| Figura 84 Mensaje de confirmación del alumno    | 102 |
| Figura 85 Cambio de estado del alumno           | 103 |
| Figura 86 Campo buscar paralelo                 | 103 |
| Figura 87 Ventana materia                       | 103 |
| Figura 88 Ejemplo de ingreso de materia         |     |
| Figura 89 Mensaje de confirmación del sistema   |     |
| Figura 90 Mensaje de error del sistema          | 105 |
| Figura 91 Botón para modificar paralelo         | 105 |
| Figura 92 Mensaje de confirmación de la materia | 105 |
| Figura 93 Cambio de estado de la materia        | 106 |

| Figura 94 Campo buscar materia                          | . 106 |
|---------------------------------------------------------|-------|
| Figura 95 Página principal de generación de carnets     | 107   |
| Figura 96 Ejemplo de generación de carnets              | . 107 |
| Figura 97 Página lista para imprimir los carnets        | . 108 |
| Figura 98 Página principal de planificación del periodo | 109   |
| Figura 99 Ejemplo de ingreso de planificación           | 109   |
| Figura 100 Mensaje de confirmación del sistema          | 110   |
| Figura 101 Mensaje de confirmación del sistema          | 110   |
| Figura 102 Página principal de matriculación            | 111   |
| Figura 103 Campo buscar alumno en matriculación         | 111   |
| Figura 104 Ejemplo de matriculación                     | 112   |
| Figura 105 Página principal de reportes                 | 112   |
| Figura 106 Botón para generar comprobante de matrícula  | 113   |
| Figura 107 Generación de comprobante de matricula       | 113   |
| Figura 108 Botón para generar certificado de matrícula  | 114   |
| Figura 109 Generación de certificado de matrícula       | 114   |

## INTRODUCCIÓN AL SISTEMA

El presente manual tiene como propósito contar con una guía clara y específica que garantice la óptima operación y desarrollo de los procesos y subprocesos del módulo de matriculación del sistema de matriculación y carnetización para los usuarios de la unidad educativa "Pablo Picasso" así como el de servir como un instrumento de apoyo y mejora académica.

En este sistema se registra y consulta matrículas de los estudiantes de la unidad educativa, y a su vez se genera la tarjeta de identificación (carnet) de los estudiantes.

El módulo permite:

- Generar paralelos
- Generar cursos
- Generar materias
- Generar alumnos
- Generar periodos
- Generar docentes
- Generar usuarios
- Planificar periodo
- Matricular
- Generar carnets
- Generar comprobantes de matrícula
- Generar certificado de matrículas

# 1. DIAGRAMA DEL PROCESO DE MATRICULACIÓN Y CARNETIZACIÓN

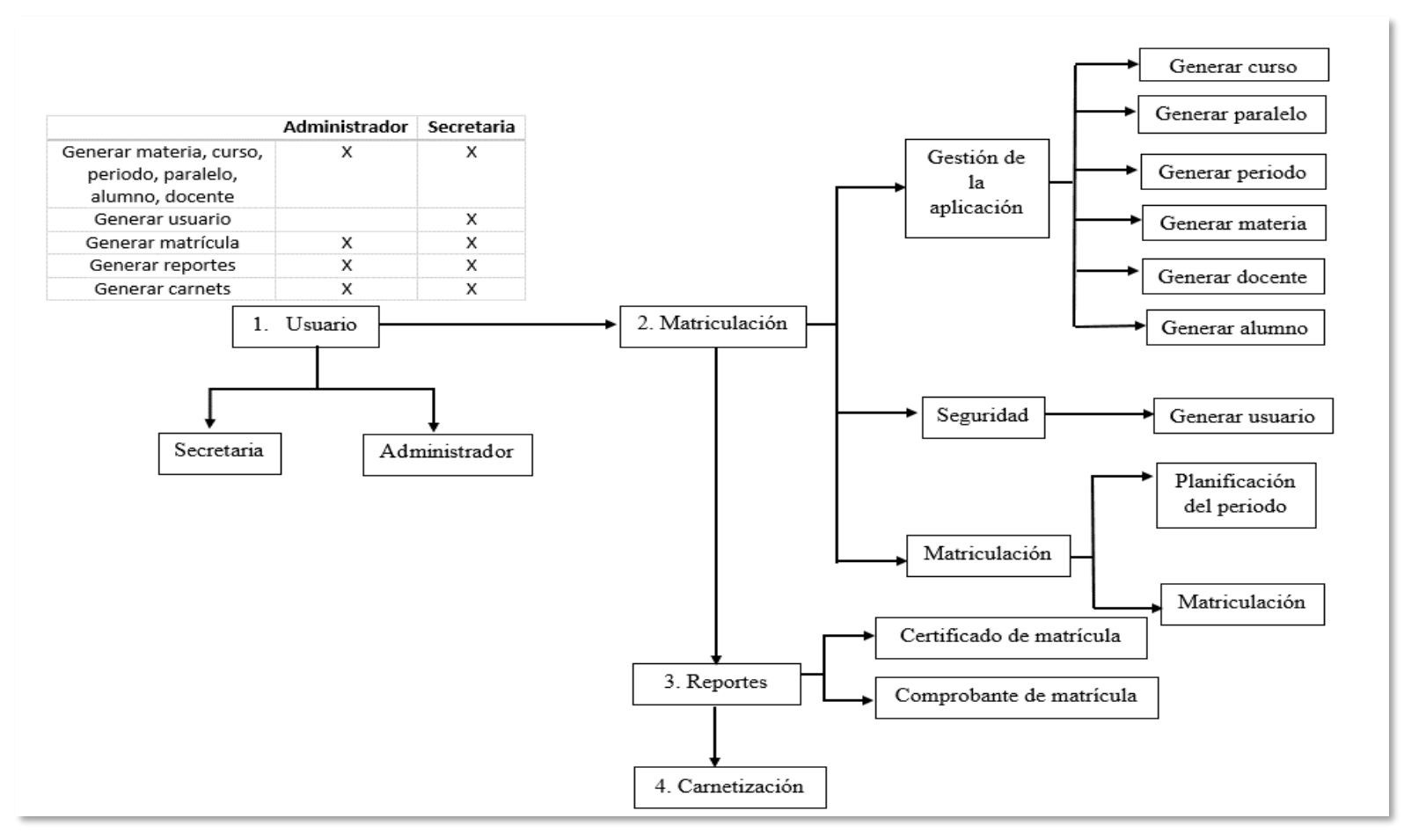

*Figura 30 Procesos del sistema* Fuente: Elaboración propia

| Inicio de sesión                 | Ingreso al sistema                                |
|----------------------------------|---------------------------------------------------|
| SALIR                            | Botón que permite salir del sistema               |
| C                                | Botón que permite modificar datos                 |
| AGREGAR USUARIO                  | Botón que permite agregar usuarios                |
| AGREGAR PARALELOS                | Botón que permite agregar paralelos               |
| AGREGAR NUEVO PERIODO            | Botón que permite agregar periodos                |
| AGREGAR NUEVO CURSO              | Botón que permite agregar cursos                  |
| AGREGAR ALUMNOS                  | Botón que permite agregar alumnos                 |
| AGREGAR DOCENTE                  | Botón que permite agregar docente                 |
| AGREGAR NUEVA MATERIA            | Botón que permite agregar materias                |
| *                                | Botón que permite generar certificados            |
| *                                | Botón que permite generar comprobantes            |
| GUARDAR ACTUALIZAR PLANIFICACIÓN | Botón que permite modificar/guardar planificación |
| <b>Q</b> BUSCAR                  | Botón que permite buscar datos                    |
|                                  | Botón que permite agregar nuevos datos            |
| 🖺 REGISTRAR                      | Botón que permite registrar datos                 |
| IIMPIAR                          | Botón que permite limpiar datos                   |
| III LISTADO                      | Botón que permite ir a una lista                  |

# 2. ESTÁNDARES DE COMPONENTES DEL SISTEMA

### 3. OPCIONES DEL SISTEMA

A continuación se visualiza la pantalla principal del sistema, donde se observa los procesos dentro del módulo de matrícula (ver figura 31):

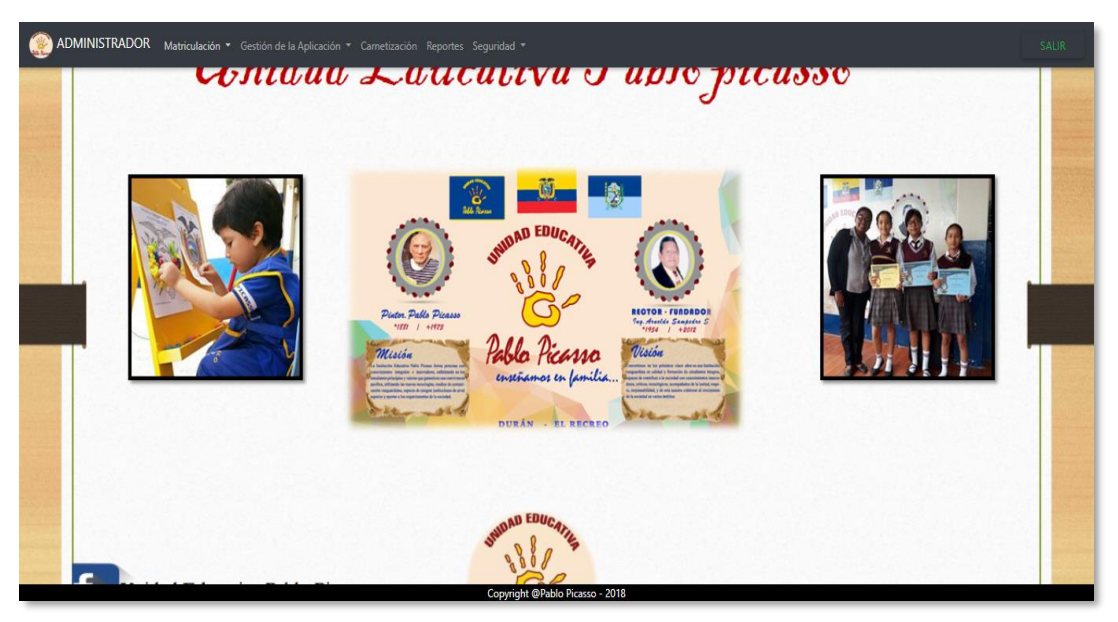

Figura 31 Pantalla principal del sistema Fuente: Elaboración propia

En el proceso de gestión de la aplicación tenemos los siguientes submenús, donde podemos crear, consultar, modificar o eliminar datos (ver figura 32).

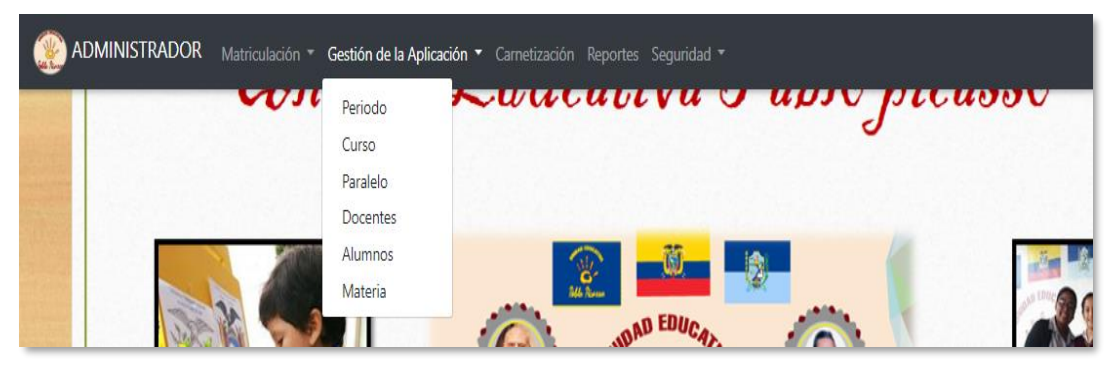

Figura 32 Submenú de gestión de la aplicación Fuente: Elaboración propia

En el proceso de matriculación tenemos los siguientes submenús, que permite consultar o agregar matrículas y registrar planificaciones del periodo (ver figura 33).

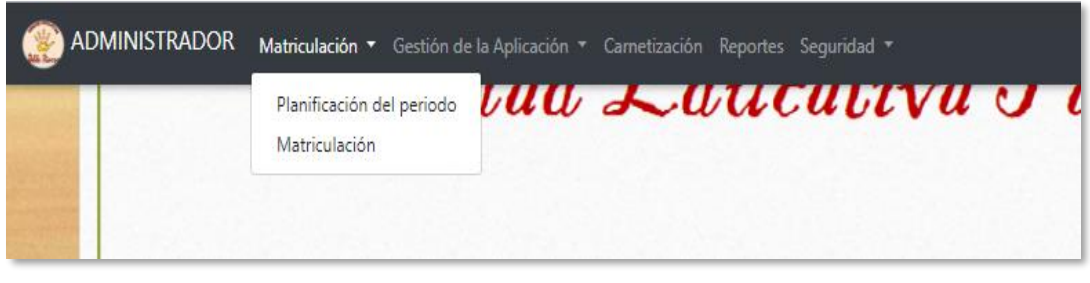

*Figura 33 Submenú de matriculación* Fuente: Elaboración propia

En el proceso de seguridad tenemos el siguiente submenú, que permite crear, consultar, modificar o eliminar usuarios (ver figura 34).

| Matriculación 🔻 Gestión de la Aplicación | 🔹 Cametización Reportes | Seguridad 🔻 |    |     |
|------------------------------------------|-------------------------|-------------|----|-----|
| <b>WITTUN</b>                            | Lau                     | Usuarios    | 10 | upj |
|                                          |                         |             |    |     |
|                                          |                         |             |    |     |

*Figura 34 Submenú de seguridad* Fuente: Elaboración propia

En el proceso de carnetización permite generar carnets de estudiantes de la unidad educativa (ver figura 35).

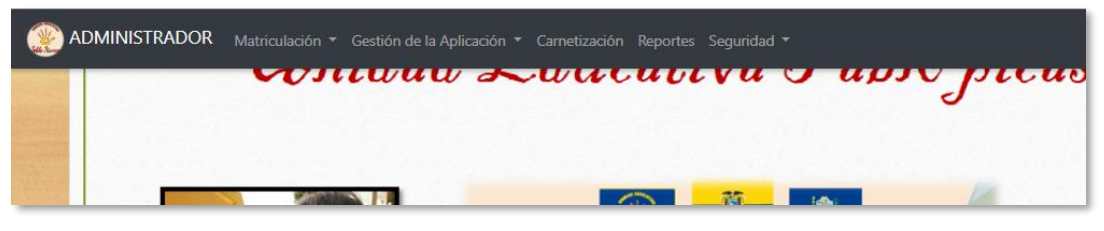

*Figura 35 Submenú de carnetización* Fuente: Elaboración propia

En el proceso de reportes permite generar comprobantes y certificados de matrículas registradas (ver figura 36).

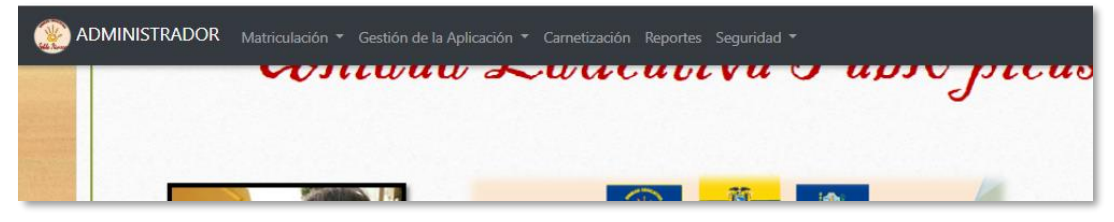

*Figura 36 Submenú de reporte* Fuente: Elaboración propia

## 4. ORGANIZACIÓN DE LAS OPCIONES

#### 4.1 Ingreso al sistema

Usted debe autenticarse para poder utilizar el sistema.

Al inicio del sistema aparece una página de autenticación (login), donde usted debe ingresar usuario y contraseña, el cual permite acceder correctamente previamente registrados (ver figura 37).

| Res and the second second seco |                                                                                                    |                  |                                                                                                    |       |
|----------------------------------------------------------------------------------------------------|----------------------------------------------------------------------------------------------------|------------------|----------------------------------------------------------------------------------------------------|-------|
|                                                                                                    |                                                                                                    |                  |                                                                                                    |       |
|                                                                                                    |                                                                                                    | No feer          |                                                                                                    |       |
|                                                                                                    | Pintor. Pablo Picasso<br>1881   +1973<br>Mission                                                                                                    | admin            | RECTOR - FUNDADOR<br>949 Analdo Samadon S<br>1956   +2012<br>Mising                                                                                                    | 1950% |
|                                                                                                    | Thruck Leadow Hill Yeams frame promote me<br>mensions implies a survey and the survey of the survey<br>in the survey of the survey of the survey of the survey inter-<br>net of the survey of the survey intervey of the survey<br>intervey of the survey of the survey interves of the<br>survey reports a longering method. | Inicio de sesión | Avertains et la prisiane dans dans un bahnalis<br>magnafian en calada y formanis de condente integra-<br>dans, contacte a marca a constrainte anosa<br>dans, contacte a constrainte anosa da<br>dans, contacte a constrainte a constrainte<br>en contacte a constrainte a constrainte<br>dans dans da constrainte a constrainte<br>a la accidad a succiona dans de<br>la accidad a succiona dans de |       |
| Contraction of the second                                                                                                    |                                                                                                    | DURÁN EL REC     | REO                                                                                                    |       |

*Figura 37 Iniciar sesión* Fuente: Elaboración propia

Si usted ha ingresado de manera correcta su usuario y clave el sistema le permite el ingreso, de no ser así le aparece el siguiente mensaje de error (ver figura 38).

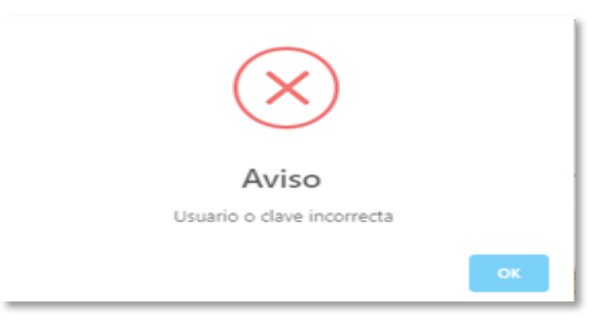

Figura 38 Mensaje de error de autenticación Fuente: Elaboración propia

A continuación se muestra la interfaz principal del sistema, la cual depende del usuario con el que usted se autentica (ver figura 39):

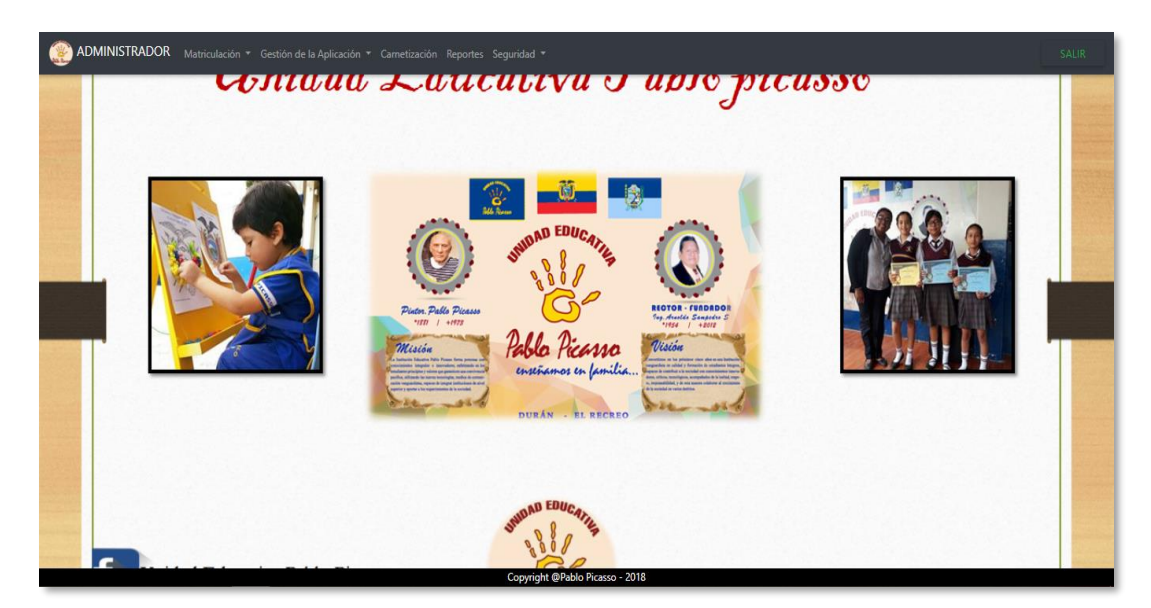

Figura 39 Página principal (administrador) Fuente: Elaboración propia

#### Nota:

Debe autenticarse como administrador para visualizar esta interfaz.

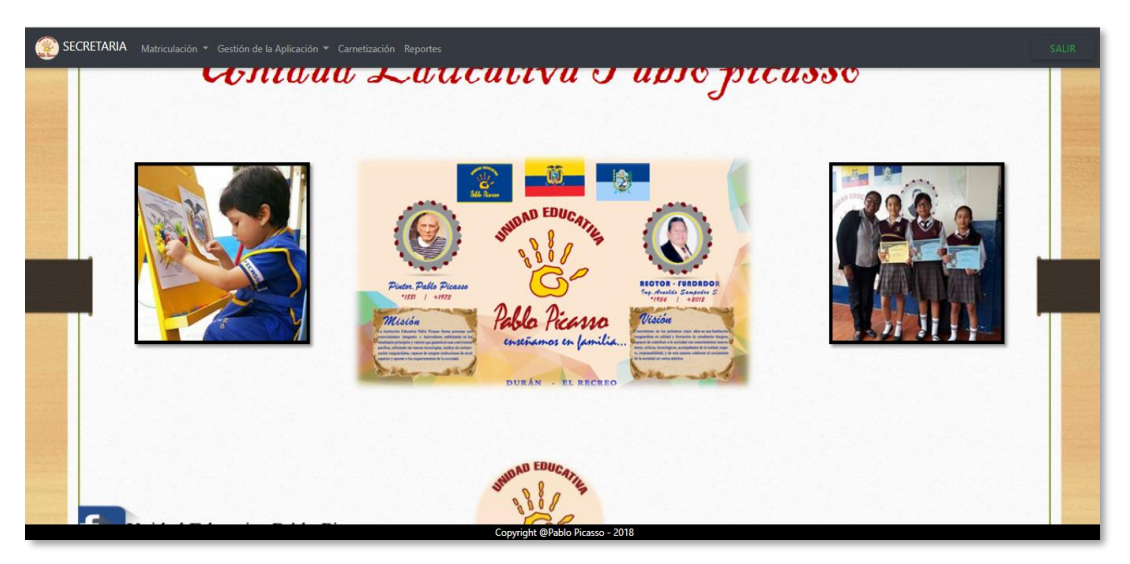

Figura 40 Página principal (secretaria) Fuente: Elaboración propia

# Nota:

• Debe autenticarse como secretaria para visualizar esta interfaz.

Una vez que usted se autentica puede navegar por cualquiera de los procesos dentro del sistema que se detallan a continuación:

#### 4.2 Seguridad

El proceso seguridad permite ingresar usuarios con sus respectivos roles, permisos y privilegios dentro del sistema.

#### Nota:

• Usted debe autenticar como administrador para acceder a este proceso.

A continuación cuando usted da clic en **USUARIOS** le aparecerá la siguiente pestaña (ver figura 41).

|              |            |            |   |           |   | Usuarios Re          | gistrado   | S |                |            |   |        |   |        |       |
|--------------|------------|------------|---|-----------|---|----------------------|------------|---|----------------|------------|---|--------|---|--------|-------|
| AGREGAR US   | SUARIO     |            |   |           |   |                      |            |   |                |            |   |        |   |        |       |
| lostrar      |            |            |   |           |   |                      |            |   |                |            |   |        |   |        | Busca |
| 10 vegistros | 7          |            |   |           |   |                      |            |   |                |            |   |        |   |        |       |
| NOMBRE       | APELLIDO 🔶 | TELEFONO   | ¢ | CIUDAD    | ŧ | CORREO 👙             | CÉDULA     | ¢ | TIPO USUARIO 🌲 | REGISTRO   | ¢ | ESTADO | ¢ | ACCIÓN | ¢     |
| ADMIN        | ADMIN      | 2589658    |   | GUAYAQUIL |   | admin22@hotmail.com  | 0930602834 |   | ADMINISTRADOR  | 2018-08-23 |   | ACTIVO |   | Ø      |       |
| LIZ          | SALAZAR    | 0968518996 |   | GUAYAQUIL |   | lizsalazar@gmail.com | 0924580145 |   | SECRETARIA     | 2018-08-23 |   | ACTIVO |   | Ø      |       |
|              |            |            |   |           |   |                      |            |   |                |            |   |        |   |        |       |

Figura 41 Pantalla principal del módulo de seguridad Fuente: Elaboración propia

### 4.2.1 Usuarios

El subproceso permite registrar, modificar, eliminar o consultar distintos usuarios (ver figura 42).

|                                         | Datos d     | e Usuario                     |
|-----------------------------------------|-------------|-------------------------------|
| Nombres<br>INGRESE NOMBRE               |             | Apellidos<br>INGRESE APELLIDO |
| Cédula<br>INGRESE CEDULA                |             | Teléfono<br>INGRESE TELEFONO  |
| Como<br>INGRESE CORREO                  |             | Estado<br>SELECCIONE ESTADO   |
| Ciudad<br>INGRESE CIUDAD DE PROCEDENCIA |             | Tipo Usuario<br>SECRETARIA    |
| Usuario<br>INGRESE USUARIO              |             | Clave<br>INGRESE CONTRASEÑA   |
|                                         | 🖺 REGISTRAR | 🔚 LISTADO                     |

Figura 42 Página de ingreso de usuarios Fuente: Elaboración propia

#### 4.2.1.1 Guardar un usuario

Para registrar un usuario se debe dar clic en el botón agregar usuario.

A continuación se debe llenar un formulario con los siguientes campos:

Nombres: Se ingresan los nombres del usuario.

Apellidos: Se ingresan los apellidos del usuario.

Cédula: Se ingresa la cédula del usuario.

Teléfono: Se ingresa el teléfono del usuario. Ejemplo: 2896589 o 0967895698

Correo: Se ingresa el correo electrónico del usuario. Ejemplo: lsalazar@hotmail.com

Estado: Se escoge entre activo e inactivo para el usuario.

Ciudad: Se ingresa la ciudad del usuario.

Usuario: Se ingresa el id que permite acceder al sistema.

Clave: Se ingresa la clave que permite acceder al sistema.

Nota:

• En el campo tipo usuario se selecciona automáticamente "secretaria".

|                               | Datos de    | e Usuario                      |
|-------------------------------|-------------|--------------------------------|
| Nombrei<br>OMAR JOSSUE        |             | Apellidos<br>GRANIZO HUAYAMAVE |
| Cédula<br>0908027204          |             | Teléfono<br>2589658            |
| Correo<br>omarjos@hotmail.com |             | Estado<br>ACTIVO               |
| Ciudad<br>GUAYAQUIL           |             | Tipo Usuario<br>SECRETARIA     |
| Uxuario<br>omar1              |             | Clave                          |
|                               | 🖺 REGISTRAR | III LISTADO                    |

*Figura 43 Ingreso de datos del usuario* Fuente: Elaboración propia

Luego se debe dar clic en el botón **REGISTRAR.** 

A continuación le aparece el siguiente mensaje (ver figura 44):

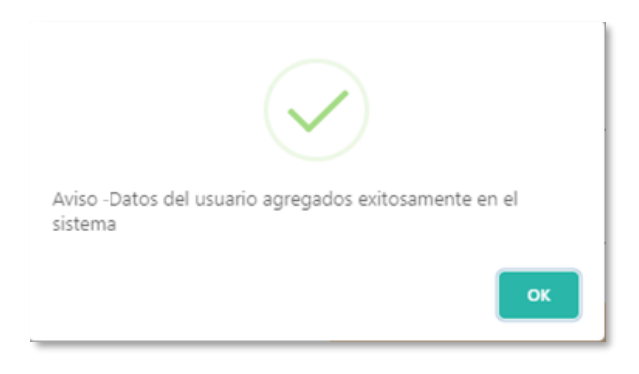

Figura 44 Mensaje de confirmación del sistema Fuente: Elaboración propia

### 4.2.1.2 Modificar un usuario

Para modificar un usuario se debe buscar en la lista de la página principal de seguridad.

Dar clic en el botón acción en la parte derecha del usuario (ver figura 45).

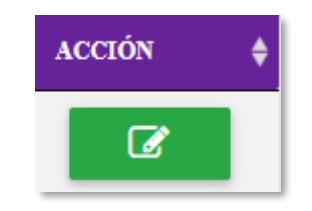

Figura 45 Botón para modificar usuario Fuente: Elaboración propia

A continuación se modifica el campo que se desee.

Y dar clic en el botón actualizar.

Finalmente aparece un mensaje de confirmación de modificación de datos (ver figura 46).

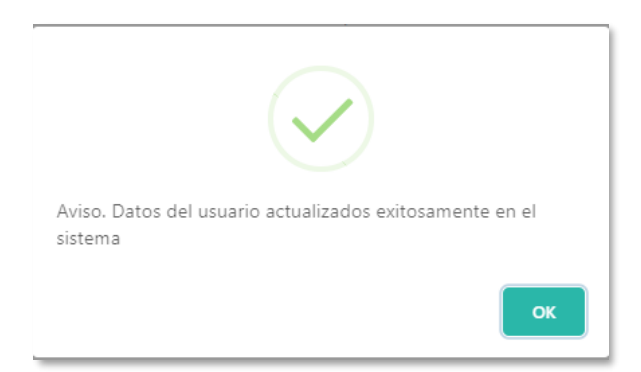

Figura 46 Mensaje de modificación de datos del usuario Fuente: Elaboración propia

### 4.2.1.3 Eliminar o dar de baja un usuario

Para eliminar un usuario se debe buscar en la lista de la página principal de seguridad.

Damos clic en el botón acción en la parte derecha del usuario.

Modificamos el campo estado de activo a inactivo (ver figura 47).

|                         | Datos de | Usuario                       |
|-------------------------|----------|-------------------------------|
| Nombres<br>CECIBEL      |          | Apellidos<br>SAMPEDRO         |
| Cédula<br>00066/0024    |          | Teléfono                      |
| U990002594<br>          |          | Estado                        |
| admin22@hotmail.com<br> |          | INACTIVO                      |
| Cludad<br>GUAYAQUIL     |          | Tipo Usuario<br>ADMINISTRADOR |
| Usuario<br>ADMIN        |          | Clave                         |
| 🕼 ACTUALIZA             | ar Q BU  | SCAR                          |

Figura 47 Cambio de estado de usuario Fuente: Elaboración propia

Finalmente dar clic en el botón ACTUALIZAR.

### 4.2.1.4 Buscar un usuario

Para buscar un usuario se debe buscar ir a la parte superior derecha de la lista en la página principal de seguridad e ingresar el dato a buscar (ver figura 48).

|    | Buscar: |
|----|---------|
| om |         |
|    |         |

*Figura 48 Campo buscar* Fuente: Elaboración propia

### 4.3 Gestión de la aplicación

El proceso gestión de la aplicación permite ingresar paralelos, periodos, cursos, alumnos, docentes y materias dentro del sistema.

En este proceso se contiene a su vez subprocesos como se detallan a continuación:

**Periodo**: Este subproceso permite al usuario registrar, eliminar, consultar o modificar distintos periodos.

**Alumnos**: Este subproceso permite al usuario registrar, eliminar, consultar o modificar distintos alumnos.

**Docente**: Este subproceso permite al usuario registrar, eliminar, consultar o modificar distintos docentes.

**Materia**: Este subproceso permite al usuario registrar, eliminar, consultar o modificar distintos materias.

**Paralelos**: Este subproceso permite al usuario registrar, eliminar, consultar o modificar distintos paralelos.

**Curso**: Este subproceso permite al usuario registrar, eliminar, consultar o modificar distintos periodos.

#### Nota:

 Usted se puede autenticar como administrador o secretaria para acceder a este proceso.

#### 4.3.1 Periodo

El subproceso permite registrar, modificar, eliminar o consultar distintos periodos (ver figura 49).

|                                          |   | Periodos Registrados |        |         |
|------------------------------------------|---|----------------------|--------|---------|
| AGREGAR NUEVO PERIODO<br>Motirar<br>10 • |   |                      |        | Burcar: |
| PERIODOS                                 | ¢ | ESTADO               | ACCIÓN | \$      |
| 2018-2019                                |   | Аснуо                |        | C       |
| 2019-2020                                |   | ACHVO                |        | C       |
| 2017-2018                                |   | (FINALIZADO)         |        | C       |
| PERIODOS                                 |   | ESTADO               | ACCIÓN |         |

*Figura 49 Ventana periodo* Fuente: Elaboración propia

### 4.3.1.1 Guardar un periodo

Para registrar un periodo se debe dar clic en el botón agregar periodo.

A continuación se debe llenar un formulario con los siguientes campos:

Desde: Se ingresa desde donde inicia el periodo en formato numérico.

Hasta: Se ingresa hasta donde termina el periodo en formato numérico.

**Estado:** Se selecciona el estado del periodo puede ser activo o finalizado (ver figura 50).

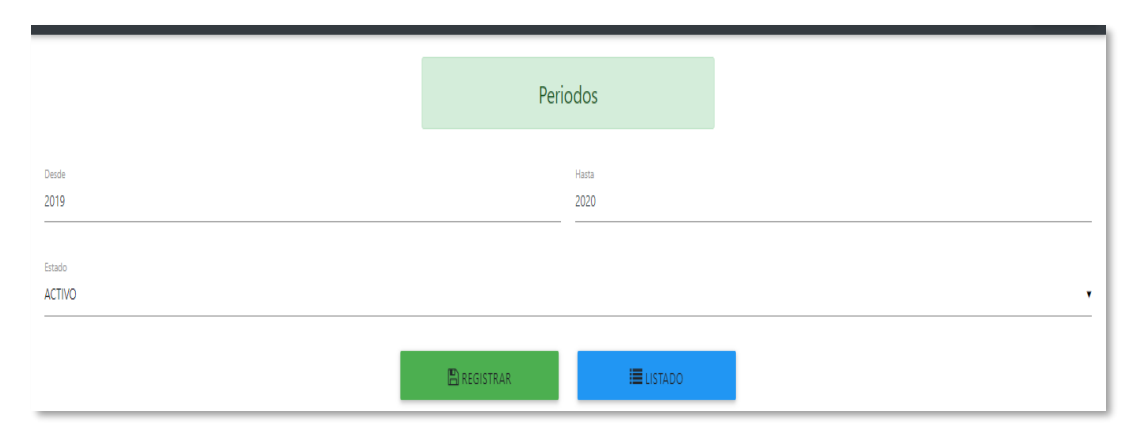

Figura 50 Ingreso de datos del usuario Fuente: Elaboración propia

Luego se debe dar clic en el botón **REGISTRAR.** 

A continuación le aparece el siguiente mensaje (ver figura 51):

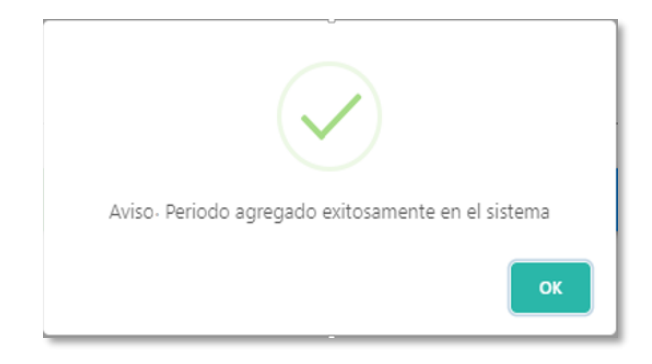

Figura 51 Mensaje de confirmación del sistema Fuente: Elaboración propia

Si el periodo ya se encuentra registrado le muestra el siguiente mensaje (ver figura 52).

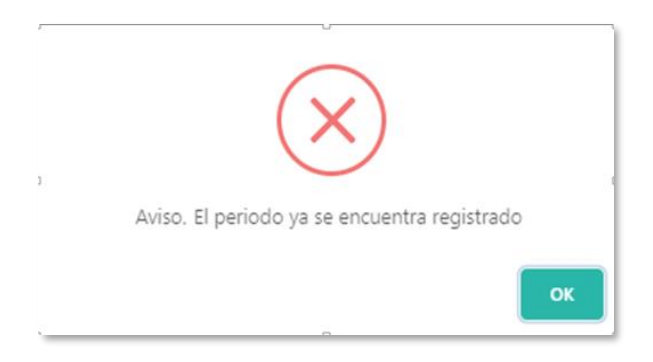

Figura 52 Mensaje de error del sistema Fuente: Elaboración propia

#### 4.3.1.2 Modificar un periodo

Para modificar un periodo se debe buscar en la lista de la página principal de periodo.

Dar clic en el botón acción en la parte derecha del periodo (ver figura 53).

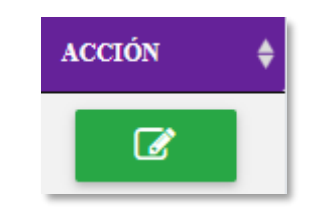

Figura 53 Botón para modificar usuario Fuente: Elaboración propia

A continuación se modifica el campo que se desee.

Y dar clic en el botón actualizar.

Finalmente aparece un mensaje de confirmación de modificación de datos (ver figura 54).

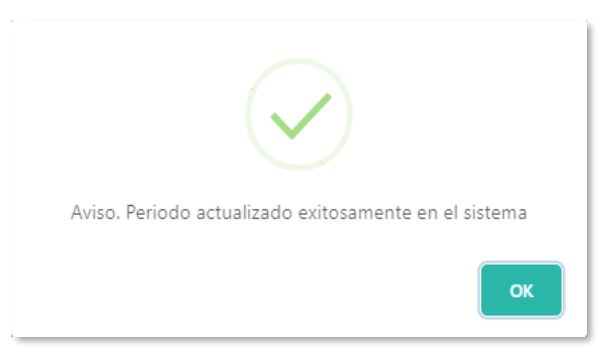

Figura 54 Mensaje de confirmación del periodo Fuente: Elaboración propia

### 4.3.1.3 Eliminar o dar de baja un periodo

Para eliminar un periodo se debe buscar en la lista de la página principal de periodo.

Damos clic en el botón **acción** en la parte derecha del periodo.

Modificamos el campo estado de activo a finalizado (ver figura 55).

|                      | Periodos      |  |
|----------------------|---------------|--|
| Desde<br>2012        | Harta<br>2014 |  |
| Estado<br>FINALIZADO |               |  |
| C ACTUALIZ           | ZAR Q BUSCAR  |  |

Figura 55 Cambio de estado del periodo Fuente: Elaboración propia

Finalmente dar clic en el botón ACTUALIZAR.

## 4.3.1.4 Buscar un periodo

Para buscar un periodo se debe buscar ir a la parte superior derecha de la lista en la página principal de periodo e ingresar el dato a buscar (ver figura 56).

|     | Buscar: |
|-----|---------|
| 200 |         |
|     |         |

*Figura 56 Campo buscar* Fuente: Elaboración propia

### 4.3.2 Curso

El subproceso permite registrar, modificar, eliminar o consultar distintos cursos (ver figura 57).

|                     |                  | Cursos Registrados |        |        |        |
|---------------------|------------------|--------------------|--------|--------|--------|
| AGREGAR NUEVO CURSO |                  |                    |        |        | Buscar |
| со́лісо             | CURSOS           | CICLOS             | ESTADO | ACCIÓN | \$     |
| 1                   | INICIAL          | ESCUELA            | ACTIVO |        | Ø      |
| 2                   | AUXILIAR INICIAL | ESCUELA            | ACTIVO |        | Ø      |
| 3                   | AUXILIAR PRIMERO | ESCUELA            | ACTIVO |        | Ø      |
| 4                   | SEGUNDO          | ESCUELA            | ACTIVO |        | Ø      |
| 5                   | TERCERO          | ESCUELA            | ACTIVO |        | Ø      |
| 6                   | CUARTO           | ESCUELA            | acino  |        | Ø      |

*Figura 57 Ventana curso* Fuente: Elaboración propia

#### 4.3.2.1 Guardar un curso

Para registrar un curso se debe dar clic en el botón agregar curso.

A continuación se debe llenar un formulario con los siguientes campos:

Curso: Se ingresa el nombre del curso.

Ciclo: Se selecciona el ciclo, puede ser escuela o colegio.

Estado: Se selecciona el estado del curso puede ser activo o inactivo (ver figura 58).

|                  | Cur         | SOS             |
|------------------|-------------|-----------------|
| Curro<br>SEGUNDO |             | Gido<br>COLEGIO |
| Estado<br>ACTIVO |             |                 |
|                  | 🖺 REGISTRAR | LISTADO         |

Figura 58 Ejemplo de ingreso de curso Fuente: Elaboración propia

Luego se debe dar clic en el botón REGISTRAR.

Si el periodo ya se encuentra registrado le muestra el siguiente mensaje (ver figura 59).

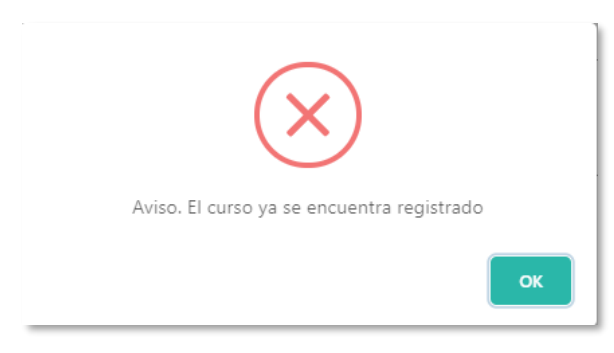

Figura 59 Mensaje de error del sistema Fuente: Elaboración propia

#### 4.3.2.2 Modificar un curso

Para modificar un curso se debe buscar en la lista de la página principal de curso.

Dar clic en el botón acción en la parte derecha del periodo (ver figura 60).

| ÷ |
|---|
|   |
|   |

Figura 60 Botón para modificar curso Fuente: Elaboración propia

A continuación se modifica el campo que se desee.

Y dar clic en el botón actualizar.

Finalmente aparece un mensaje de confirmación de modificación de datos (ver figura 61).

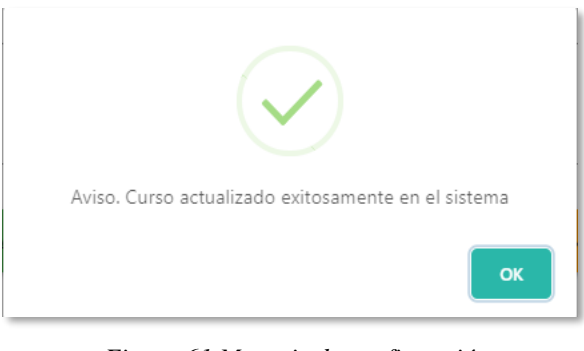

*Figura 61 Mensaje de confirmación* Fuente: Elaboración propia

# 4.3.2.3 Eliminar o dar de baja un curso

Para eliminar un curso se debe buscar en la lista de la página principal de curso.

Damos clic en el botón acción en la parte derecha del curso.

Modificamos el campo **estado** de **activo a inactivo** (ver figura 62).

| Cursos              |                                            |
|---------------------|--------------------------------------------|
| Ciclo               |                                            |
| ESCUELA             |                                            |
|                     |                                            |
|                     |                                            |
|                     |                                            |
|                     |                                            |
| ZAR <b>Q</b> BUSCAR |                                            |
|                     | Cursos<br>Cielo<br>ESCUELA<br>ZAR Q BUSCAR |

Figura 62 Cambio de estado del curso Fuente: Elaboración propia

Finalmente dar clic en el botón ACTUALIZAR.

#### 4.3.2.4 Buscar un curso

Para buscar un curso se debe buscar ir a la parte superior derecha de la lista en la página principal de curso e ingresar el dato a buscar (ver figura 63).

|      | Buscar: |
|------|---------|
| inic |         |
|      |         |

*Figura 63 Campo buscar curso* Fuente: Elaboración propia

## 4.3.3 Paralelo

El subproceso permite registrar, modificar, eliminar o consultar distintos paralelos (ver figura 64).

|                              | Para       |             |        |         |
|------------------------------|------------|-------------|--------|---------|
| AGREGAR PARALELOS            |            |             |        |         |
| Moittar<br>10 v<br>registros |            |             |        | Bascar. |
| сóлсо \$                     | PARALELO A | ESTADO      | ACCIÓN | ÷       |
| 3                            | В          |             |        | ß       |
| 4                            | c          |             |        | Ø       |
| 5                            | D          | (NACTIVO)   |        | Ø       |
| 6                            | υ          | (CTIVD)     |        | Ø       |
| 1                            | 0.400      | (NDEFINIDO) |        | Ø       |

*Figura 64 Ventana curso* Fuente: Elaboración propia

# 4.3.3.1 Guardar un paralelo

Para registrar un paralelo se debe dar clic en el botón agregar paralelo.

A continuación se debe llenar un formulario con los siguientes campos:

Paralelo: Se ingresa el nombre del paralelo.

**Estado:** Se selecciona el estado del paralelo puede ser activo o inactivo (ver figura 65).

|               | Datos del Paralelo            |
|---------------|-------------------------------|
| Paralelo<br>B | Estado<br>ACTIVO<br>REGISTRAR |

*Figura 65 Ejemplo de ingreso de paralelo* Fuente: Elaboración propia

Luego se debe dar clic en el botón **REGISTRAR.** 

A continuación le aparece el siguiente mensaje (ver figura 66):

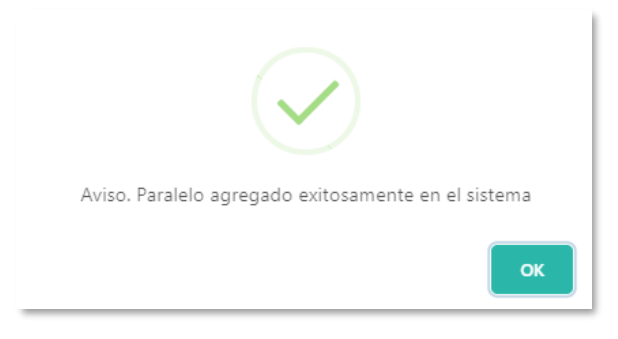

Figura 66 Mensaje de confirmación del sistema Fuente: Elaboración propia

Si el periodo ya se encuentra registrado le muestra el siguiente mensaje (ver figura 67).

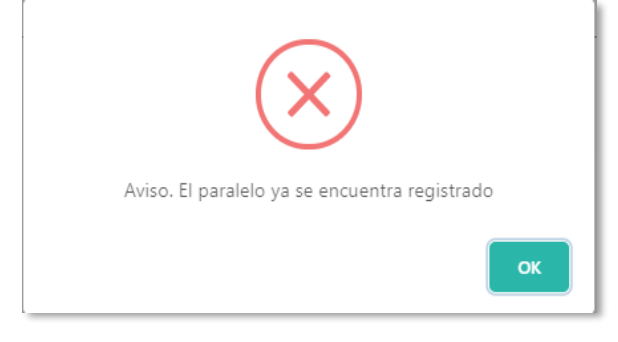

*Figura 67 Mensaje de error del sistema* Fuente: Elaboración propia

### 4.3.3.2 Modificar un paralelo

Para modificar un paralelo se debe buscar en la lista de la página principal de paralelo.

Dar clic en el botón acción en la parte derecha del paralelo (ver figura 68).

| \$ |
|----|
|    |
|    |

*Figura 68 Botón para modificar paralelo* Fuente: Elaboración propia

A continuación se modifica el campo que se desee.

Y dar clic en el botón actualizar.

Finalmente aparece un mensaje de confirmación de modificación de datos (ver figura 69).

| Aviso. Paralelo actualizado exitosamente en el sistema |  |
|--------------------------------------------------------|--|
| ОК                                                     |  |

Figura 69 Mensaje de confirmación del paralelo Fuente: Elaboración propia

# 4.3.3.3 Eliminar o dar de baja un paralelo

Para eliminar un paralelo se debe buscar en la lista de la página principal de paralelo.

Damos clic en el botón **acción** en la parte derecha del paralelo.

Modificamos el campo estado de activo a inactivo (ver figura 70).

|               |              | Datos del Paralelo |  |       |
|---------------|--------------|--------------------|--|-------|
| Paralelo<br>A |              | Estado<br>INACTIVO |  |       |
|               | ☑ ACTUALIZAR | <b>Q</b> BUSCAR    |  | NUEVO |

Figura 70 Cambio de estado del paralelo Fuente: Elaboración propia

Finalmente dar clic en el botón ACTUALIZAR.
### 4.3.3.4 Buscar un paralelo

Para buscar un paralelo se debe buscar ir a la parte superior derecha de la lista en la página principal de paralelo e ingresar el dato a buscar (ver figura 71).

|   | Buscar: |
|---|---------|
| U |         |
|   |         |

Figura 71 Campo buscar paralelo Fuente: Elaboración propia

## 4.3.4 Docentes

El subproceso permite registrar, modificar, eliminar o consultar distintos docentes (ver figura 72).

|                                                |            | Docentes Regis | strados                    |               |          |
|------------------------------------------------|------------|----------------|----------------------------|---------------|----------|
| AGREGAR DOCENTE<br>Motour<br>10 v<br>registros |            |                |                            |               | Buscer   |
| APELLIDOS Y NOMBRES                            | ¢ CÉDULA Å | TELÉFONO \$    | CORREO \$                  | ESTADO 🕴      | ACCIÓN 🔶 |
| GRANIZO HUAU OMAR JOSSUE                       | 0802900654 | 2347349        | oma@hotmail.com            | ACTIVO        | Ø        |
| CASTRO CARLOS                                  | 0910074111 | 988888         | carloscc@hotmai.com        | ACTIVO        | ß        |
| REYES NAVAS GINA ELIZABETH                     | 0915216915 | 0959550152     | ginareyes72@hotmail.com    | ACTIVO        | ß        |
| VALVERDE BENAVIDES ANGEL EDUARDO               | 0916717796 | 256325         | angeleduardovb@hotmail.com | AC HVO        | Ø        |
| LANDI CRESPIN LOLA MARCELA                     | 0919625178 | 256325         | teacher@gmai.com           | AL TIVO       | ß        |
| TALES QUIKE                                    | 0924580145 | 256986         | tales l @homail.com        | <b>ACTIVO</b> | ß        |
|                                                |            |                |                            |               |          |

Figura 72 Ventana docentes Fuente: Elaboración propia

## 4.3.4.1 Guardar un docente

Para registrar un docente se debe dar clic en el botón agregar docente.

A continuación se debe llenar un formulario con los siguientes campos:

Nombres: Se ingresan los nombres del docente.

Apellidos: Se ingresan los apellidos del docente.

Cédula: Se ingresa la cédula del docente.

Teléfono: Se ingresa el teléfono del docente. Ejemplo: 2896589 o 0967854795.

Correo: Se ingresa el correo electrónico del docente. Ejemplo: lsalazar@hotmail.com.

Estado: Se selecciona el estado del docente puede ser activo o inactivo (ver figura 73).

|                                  | Datos del Docente         |  |
|----------------------------------|---------------------------|--|
| Nombres<br>GINA ELIZABETH        | Apellidos<br>REVES INAVAS |  |
| Cédula<br>0915216915             | Teléfono<br>0959550152    |  |
| Conso<br>ginareyes72@hotmail.com | Estado<br>ACTIVO          |  |
| ☑ ACTUALIZ                       | R Q BUSCAR                |  |

Figura 73 Ejemplo de ingreso de docente Fuente: Elaboración propia

Luego se debe dar clic en el botón REGISTRAR.

A continuación le aparece el siguiente mensaje (ver figura 74):

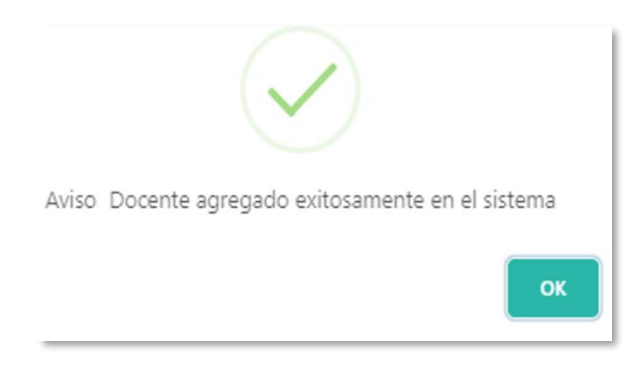

Figura 74 Mensaje de confirmación del sistema Fuente: Elaboración propia

Si el docente ya se encuentra registrado le muestra el siguiente mensaje (ver figura 75)

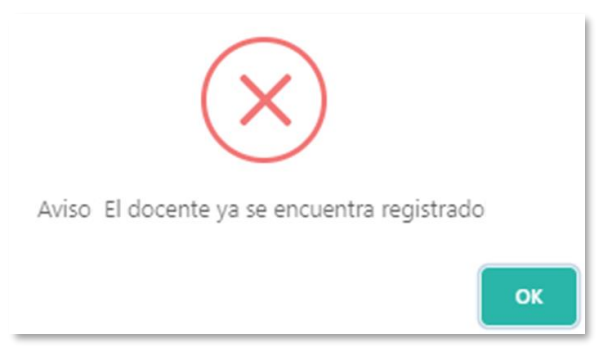

Figura 75 Mensaje de error del sistema Fuente: Elaboración propia

### 4.3.4.2 Modificar un docente

Para modificar un docente se debe buscar en la lista de la página principal de docente.

Dar clic en el botón acción en la parte derecha del docente (ver figura 76).

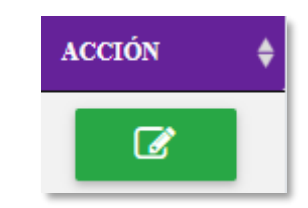

Figura 76 Botón para modificar paralelo Fuente: Elaboración propia

A continuación se modifica el campo que se desee.

Y dar clic en el botón actualizar.

Finalmente aparece un mensaje de confirmación de modificación de datos (ver figura 77).

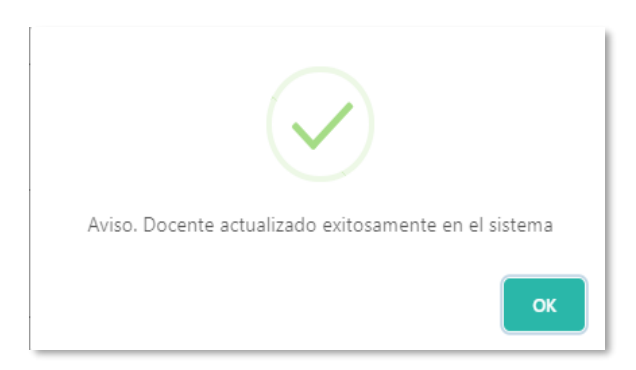

Figura 77 Mensaje de confirmación del paralelo Fuente: Elaboración propia

## 4.3.4.3 Eliminar o dar de baja un docente

Para eliminar un docente se debe buscar en la lista de la página principal de docente.

Damos clic en el botón **acción** en la parte derecha del docente.

Modificamos el campo estado de activo a inactivo (ver figura 78).

|                                   |              | Datos del    | Docente                  |  |
|-----------------------------------|--------------|--------------|--------------------------|--|
| Nombres<br>GINA ELIZABETH         |              |              | Apellidos<br>REYES NAVAS |  |
| Cédula<br>0915216915              |              |              | Teléfono<br>0959550152   |  |
| Correo<br>ginareyes72@hotmail.com |              |              | Estado<br>INACTIVO       |  |
|                                   | ☑ ACTUALIZAR | <b>Q</b> BUS | CAR                      |  |

Figura 78 Cambio de estado del docente Fuente: Elaboración propia

Finalmente dar clic en el botón ACTUALIZAR.

### 4.3.4.4 Buscar un docente

Para buscar un paralelo se debe buscar ir a la parte superior derecha de la lista en la página principal de paralelo e ingresar el dato a buscar (ver figura 79).

|       | Buscar |
|-------|--------|
| navas |        |
|       |        |

Figura 79 Campo buscar docente Fuente: Elaboración propia

### 4.3.5 Alumnos

El subproceso permite registrar, modificar, eliminar o consultar distintos alumnos (ver figura 80).

|                          |                                                      |                       |                            | Alumnos Reg      | gistrados           |                   |   |                    |                           |
|--------------------------|------------------------------------------------------|-----------------------|----------------------------|------------------|---------------------|-------------------|---|--------------------|---------------------------|
| AGREGAR<br>Mostrar<br>10 | ALUMNOS                                              |                       |                            |                  |                     |                   |   |                    | Bucar:                    |
| registros                | NOMERE Y APELLIDO ALUMNO                             | CÉDULA ALUMINO        | FECHA NACIMIENTO ALUMNO \$ | EDAD ALUMNO 🗳    | RELIGIÓN ALUMINO \$ | DOMECTLIO ALUMINO | ¢ | TELÉFONO ALUMNO \$ | NÚMERO HERMANOS ALUMNOS 🍦 |
| FOTO                     | NOMBRE Y APELLIDO ALUNNO                             | CÉDULA ALUMNO         | FECHA NACIMIENTO ALUMINO   | Y<br>EDAD ALUMNO | RELIGIÓN ALUMNO     | DOMECTIO ALUNENO  |   | TELÉFONO ALUMINO   | NÜMERO HERMANOS ALUMNOS   |
| Mostrando registros d    | el l al l de un total de l registros (filtrado de un | total de 7 registros) |                            |                  |                     |                   |   |                    | Anterior 1 Signiente      |

*Figura 80 Ventana alumnos* Fuente: Elaboración propia

#### 4.3.5.1 Guardar un alumno

Para registrar un docente se debe dar clic en el botón agregar alumnos.

A continuación se debe llenar un formulario con los siguientes campos:

Seleccionar foto: Se busca y selecciona la foto del alumno.

Curso: Se escoge el curso en el que se inscribe el alumno.

**Especialización:** Se escoge la especialización del alumno dependiendo del curso.

Nombres Apellidos: Se ingresan los nombres y apellidos del alumno.

Cédula: Se ingresa la cédula del alumno.

Fecha de nacimiento: Se escoge la fecha de nacimiento del alumno.

Edad: Se ingresa la edad del alumno en formato numérico.

Religión alumno: Se ingresa la religión del alumno.

**Domicilio alumno:** Se ingresa la dirección del alumno. Ejemplo: Cdla. El recreo mz 508 etapa 5 villa 34

**Teléfono alumno:** Se ingresa el número de teléfono del alumno. Ejemplo: 2589658 o 0963256987

Hermanos alumno: Se ingresa en formato numérico la cantidad de hermanos del alumno.

Lugar que ocupa el alumno: Se ingresa la posición del alumno entre los hermanos en formato numérico.

Madre del alumno: Se ingresan los nombres y apellidos de la madre.

Cédula de la madre del alumno: Se ingresa la cédula de la madre.

Profesión de la madre: Se ingresa el tipo de profesión de la madre.

**Lugar del trabajo de la madre:** Se ingresa la dirección del trabajo de la madre. Ejemplo: Cdla. El recreo mz 508 etapa 5 villa 34

**Domicilio de la madre del alumno:** Se ingresa la dirección de la madre. Ejemplo: Cdla. El recreo mz 508 etapa 5 villa 34

**Teléfono de la madre:** Se ingresa el número de teléfono de la madre. Ejemplo: 2589658 o 0963256987

Padre del alumno: Se ingresan los nombres y apellidos del padre.

Cédula del padre del alumno: Se ingresa la cédula del padre.

Profesión del padre: Se ingresa el tipo de profesión del padre.

**Lugar del trabajo del padre:** Se ingresa la dirección del trabajo del padre. Ejemplo: Cdla. El recreo mz 508 etapa 5 villa 34

**Domicilio del padre del alumno:** Se ingresa la dirección del padre. Ejemplo: Cdla. El recreo mz 508 etapa 5 villa 34

**Teléfono del padre:** Se ingresa el número de teléfono del padre. Ejemplo: 2589658 o 0963256987

Tiene WhatsApp el alumno: Se selecciona sí o no tiene whatsapp el alumno

Correo del alumno: Se ingresa el correo electrónico del alumno.

Alergias y enfermedades del alumno: Se ingresan alergias y enfermedades del alumno.

Autorizo a recoger: Se ingresa el nombre y apellido de la persona que se autoriza a recoger al alumno.

**Me voy en expreso:** Se ingresa el nombre y apellido del conductor del expreso (en caso de tenerlo)

Expreso: Seleccionar sí o no tiene expreso.

Teléfono expreso: Se ingresa el número de teléfono del expreso.

Red social: Se ingresa el nombre de usuario de la red social del alumno.

**Caso de emergencia llamar a:** Se ingresa el número de teléfono y nombre del contacto en caso de emergencia.

Estado: Se selecciona el estado activo o inactivo.

Nivel actual: Se selecciona el último nivel aprobado por alumno.

Nota:

- En el campo última actualización no se debe realizar ninguna acciona debido a que este se actualiza solo cuando hacemos algún cambio.
- En el campo nivel actual se debe actualizar al terminar cada periodo lectivo debido a que este es utilizado para la matriculación del siguiente periodo siendo actualizado por la secretaria o administrador.
- En el campo especialización sólo contiene opciones cuando el curso es primero, segundo y tercero de bachillerato.
- En el campo **foto** sólo acepta imágenes con extensiones .jpg,.jpge,.png

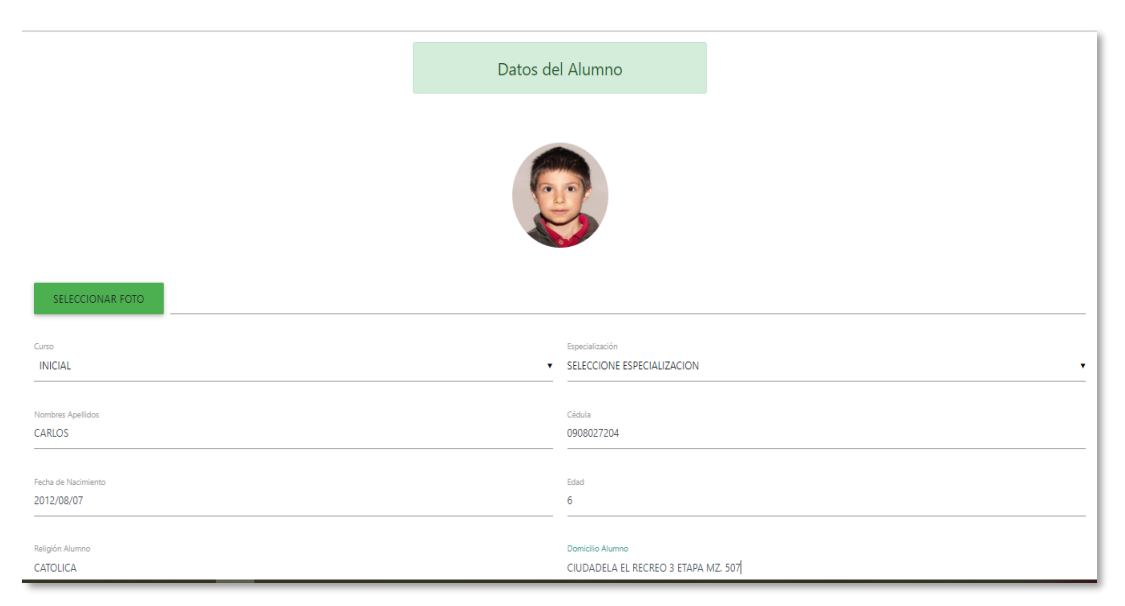

*Figura 81 Ejemplo de ingreso de alumno* Fuente: Elaboración propia

Luego se debe dar clic en el botón REGISTRAR.

Si el alumno ya se encuentra registrado le muestra el siguiente mensaje (ver figura 82)

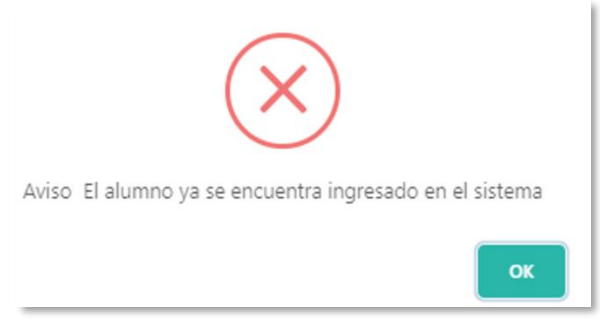

Figura 82 Mensaje de error del sistema Fuente: Elaboración propia

### 4.3.5.2 Modificar un alumno

Para modificar un alumno se debe buscar en la lista de la página principal de alumno.

Dar clic en el botón más o sobre la imagen.

Se despliega la información del alumno.

Buscamos el botón de acción en la parte inferior (ver figura 83).

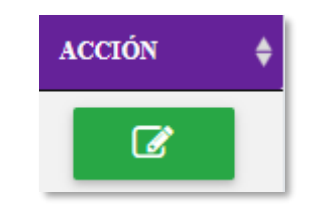

Figura 83 Botón para modificar alumno Fuente: Elaboración propia

A continuación se modifica el campo que se desee.

Y dar clic en el botón actualizar.

Finalmente aparece un mensaje de confirmación de modificación de datos (ver figura 84).

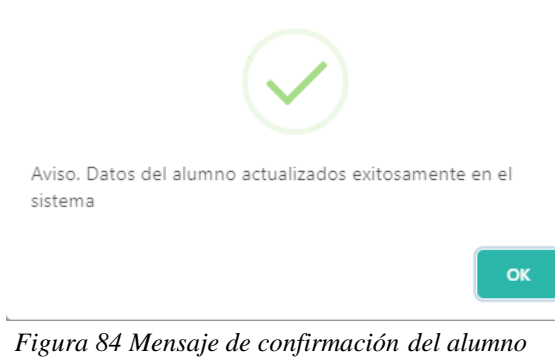

Figura 84 Mensaje de confirmación del alumno Fuente: Elaboración propia

### 4.3.5.3 Eliminar o dar de baja un alumno

Para eliminar un alumno se debe buscar en la lista de la página principal de alumno.

Dar clic en el botón más o sobre la imagen.

Modificamos el campo estado de activo a inactivo (ver figura 85).

| NO            | NO                                        |
|---------------|-------------------------------------------|
| Espreso<br>NO | Teléforo Espreso<br>2896587               |
| Red Social    | Caso Emergencia Llamar A                  |
| NINGUNA       | NADIE                                     |
| Estado        | Nivel Académico Actual VALUXILLAR INICIAL |

*Figura 85 Cambio de estado del alumno* Fuente: Elaboración propia

Finalmente dar clic en el botón ACTUALIZAR.

## 4.3.5.4 Buscar un alumno

Para buscar un alumno se debe buscar ir a la parte superior derecha de la lista en la página principal de alumno e ingresar el dato a buscar (ver figura 86).

| arlos |  |
|-------|--|
|       |  |

Figura 86 Campo buscar paralelo Fuente: Elaboración propia

## 4.3.6 Materia

El subproceso permite registrar, modificar, eliminar o consultar distintas materias (ver figura 87).

|                              |                   | Materias Registradas |        |        |        |
|------------------------------|-------------------|----------------------|--------|--------|--------|
| AGREGAR NUEVA MATERIA        |                   |                      |        |        |        |
| Mostrar<br>10 v<br>registros |                   |                      |        |        | Buscar |
| <b>ς</b> όριςο               | MATERIA \$        | CURSO \$             | ESTADO | ACCIÓN | ¢      |
| 1                            | INGLES            | INICIAL              | ACHNO  |        | Ø      |
| 2                            | LENGUAJE          | AUXILIAR INICIAL     | ACTIVO |        | Ø      |
| 7                            | EDUCACION FISICA  | CUARTO               | ACHTO  |        | Ø      |
| 8                            | MATEMATICAS       | INICIAL              | ACHYO  |        | Ø      |
| 9                            | CIENCIAS SOCIALES | OCTAVO               | ACHIO  |        | Ø      |
| CÓDIGO                       | MATERIA           | CURSO                | ESTADO | ACCIÓN |        |

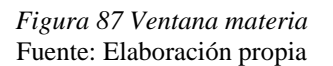

### 4.3.6.1 Guardar una materia

Para registrar una materia se debe dar clic en el botón agregar nueva materia.

A continuación se debe llenar un formulario con los siguientes campos:

Materia: Se ingresa el nombre de la materia.

Curso: Se selecciona el curso que pertenece esa materia.

**Estado:** Se selecciona el estado de la materia puede ser activo o inactivo (ver figura 88).

|                   | Mate      | eria             |
|-------------------|-----------|------------------|
| Materia<br>INGLES |           | Curso<br>SEGUNDO |
| Estado<br>ACTIVO  |           |                  |
|                   | REGISTRAR | <b>Ⅲ</b> LISTADO |

*Figura 88 Ejemplo de ingreso de materia* Fuente: Elaboración propia

Luego se debe dar clic en el botón REGISTRAR.

A continuación le aparece el siguiente mensaje (ver figura 89):

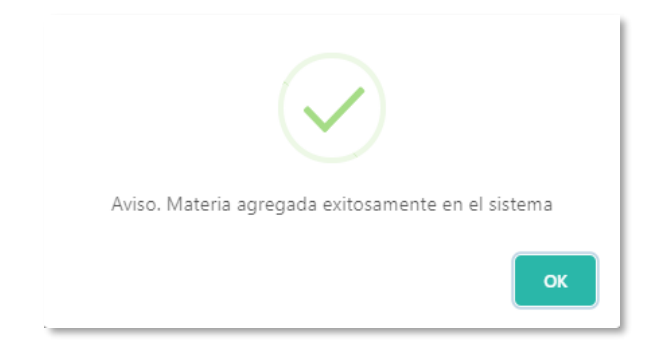

Figura 89 Mensaje de confirmación del sistema Fuente: Elaboración propia

Si la materia ya se encuentra registrada le muestra el siguiente mensaje (ver figura 90)

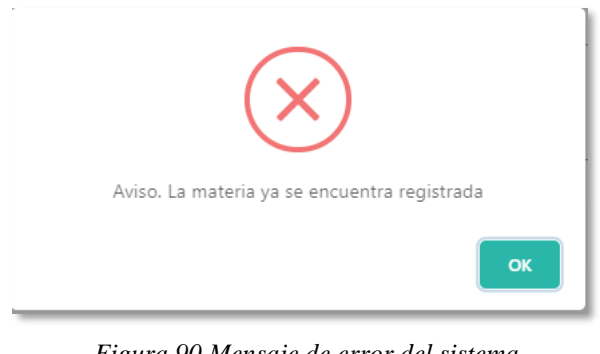

Figura 90 Mensaje de error del sistema Fuente: Elaboración propia

## 4.3.6.2 Modificar una materia

Para modificar una materia se debe buscar en la lista de la página principal de materia.

Dar clic en el botón **acción** en la parte derecha de la materia (ver figura 91).

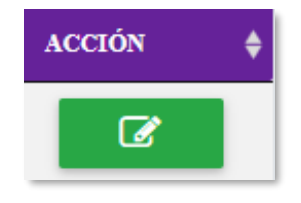

*Figura 91 Botón para modificar paralelo* Fuente: Elaboración propia

A continuación se modifica el campo que se desee.

Y dar clic en el botón actualizar.

Finalmente aparece un mensaje de confirmación de modificación de datos (ver figura 92).

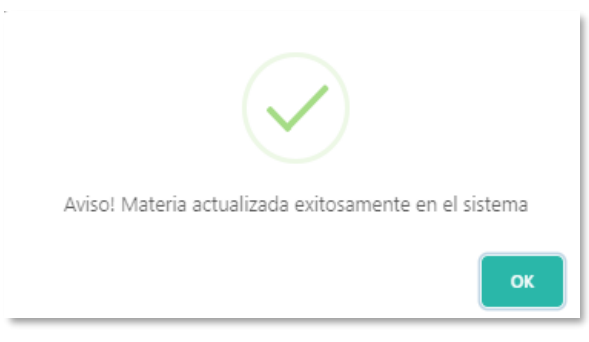

Figura 92 Mensaje de confirmación de la materia Fuente: Elaboración propia

# 4.3.6.3 Eliminar o dar de baja una materia

Para eliminar una materia se debe buscar en la lista de la página principal de la materia.

Damos clic en el botón acción en la parte derecha de la materia.

Modificamos el campo estado de activo a inactivo (ver figura 93).

|                    |              | Materia         |  |
|--------------------|--------------|-----------------|--|
| Materia<br>DIBUJO  |              | Curso           |  |
| Estado<br>INACTIVO |              |                 |  |
|                    | ☑ ACTUALIZAR | <b>Q</b> BUSCAR |  |

Figura 93 Cambio de estado de la materia Fuente: Elaboración

Finalmente dar clic en el botón ACTUALIZAR.

# 4.3.6.4 Buscar una materia

Para buscar una materia se debe buscar ir a la parte superior derecha de la lista en la página principal de materia e ingresar el dato a buscar (ver figura 94).

|        | Buscar: |
|--------|---------|
| ingles |         |
|        |         |

Figura 94 Campo buscar materia Fuente: Elaboración propia

# 4.4 Carnetización

El proceso carnetización generar carnets de identificación de los alumnos (ver figura 95).

# Nota:

- Usted se puede autenticar como administrador o secretaria para acceder a este proceso.
- Los alumnos deben estar matriculados.

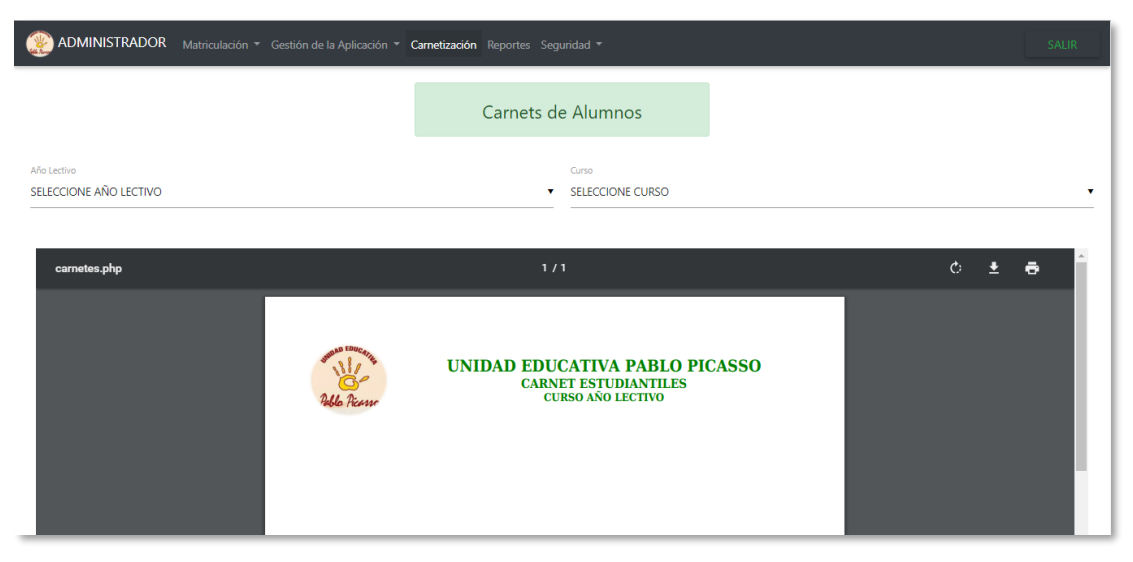

Figura 95 Página principal de generación de carnets Fuente: Elaboración propia

A continuación se debe seleccionar el año lectivo (periodo) y el curso que se desee generar los carnets.

Automáticamente se cargan los alumnos matriculados en dicho periodo y curso (ver figura 96)

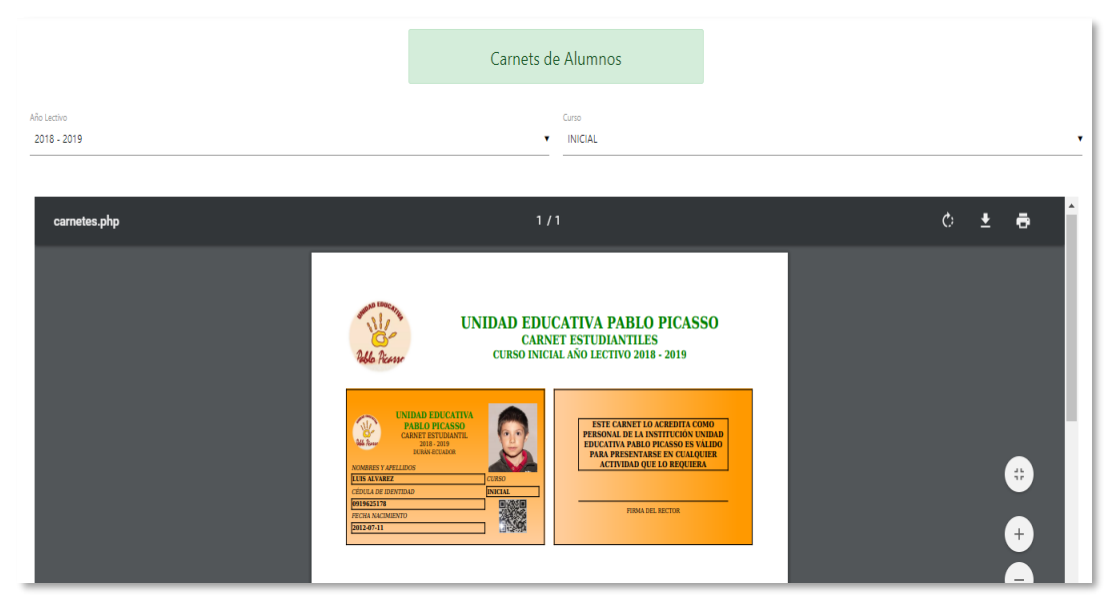

Figura 96 Ejemplo de generación de carnets Fuente: Elaboración propia

Dar clic sobre el botón de la impresora en la parte superior derecha del documento.

Se abre una ventana de impresión de los carnets de los alumnos (ver figura 97).

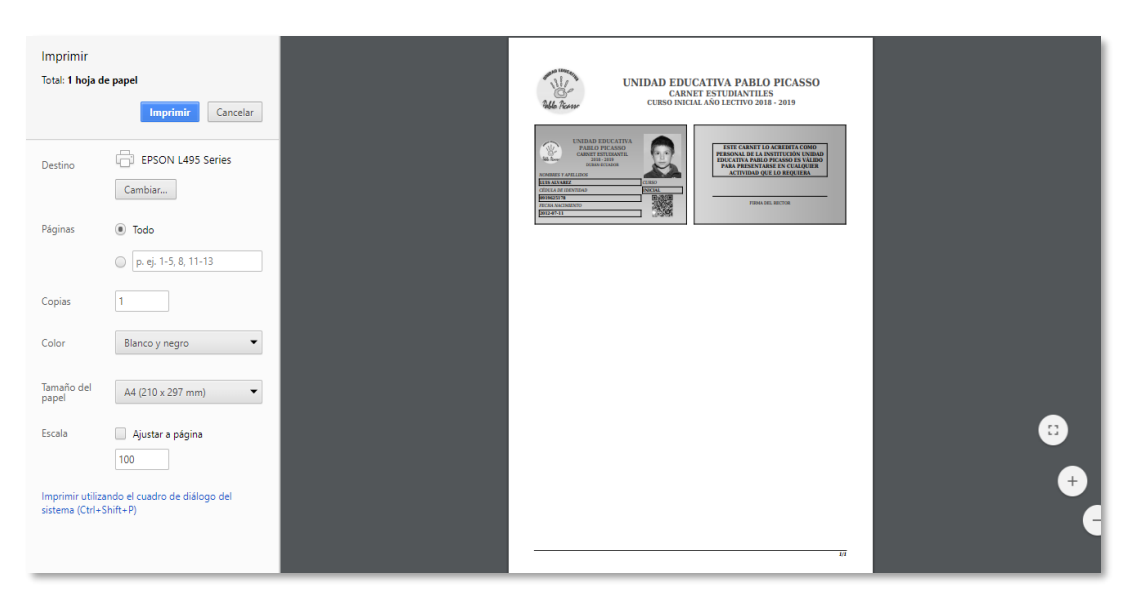

Figura 97 Página lista para imprimir los carnets Fuente: Elaboración propia

# 4.5 Matriculación

El proceso matriculación permite guardar la planificación del periodo y generar las matrículas de los alumnos.

# Nota:

- Usted se puede autenticar como administrador o secretaria para acceder a este proceso.
- Se debe tener registrado docente, curso, paralelo, periodo y alumno para utilizar este proceso.

# 4.5.1 Planificación del periodo

El subproceso permite registrar o modificar la planificación del periodo del año lectivo (ver figura 98).

|                                  |            |            | Planificación De             |                    |                                         |                   |   |
|----------------------------------|------------|------------|------------------------------|--------------------|-----------------------------------------|-------------------|---|
|                                  |            | GUARI      | DAR/ACTUALIZAR PLANIFICACIÓN | SELECCIONE PERIODO |                                         |                   |   |
| APELLIDOS Y NOMBRES              | CÉDULA 🕴   | teléfono 🝦 | CORREO 👙                     | CURSO              | \$ PARALELO                             | ¢ CUPO            | ¢ |
| VALVERDE BENAVIDES ANGEL EDUARDO | 0916717796 | 256325     | angeleduardovb@hotmail.com   | SELECCIONE CURSO   | SELECCIONE PARALELO                     | SELECCIONE CUPO   | • |
| CASTRO CARLOS                    | 0910074111 | 938888     | carloscc@hotmai.com          | SELECCIONE CURSO   | ▼ SELECCIONE PARALELO                   | SELECCIONE CUPO   | ۲ |
| REYES NAVAS GINA ELIZABETH       | 0915216915 | 0959550152 | ginzreyes72@hotmail.com      | SELECCIONE CURSO   | SELECCIONE PARALELO                     | SELECCIONE CUPO   | ٠ |
| LANDI CRESPIN LOLA MARCELA       | 0919625178 | 256325     | teacher@gmai.com             | SELECCIONE CURSO   | SELECCIONE PARALELO                     | SELECCIONE CUPO   | ۲ |
| GRANIZO HUAU OMAR JOSSUE         | 0802900654 | 2347349    | omz@hotmzil.com              | SELECCIONE CURSO   | <ul> <li>SELECCIONE PARALELO</li> </ul> | SELECCIONE CUPO   | ٠ |
| TALES QUIKE                      | 0924580145 | 256986     | tales l@homail.com           | SELECCIONE CURSO   | SELECCIONE PARALELO                     | V SELECCIONE CUPO | ۲ |

Figura 98 Página principal de planificación del periodo Fuente: Elaboración propia

### 4.5.1.1 Registrar una planificación del periodo

Para registrar una planificación del periodo se debe seleccionar el periodo en el que se desea guardar.

A continuación se cargarán automáticamente los docentes registrados en el sistema. Seleccionamos curso, paralelo y para para cada docente designado.

Luego dar clic en el botón guardar/actualizar planificación (ver figura 99).

| Planificación Del Periodo        |            |            |                              |                      |          |             |  |  |
|----------------------------------|------------|------------|------------------------------|----------------------|----------|-------------|--|--|
|                                  |            | GUARI      | DAR/ACTUALIZAR PLANIFICACIÓN | 2018 - 2019          |          |             |  |  |
| APELLIDOS Y NOMBRES              | CÉDULA 🛊   | teléfono 🗍 | CORREO \$                    | CURSO                | PARALELO | CUPO 🔶      |  |  |
| VALVERDE BENAVIDES ANGEL EDUARDO | 0916717796 | 256325     | angeleduardovb@hotmail.com   | AUXILIAR INICIAL     | UNICO    | 20 <b>v</b> |  |  |
| CASTRO CARLOS                    | 0910074111 | 988888     | carlosco@hotmai.com          | PRIMERO BACHILLERATO | UNICO    | 30 <b>v</b> |  |  |
| REYES NAVAS GINA ELIZABETH       | 0915216915 | 0959550152 | ginareyes72@hotmail.com      | DECIMO               | UNICO    | 30 <b>v</b> |  |  |
| LANDI CRESPIN LOLA MARCELA       | 0919625178 | 256325     | teacher@gmai.com             | TERCERO BACHILLERATO | UNICO    | 30 <b>v</b> |  |  |
| GRANIZO HUAU OMAR JOSSUE         | 0802900654 | 2347349    | oma@hotmail.com              | OCTAVO               | A .      | 30 <b>v</b> |  |  |
| TALES QUIKE                      | 0924580145 | 256986     | tales i@homail.com           | DUCIAL               | UNICO    | 20 <b>v</b> |  |  |

Figura 99 Ejemplo de ingreso de planificación Fuente: Elaboración propia

Finalmente aparece un mensaje de confirmación de registro/modificación de la planificación (ver figura 100).

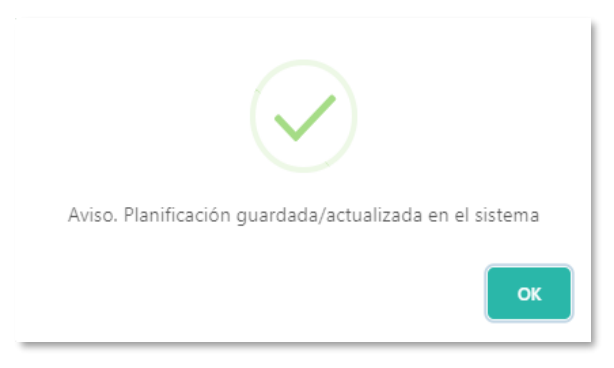

Figura 100 Mensaje de confirmación del sistema Fuente: Elaboración propia

## 4.5.1.2 Modificar una planificación del periodo

Para modificar una planificación del periodo se debe seleccionar el periodo que se desea modificar.

Se carga la planificación del periodo seleccionado.

Se modifica el dato que se desea

Luego dar clic guardar/actualizar planificación.

Finalmente aparece un mensaje de confirmación de registro/modificación de la planificación (ver figura 101).

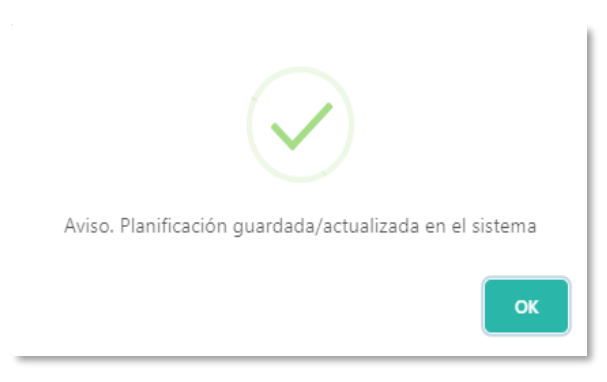

Figura 101 Mensaje de confirmación del sistema Fuente: Elaboración propia

## 4.6 Matriculación

El subproceso permite registrar la matricula del alumno en el periodo lectivo (ver figura 102).

# Nota:

• Se debe generar previamente una planificación del periodo.

- Se debe tener ingresado el alumno en el sistema.
- Se debe tener actualizado el campo nivel académico actual del alumno en el sistema.

|                                                             |                    | Datos c   | le Matrícula                                                            |    |
|-------------------------------------------------------------|--------------------|-----------|-------------------------------------------------------------------------|----|
|                                                             |                    |           |                                                                         |    |
|                                                             | CÉDULA DEL ALUMINO | ٩         | BUSCAR                                                                  |    |
| Nombre y spalled del alumno<br>NOMBRE Y APELIDO DEL ALUMNIO |                    |           | Techa de última actualización de datos<br>FECHA DE ÚLTIMA ACTUALIZACIÓN |    |
| Techa de racimiento del aluento<br>FEGHA NACIMENTO ALUMNO   |                    |           | Edad del alurena<br>EDAD DEL ALUMINO                                    |    |
| Noel ecolónica estad<br>NIVEL ACADÉMICO ACTUAL              |                    |           |                                                                         |    |
| Periodic Lection<br>SELECCIONE PERIODO                      |                    |           | Ginn<br>CURSO A MATRICULAR                                              |    |
| topolaissain<br>SELECIONE ESPECIALIZACIÓN                   |                    |           | Panino<br>SELECCIONE PARALELO                                           |    |
| Cupo DEL CURSO                                              |                    |           | Forma de Pago<br>SELECCIONE FORMA DE PAGO                               |    |
|                                                             |                    | REGISTRAR | Шиме                                                                    | AR |
|                                                             |                    |           |                                                                         |    |

Figura 102 Página principal de matriculación Fuente: Elaboración propia

## 4.6.1 Generar una matrícula

Para generar una matrícula en el sistema de un alumno se debe ingresar el número de cédula del alumno en el campo que indica **cédula del alumno**.

Luego dar clic en el botón buscar (ver imagen 103).

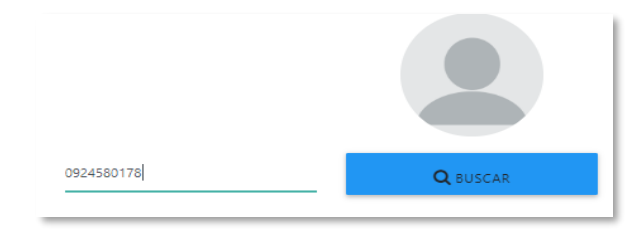

Figura 103 Campo buscar alumno en matriculación Fuente: Elaboración propia

Posteriormente el sistema devuelve los datos del alumno.

Se selecciona periodo. Automáticamente se carga el curso a matricular el cual está actualizado en los datos del alumno.

Se selecciona paralelo y especialización (en el caso que requiera) el alumno.

Luego de seleccionar el paralelo indica la cantidad de cupo disponible del mismo antes registrado en la planificación del periodo. Luego seleccionar la forma de pago.

Dar clic en el botón registrar (ver figura 104).

| 0919625                                       | 5178 Q BU | SCAR C AGREGAR                                       |
|-----------------------------------------------|-----------|------------------------------------------------------|
| Nombre y spelldo del alumno<br>LUIS ALVAREZ   |           | Fecha de litima actualización de datos<br>2018-11-21 |
| Fecha de nacimiento del alumno<br>2012-07-11  |           | Edid di Iumo<br>9                                    |
| Nivel académico actual<br>INICIAL             |           |                                                      |
| Periodo Lectivo<br>2018 - 2019                |           | Case<br>AUXILIAR INICIAL                             |
| Especialización<br>SELECCIONE ESPECIALIZACION |           | Paralelo<br>UNICO •                                  |
| Cupo<br>13                                    |           | Forma de Pago.<br>EFECTIVO                           |

Figura 104 Ejemplo de matriculación Fuente: Elaboración propia

Finalmente se genera un documento formato portátil (pdf) el cual es el comprobante de matrícula.

## 4.7 Reportes

El sistema permite consultar comprobante y certificado del alumno previamente matriculado (ver figura 105).

## Nota:

- Se debe generar previamente una matrícula del alumno.
- Usted se puede autenticar como administrador o secretaria para acceder a este proceso.

| SELECCIONE PERIODO V<br>SELECCIONE CURSO VOMBRES<br>APELLIDOS V NOMBRES<br>SELECCIONE CURSO<br>SELECCIONE CURSO<br>SELECCIONE CU |                                | Listado de alumnos                                                                                                    |   |
|----------------------------------------------------------------------------------------------------|--------------------------------|----------------------------------------------------------------------------------------------------|---|
| ID A AFELLIDOS Y NOABBESS \$\$ CÉDELA \$\$ CUSSO \$\$ PARALELO \$\$ ESPECIALIZACIÓN \$\$ PERIODO \$\$ COMPROBANTE/CERTIFICADO \$\$<br>No der publica in the                                                                                                    |                                | SELECCIONE PERIODO V SELECCIONE CURSO V                                                                                                  |   |
|                                                                                                    | ID APELLIDOS Y NOMBRES \$ CÉDU | NTLA $\phi$ CTRESO $\phi$ PARALLELO $\phi$ ESPECIALIZACIÓN $\phi$ PERIODO $\phi$ COMPROBANTE / CENTEFICADO<br>No des particidad in table | ¢ |

Figura 105 Página principal de reportes Fuente: Elaboración propia

## 4.7.1 Generar comprobante de matrícula

Para generar un comprobante de matrícula de un alumno se debe seleccionar el periodo lectivo.

Luego seleccionar el curso del alumno.

A continuación se despliega una lista de los alumnos registrados en el periodo y curso seleccionados.

Escoger el alumno que se desea generar el comprobante.

Dar clic en el botón color verde (botón izquierdo) (ver figura 106).

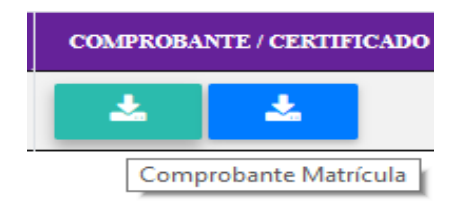

Figura 106 Botón para generar comprobante de matrícula Fuente: Elaboración propia

Posteriormente se muestra el comprobante de matrícula en documento de formato portátil (pdf) (ver figura 107).

|                                                                 | NOMBRE Y<br>APELLIDO, LUIS ALVARE  | ALUMINO<br>Z                                                                                                    | NOMBRE Y                                      | DATOS DE<br>ISIDRA GUE | LA MADRE<br>RERO                                 | NOMBRE T  | DATOS DEL PADRE<br>MIGUEL ALVAREZ                                |     |
|-----------------------------------------------------------------|------------------------------------|----------------------------------------------------------------------------------------------------|-----------------------------------------------|------------------------|--------------------------------------------------|-----------|------------------------------------------------------------------|-----|
|                                                                 | CURSON INICIAL                     |                                                                                                    | - OCUPACIÓN                                   | AMA DE CAS             | a                                                | OCUPACIÓN | AGRICULTOR                                                       |     |
| Del Den Sta                                                     | FECHA DE<br>NACIMIENTO: 2012-07-11 |                                                                                                    | DIRECCIÓN                                     | GUADAQUIL              |                                                  | DIRECCIÓN | LOS RIOS                                                         |     |
| 18610 Heasse                                                    | DIRECCIÓN: GUATAQUIL               |                                                                                                    | TELÉFONOS.                                    | 0987156792             |                                                  | TELEFONOS | 0993838418                                                       |     |
| AÑO LECTIVO 2018 - 2019                                         | Nº CÉDULA: 0919625178              | Contraction of the local of the local of the | - N° CÉDULA                                   | 0919625178             |                                                  | Nº CÉDULA | 0919625178                                                       |     |
| COMPROMISO DE PAGO                                              | CORRECT MALERAL                    | LING SALLON                                                                                                    |                                               |                        | ENGLISH ENGLISHING DATES OF                      |           | TRADAD EDUCATION DATE O BACACOO                                  |     |
| NOD FOR CONCEPTO<br>MAD FOR CONCEPTO                            | PECHA PROVA REPRESENT              | ESTUDIA                                                                                                    | PENSIÓN FEBRERO<br>NTE:                       | 2650                   | PENSIÓN NOVIEMBRE<br>ESTUDIANTE.                 | A880      | PENSIÓN JULIO<br>ESTUDIANTE                                      |     |
| DANTOS DE PAPELEREA<br>HOJAS DE APORTES<br>EXAMINES, CIRCULARES |                                    | CURSO.                                                                                                    |                                               |                        | CURSO.                                           |           | curso.                                                           | 1   |
| CARNET, BOLETINES, LIERETAS                                     |                                    | FECHA                                                                                                    |                                               |                        | FECHA                                            |           | FECHA                                                            |     |
| MATRICULA, COMPORTAMENTO                                        |                                    | UN                                                                                                    | IDAD EDUCATIVA PABLO PIC                      | ASSO                   | UNIDAD EDUCATIVA PARLO PIC                       | A\$90     | UNIDAD EDUCATIVA PABLO PICASSO                                   | 1 . |
| PROMOCIÓN<br>CONTO                                              |                                    | ESTUDIA                                                                                                    | PENSIÓN ENERO<br>NTE:                         |                        | PENSIÓN OCTUBRE<br>ESTUDIANTE.                   |           | PENSIÓN JUNIO<br>ESTUDIANTE                                      |     |
| NUMBRO DE CARTELIA<br>MERES                                     | PROMA PRIMA DEL REPRESENTANCE PO   | ING DESCTORE CURSON                                                                                                    |                                               |                        | CURSO.                                           |           | CURSO:                                                           |     |
| LND                                                             |                                    | FECHA                                                                                                    |                                               |                        | FECHA                                            |           | FECHA.                                                           |     |
| ACOSTO<br>SIPTE MERE                                            |                                    | UN                                                                                                    | IDAD EDUCATIVA PABLO PIC<br>PENSIÓN DICIEMBRE | ASSO                   | UNIDAD EDUCATIVA PABLO PIC<br>PENSIÓN SEPTIEMBRE | ASSO      | UNIDAD EDUCATIVA PARLO PICASSO<br>PENSIÓN MAYO                   | 1   |
| X-TUBRE                                                         |                                    | ESTUDIA                                                                                                    | NTE.                                          |                        | ESTUDIANTE:                                      |           | ESTUBIANTE                                                       | 1   |
| OCEMBRE<br>NUM                                                  |                                    | CURSO                                                                                                    |                                               |                        | CURSO.                                           |           | CURSO:                                                           |     |
| PERINO                                                          |                                    | FICHA                                                                                                    |                                               |                        | FECHA                                            |           | FECHA                                                            | 1   |
| Presenta I                                                      | tor universitä-                    | UN<br>DOCUME                                                                                                    | IDAD EDUCATIVA PABLO PIC<br>NTACIÓN:          | 4550                   | UNIDAD EDUCATIVA PABLO PR<br>PENSIÓN AGOSTO      | A890      | UNIDAD EDUCATIVA PARLO PICASSO<br>MATRÍCULA<br>ESTUDIANTE        | 1   |
|                                                                 |                                    |                                                                                                    | CARPETA MATRICULA                             |                        | ESTUDIANTE.                                      |           | CURSO                                                            | 1   |
| Observationeq/Enformediades, quien retira al estudiante, etc)   |                                    |                                                                                                    | DOCUMENTO PROMOCIÓN:                          |                        | CURSO.                                           |           | FECHA                                                            |     |
|                                                                 |                                    | DOCUME                                                                                                    | NTO COMPORTAMIENTO.                           |                        | FECHA                                            |           | liajo ningun concepto NO hay devolución de dinero<br>da Marcinda |     |
|                                                                 |                                    |                                                                                                    |                                               |                        |                                                  |           | de Marinema                                                      | 1   |

,

Figura 107 Generación de comprobante de matricula Fuente: Elaboración propia

## 4.7.2 Generar certificado de matrícula

Para generar un certificado de matrícula de un alumno se debe seleccionar el periodo lectivo.

Luego seleccionar el curso del alumno.

A continuación se despliega una lista de los alumnos registrados en el periodo y curso seleccionados.

Escoger el alumno que se desea generar el certificado.

Dar clic en el botón color azul que se vuelve verde al pasar el mouse (botón derecho) (ver figura 108).

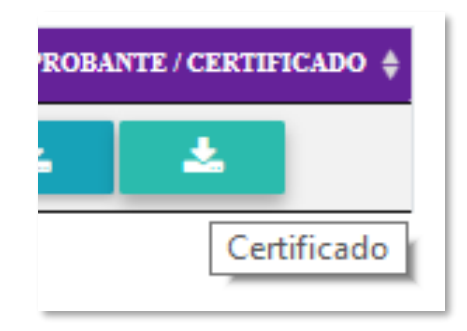

Figura 108 Botón para generar certificado de matrícula Fuente: Elaboración propia

Posteriormente se muestra el certificado de matrícula en documento de formato portátil (pdf) (ver figura 109).

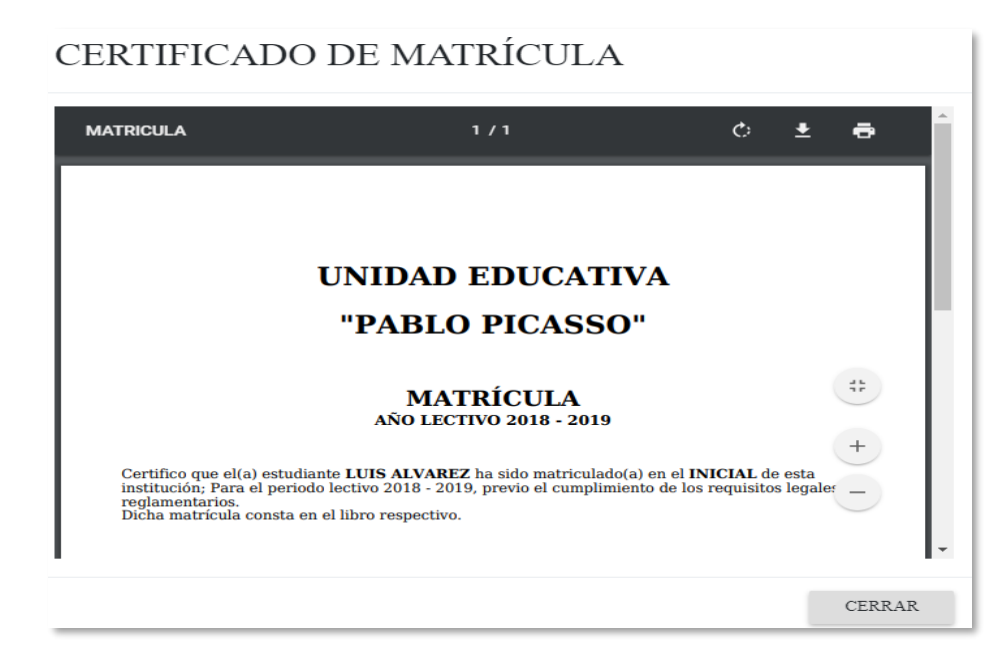

Figura 109 Generación de certificado de matrícula Fuente: Elaboración propia